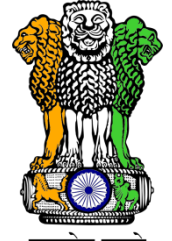

# सत्यमेव जयते Mid Day Meal Automated Reporting & Management System (MDM ARMS)

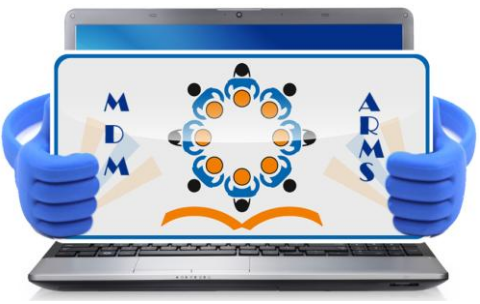

A Joint Initiative of the Department of School Education and Literacy, MHRD, Govt of India Department of Elementary Education, Himachal Pradesh

**User Manual** 

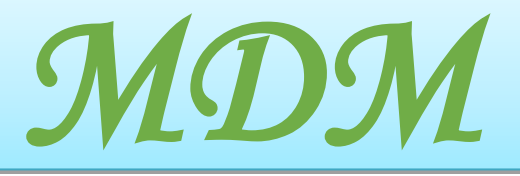

Software Solution by National Informatics Centre Department of Electronics & Information Technology Ministry of Communication & IT, Govt of India

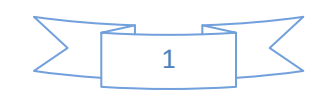

# Table of Contents

- 1. INTRODUCTION 1.1 **Objective** Software Features 1.2 Role Base Menu 1.3 2. <u>MDM\_APPLICATION</u> 2.1 Web Based System 3. <u>MDM</u> 3.1 Ноте 3.2 Notification 3.3 **Reports** 3.4 Search user Feedback. 3.5 3.6 <u>Contact</u> 3.7 Telephone Directory 3.8 FAQ 3.9 Login 4. <u>MDM USER LOGIN</u> 4.1 <u>Home</u> *4.2* Masters 4.2.1 <u>Manage State Master</u>
  - 4.2.2 <u>Import Master Data</u>
  - 4.2.3 <u>Manage Districts</u>
  - 4.2.4 <u>Manage Education Block</u>
  - 4.2.5 <u>Manage Clusters</u>
  - 4.2.6 <u>Manage panchayats</u>
  - 4.2.7 <u>Manage Villages</u>
  - 4.2.8 <u>MDM Masters</u>
    - 4.2.8.1 <u>Manage School Type</u>
    - 4.2.8.2 <u>Manage school Category</u>
    - 4.2.8.3 <u>Manage Schools</u>
    - 4.2.8.4 <u>Manage Reasons</u>
    - 4.2.8.5 <u>Manage Sub Reasons</u>
    - 4.2.8.6 <u>Manage Deactivate Reasons</u>

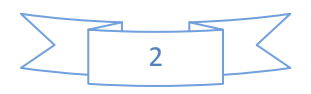

- 4.2.8.7 <u>Manage Food Quality</u>
- 4.2.8.8 <u>Manage Holiday Master</u>
- 4.2.8.9 <u>School Not Mapped</u>

4.2.9 <u>Content Management</u>

- 4.2.9.1 <u>Manage Menus</u>
- 4.2.9.2 <u>Manage Form labels</u>
- 4.2.9.3 <u>Manage Slider images</u>
- 4.2.9.4 <u>Manage Notifications</u>
- 4.2.9.5 <u>Manage Contact Details</u>
- 4.2.9.6 <u>Manage FAQ</u>

### 4.3 <u>User Management</u>

- 4.3.1 <u>Manage Users</u>
- 4.3.2 <u>Activate/Deactivate user</u>
- 4.3.3 <u>Search User</u>
- 4.3.4 Change Mobile Number
- 4.3.5 <u>Unmapped Users List</u>
- 4.4 <u>Online Data Transactions</u>
  - 4.4.1 <u>Daily MDM Data Entry</u>
  - 4.4.2 <u>Monthly MDM Data Entry</u>
  - 4.4.3 <u>MDM Served Batches</u>
  - 4.4.4 <u>MDM Inspection Assign Schools</u>
  - 4.4.5 <u>MDM Inspection-Submit Inspection Data</u> (Only For Block Users)

### 4.5 <u>Reports/Queries</u>

- 4.5.1 <u>MDM Daily / Monthly Data Report</u>
- 4.5.2 Day wise Daily Data Reporting
- 4.5.3 <u>Year Wise Monthly Enrollment</u>
- 4.5.4 User/Respondent Detail
- 4.5.5 <u>Daily Data Transfer Mode</u>
- 4.5.6 <u>Monthly SMS Cost Details</u>
- 4.5.7 <u>District wise Consolidated Meal Served Report</u>
- 4.5.8 Inspection Reports
- 4.5.9 <u>Month wise Inspection Statistics</u>
- 4.5.10 Search SMS by Mobile Number

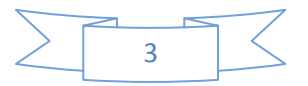

4.5.11 Deactivated School list

#### 4.5.12 Exception Reports

- 4.5.12.1 <u>MDM Missing Daily Data Report</u>
- 4.5.12.2 <u>MDM Missing Monthly Data Report</u>
- 4.5.12.3 <u>MDM Daily Data Report With Exception +15%</u>
- 4.5.12.4 Erratic Daily Data Report
- 4.5.12.5 Schools With Same Reason Since Last 7 days
- 4.5.12.6 Schools Where Meal Not Served for Last X Days

### 4.6 <u>My Profile</u>

- 4.6.1 <u>Change Password</u>
- 4.6.2 <u>MDM User Activity</u> (Only For Principal & Senior Teacher)
- 4.6.3 <u>View Your previous MDM Reporting Details</u>
- 4.6.4 <u>Frequently Asked Questions</u>
- 4.6.5 <u>Download Formats</u>
- 4.6.6 <u>Aadhar Enrollment</u> (Only For Principal & Senior Teacher)
- 4.6.7 <u>Aadhar Enrollment Status</u>
- 4.6.8 <u>School Wise Aadhaar Enrollment</u>
- 4.7 <u>Visual Maps</u>
  - 4.7.1 <u>District Wise Meals Served</u>
  - 4.7.2 <u>School wise Meals Served</u>
  - 4.7.3 Search Near by Schools

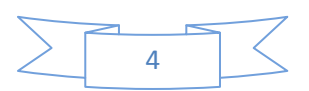

# 1. Introduction

With a view to enhancing enrolment, retention and attendance and simultaneously improving nutritional levels among children, the National Programme of Nutritional Support to Primary Education (NP-NSPE) was launched as a Centrally Sponsored Scheme on 15th August 1995. The scheme underwent many changes over the years and is now known as "National Programme of Mid Day Meal in Schools". Over 10 crore eligible school children in almost 11 lakh schools benefit from the Scheme. In order to efficiently manage the enrolment and meals being served in the Schools of various States, the MDM-ARMS software has been developed as a product so that any State Education Department can use it. The data collected will be reflected on the National Portal on daily basis.

### **1.2 Objective**

Instant reporting of meals served in various schools of the State/ Country through different communications modes.

### **1.3 Software Features**

- Easy on-boarding for States:
- Data collection through different modes of SMS, Mobile App, Web

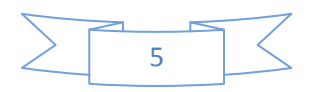

- Keep a check on the quality of data being reported
- Generate Auto-alerts to ensure that the data is reported by all schools
- Web-based software for creation of Master data and its management
- Exception reporting in case of erroneous data reporting
- Inspection reporting for cross checking of reported data
- MIS reports and graphical dashboard
- Generalised SW, so that user State can put all their own data on the website
- State Instance available on the direct URL like <a href="http://mdmhp.nic.in">http://mdmhp.nic.in</a>
- Data transfer to National portal in pre-defined formats

### 1.4 Role Base MDM User

Role Based Menu Table Describing Menus of State Admin:

| Main Menu                | Sub Menu                                                                                                    | Under Sub menu                                                                                                    |
|--------------------------|----------------------------------------------------------------------------------------------------|----------------------------------------------------------------------------------------------------|
| Home                     |                                                                                                    |                                                                                                    |
|                          | Manage State Master<br>Import Master Data<br>Manage Districts<br>Manage Education Block<br>Manage Cluster<br>Manage Panchayats<br>Manage Village                                                                                                    |                                                                                                    |
| Masters                  | MDM Masters                                                                                                    | Manage School Type<br>Manage School Category<br>Manage Schools<br>Manage Reasons<br>Manage Sub – Reasons<br>Manage Deactivate reasons<br>Manage Food Quality<br>Manage Holiday Master<br>School Not Mapped |
|                          | Content Management                                                                                                    | Manage Menus<br>Manage From Labels<br>Manage Slider Images<br>Manage Notifications<br>Manage Contact Details<br>Manage FAQ                                                                                 |
| User Management          | Manage user<br>Activate/Deactivate user<br>Search User<br>Change Mobile Number<br>Unmapped users list                                                                                                    |                                                                                                    |
| Online Data Transactions | Daily MDM Data Entry<br>Monthly MDM Data Entry<br>MDM Served Batches                                                                                                    |                                                                                                    |
| Reports/Queries          | MDM Daily / Monthly Data Report<br>Day Wise Daily Data Reporting<br>Year wise Monthly Enrollment<br>User/Respondent Detail<br>Daily Data Transfer Mode<br>Monthly SMS Cost Details<br>District Wise Consolidated meal Served<br>Report<br>Month Wise Inspection Statistics<br>Search SMS by Mobile Number<br>Deactivated School list |                                                                                                    |

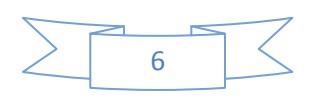

|                | Exception Reports                                                                                                    | MDM Missing Daily Data Report<br>MDM Missing Monthly Data Report<br>MDM Daily Data Report With Exception +15%<br>Erratic Daily Data Report<br>Schools with Same Reason since Last 7 days<br>Schools where Meal Not Served Since Last X Days |
|----------------|----------------------------------------------------------------------------------------------------|----------------------------------------------------------------------------------------------------|
| Visual Maps    | District Wise Meals Served<br>School wise Meals Served<br>Search Nearby Schools                                                                                              |                                                                                                    |
| MDM My Profile | Change Password<br>View your previous MDM Reporting Details<br>Frequently Asked Questions<br>Download Formats<br>Aadhaar Enrollment Status<br>School Wise Aadhaar Enrollment |                                                                                                    |

Role Based Table Describing Menus of District and Block User:

| Main Menu                | Sub Menu                                         | Under Sub menu                                  |
|--------------------------|--------------------------------------------------|-------------------------------------------------|
| Home                     |                                                  |                                                 |
| nome                     |                                                  |                                                 |
| Masters                  | MDM Masters                                      | School Not Mannad                               |
|                          |                                                  | School Not Mapped                               |
|                          | Manage user                                      |                                                 |
|                          | Activate/Deactivate user                         |                                                 |
| User Management          | Search User                                      |                                                 |
| _                        | Change Mobile Number                             |                                                 |
| Online Data Transactions | Daily MDM Data Entry                             |                                                 |
|                          | Monthly MDM Data Entry                           |                                                 |
|                          | MDM Inspection –Submit Inspection Data           |                                                 |
|                          | MDM Inspection –Assign Schools ( <b>Only For</b> |                                                 |
|                          | District User)                                   |                                                 |
| Reports/Queries          | MDM Daily / Monthly Data Report                  |                                                 |
| heporto, Querres         | Day Wise Daily Data Reporting                    |                                                 |
|                          | Year wise Monthly Enrollment                     |                                                 |
|                          | User/Respondent Detail                           |                                                 |
|                          | Daily Data Transfer Mode                         |                                                 |
|                          | Month wise inspection statistics                 |                                                 |
|                          | Exception Reports                                | MDM Missing Daily Data Report                   |
|                          |                                                  | MDM Daily Data Report With Exception +15%       |
|                          |                                                  | Erratic Daily Data Report                       |
|                          |                                                  | Schools with Same Reason since Last 7 days      |
|                          |                                                  | Schools where Meal Not Served Since Last X Days |
| Visual Maps              | District Wise Meals Served                       |                                                 |
|                          | School wise Meals Served                         |                                                 |
|                          | Search Nearby Schools                            |                                                 |
| My Profile               | Change Password                                  |                                                 |
|                          | View your previous MDM Reporting Details         |                                                 |
|                          | Frequently Asked Questions                       |                                                 |
|                          | Aadhaar Enrollment Status                        |                                                 |
|                          | School Wise Aadhaar Enrollment                   |                                                 |

### Role Based Table Describing Menus of Principle User:

| Main Menu | Sub Menu | Under Sub menu |
|-----------|----------|----------------|
| Home      |          |                |
|           |          |                |
|           | 7        |                |

| Masters                  | MDM Masters                                                                                                    | Manage Holiday Master                                                                                                    |
|--------------------------|----------------------------------------------------------------------------------------------------|----------------------------------------------------------------------------------------------------|
| User Management          | Manage user<br>Activate/Deactivate user<br>Search User<br>Change Mobile Number                                                                                                    |                                                                                                    |
| Online Data Transactions | Daily MDM Data Entry<br>Monthly MDM Data Entry                                                                                                    |                                                                                                    |
| Reports/Queries          | MDM Daily / Monthly Data Report<br>Day Wise Daily Data Reporting<br>Year wise Monthly Enrollment<br>User/Respondent Detail<br>Daily Data Transfer Mode                                              |                                                                                                    |
|                          | Exception Reports                                                                                                    | MDM Missing Daily Data Report<br>MDM Daily Data Report With Exception +15%<br>Erratic Daily Data Report<br>Schools with Same Reason since Last 7 days<br>Schools where Meal Not Served for Last X Days |
| Visual Maps              | District Wise Meals Served<br>School wise Meals Served<br>Search Nearby Schools                                                                                                    |                                                                                                    |
| My Profile               | Change Password<br>MDM User Activity<br>View your previous MDM Reporting Details<br>Frequently Asked Questions<br>Aadhaar Enrollment<br>Aadhaar Enrollment Status<br>School Wise Aadhaar Enrollment |                                                                                                    |

# Role Based Table Describing Menus of "Senior Teacher and MDM In charge" User:

| Main Menu                | Sub Menu                                                                                                    | Under Sub menu                                                                                                    |
|--------------------------|----------------------------------------------------------------------------------------------------|----------------------------------------------------------------------------------------------------|
| Home                     |                                                                                                    |                                                                                                    |
| Online Data Transactions | Daily MDM Data Entry<br>Monthly MDM Data Entry                                                                                                    |                                                                                                    |
| Reports/Queries          | MDM Daily / Monthly Data Report<br>Day Wise Daily Data Reporting<br>Year wise Monthly Enrollment<br>User/Respondent Detail<br>Daily Data Transfer Mode<br>Exception Reports    | <br>MDM Missing Daily Data Report<br>MDM Daily Data Report With Exception +15%<br>Erratic Daily Data Report<br>Schools with Same Reason since Last 7 days<br>Schools where Meal Not Served For Last X Days |
| Visual Maps              | District Wise Meals Served<br>School wise Meals Served<br>Search Nearby Schools                                                                                                |                                                                                                    |
| My Profile               | Change Password<br>View your previous MDM Reporting Details<br>Frequently Asked Questions<br>Aadhaar Enrollment<br>Aadhaar Enrollment Status<br>School Wise Aadhaar Enrollment |                                                                                                    |

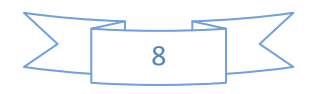

# 2. MDM Application URL (http://mdmhp.nic.in/)

### The home page of MDM Application

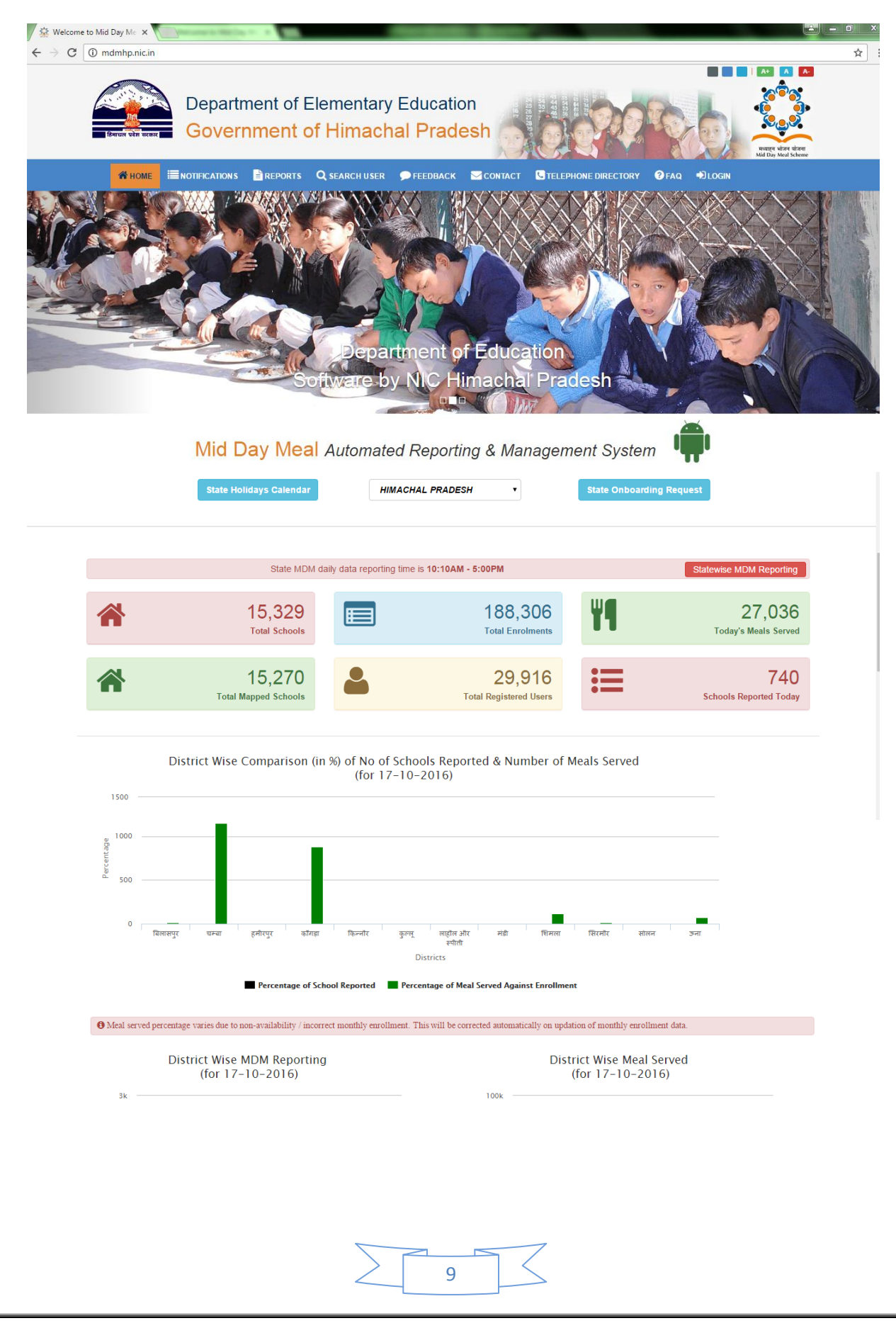

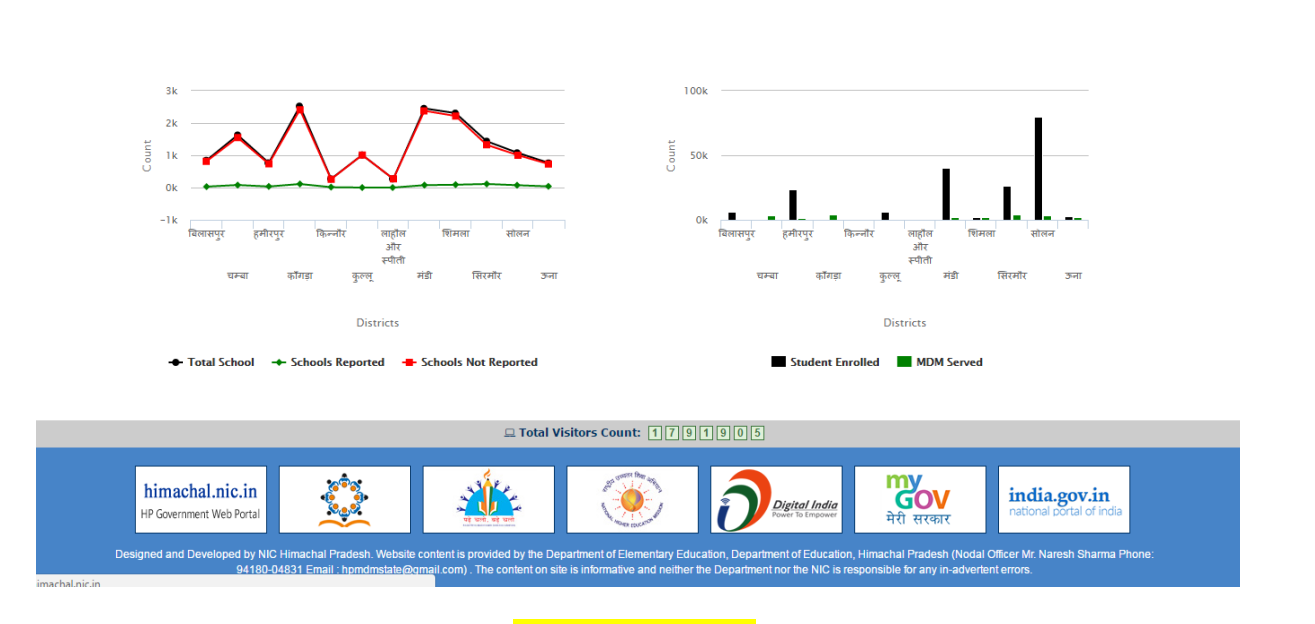

#### Home page of MDM

### 2.1. Web Based System

### 2.1.1. Introduction to Web Based System

MDM is web-based application software that can be accessed through the web browser. The software and database reside on a central server rather than being installed on the desktop system and is accessible over a network.

Web based application is a way to take advantage of today's technology to enhance the government productivity & efficiency. Web based application gives an opportunity to access the office information from anywhere in the world at any time. It also facilitates to save time & money and improve the interactivity with higher authorities, subordinates and citizens.

With a computer connected to the Internet, a web browser and the right user name and password, officials can access the systems from any location. Web-based applications are easy to use and can be implemented without interrupting the existing work process.

### MDM

#### After Selecting State Home page of MDM Application->>

URL (http://mdmhp.nic.in/home/Index/hp )

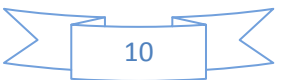

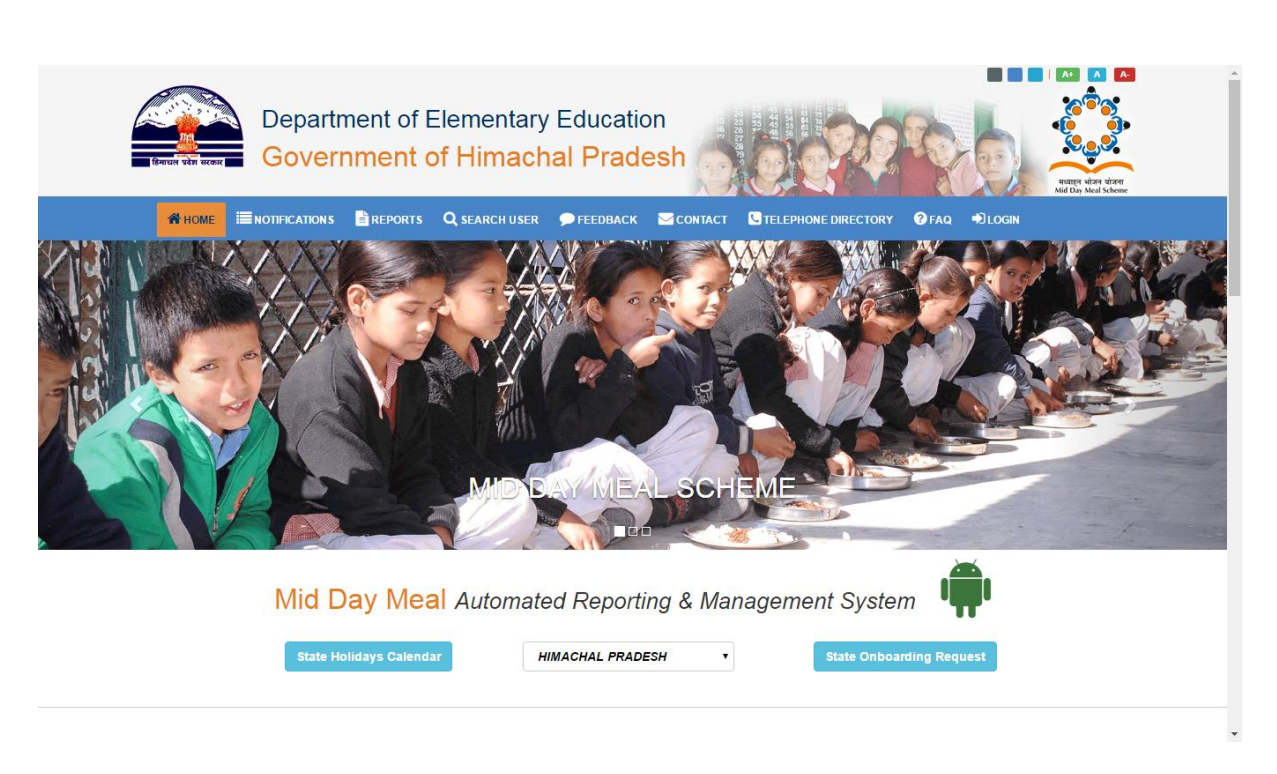

Figure: Home Page of MDM application in a Web-Browser (Google Chrome)

**Home page** is a start or main web page of a website that appears first on the screen, when a web based application is accessed through the web browser.

### **Benefits of Web Based application**

Below are some of the core benefits of web based applications:

- Virtual Office: The Officers/Officials can access the application from anywhere at any time using technology such as laptop, computers, cell phones and internet access. Officers / Officials can manage their daily tasks even from outside the office.
- Cross platform compatibility: Web based applications are far more compatible across platforms than standalone applications. Typically the minimum requirement would be a web browser of which there are many (Internet Explorer, Firefox, Netscape etc.). These web browsers are available for a multitude of operating systems and so whether you use Windows, Linux or Mac OS you can still run the web application.
- More manageable: Web based systems need only is installed on the server placing minimal requirements on the end user workstation. This makes maintaining and updating the system

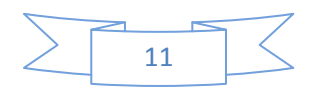

much simpler as usually it can all be done on the server. Any client updates can be deployed via the web server with relative ease.

Highly deployable: Due to the manageability and cross platform support deploying web applications to the end user is far easier. They are also ideal where bandwidth is limited and the system and data is remote to the user. At their most deployable you simply need to send the user a website address to log in to and provide them with internet access.

This has huge implications allowing you to widen access to your systems, streamline processes and improve relationships by providing more of your customers, suppliers and third parties with access to your systems.

- Secure live data: Web based system processes can often be consolidated reducing the need to move data around. Web based applications also provide an added layer of security by removing the need for the user to have access to the data and back end servers.
- Reduced costs: Web based applications can dramatically lower costs due to reduced support and maintenance, lower requirements on the end user system and simplified architecture.

# 3. MDM

 Type URL of MDM website in the Address Bar of web browser (Google Chrome/IE) as <u>http://mdmhp.nic.in/</u>. An address bar (also location bar or URL bar) is a feature in a web browser that accepts a typed URL that the user wishes to go to.

# Menus

Home Page can see the different menu options
 Sub-menus under Home menu

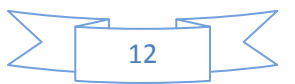

### 3.1. HOME

- As Shown in Fig. MDM 1.1 given below.
- User will click on the "Home" menu option and Notification details can be seen, as shown in Fig 1.1

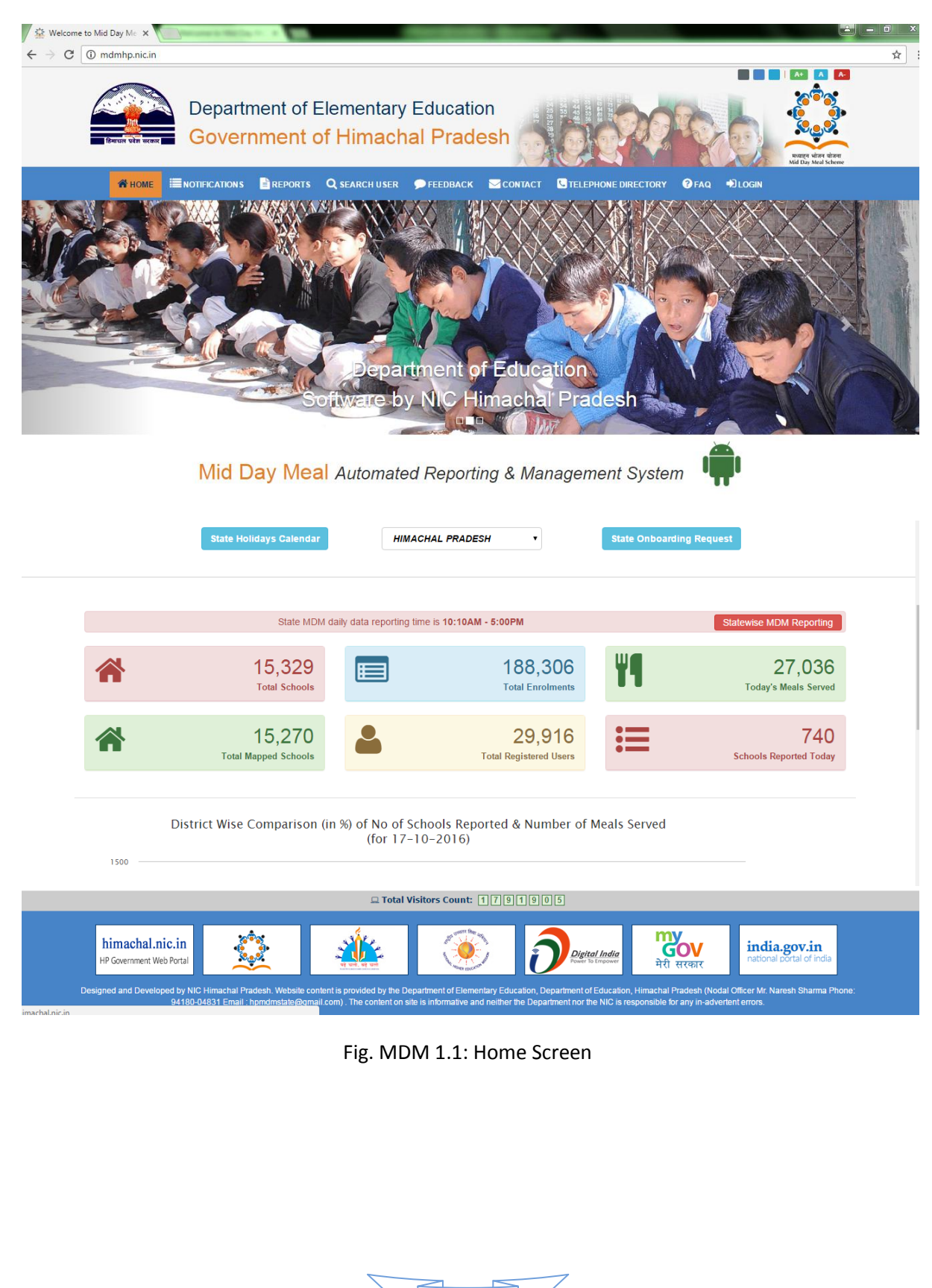

13

### State Holiday Calendar

## 🖶 HOME 🗮 NOTIFICATIONS 🖹 REPORTS 🔍 SEARCH USER 🗩 FEEDBACK 🔤 CONTACT 🕓 TELEPHONE DIRECTORY 🔮 FAQ 🖷 LOGIN

1

мо ық мел зонне

1412

State Holidays Calendar For Year 2016

|    |    | Janu | Jary 2   | 016 |    |    |    |    | Febr | uary 2  | 016  |    |    |    |    | Ma    | rch 20 | 16   |    |       |
|----|----|------|----------|-----|----|----|----|----|------|---------|------|----|----|----|----|-------|--------|------|----|-------|
| Su | Мо | Tu   | We       | Th  | Fr | Sa | Su | Мо | Tu   | We      | Th   | Fr | Sa | Su | Мо | Tu    | We     | Th   | Fr | Sa    |
|    |    |      |          |     | 1  | 2  |    | 1  | 2    | 3       | 4    | 5  | 6  |    |    | 1     | 2      | 3    | 4  | 5     |
| 3  | 4  | 5    | 6        | 7   | 8  | 9  | 7  | 8  | 9    | 10      | 11   | 12 | 13 | 6  | 7  | 8     | 9      | 10   | 11 | 12    |
| 10 | 11 | 12   | 13       | 14  | 15 | 16 | 14 | 15 | 16   | 17      | 18   | 19 | 20 | 13 | 14 | 15    | 16     | 17   | 18 | 19    |
| 17 | 18 | 19   | 20       | 21  | 22 | 23 | 21 | 22 | 23   | 24      | 25   | 26 | 27 | 20 | 21 | 22    | 23     | 24   | 25 | 26    |
| 24 | 25 | 26   | 27       | 28  | 29 | 30 | 28 | 29 |      |         |      |    |    | 27 | 28 | 29    | 30     | 31   |    |       |
| 31 |    |      |          |     |    |    |    |    |      |         |      |    |    |    |    |       |        |      |    |       |
|    |    | Ар   | oril 201 | 16  |    |    |    |    | М    | ay 201  | 6    |    |    |    |    | Ju    | ne 20' | 16   |    |       |
| Su | Мо | Tu   | We       | Th  | Fr | Sa | Su | Мо | Tu   | We      | Th   | Fr | Sa | Su | Мо | Tu    | We     | Th   | Fr | Sa    |
|    |    |      |          |     | 1  | 2  | 1  | 2  | 3    | 4       | 5    | 6  | 7  |    |    |       | 1      | 2    | 3  | 4     |
| 3  | 4  | 5    | 6        | 7   | 8  | 9  | 8  | 9  | 10   | 11      | 12   | 13 | 14 | 5  | 6  | 7     | 8      | 9    | 10 | 11    |
| 10 | 11 | 12   | 13       | 14  | 15 | 16 | 15 | 16 | 17   | 18      | 19   | 20 | 21 | 12 | 13 | 14    | 15     | 16   | 17 | 18    |
| 17 | 18 | 19   | 20       | 21  | 22 | 23 | 22 | 23 | 24   | 25      | 26   | 27 | 28 | 19 | 20 | 21    | 22     | 23   | 24 | 25    |
| 24 | 25 | 26   | 27       | 28  | 29 | 30 | 29 | 30 | 31   |         |      |    |    | 26 | 27 | 28    | 29     | 30   |    |       |
|    |    | Ju   | ly 201   | 6   |    |    |    |    | Aug  | just 20 | )16  |    |    |    |    | Septe | ember  | 2016 |    |       |
| Su | Мо | Tu   | We       | Th  | Fr | Sa | Su | Мо | Tu   | We      | Th   | Fr | Sa | Su | Мо | Tu    | We     | Th   | Fr | Sa    |
|    |    |      |          |     | 1  | 2  |    | 1  | 2    | 3       | 4    | 5  | 6  |    |    |       |        | 1    | 2  | 3     |
| 3  | 4  | 5    | 6        | 7   | 8  | 9  | 7  | 8  | 9    | 10      | 11   | 12 | 13 | 4  | 5  | 6     | 7      | 8    | 9  | 10    |
| 10 | 11 | 12   | 13       | 14  | 15 | 16 | 14 | 15 | 16   | 17      | 18   | 19 | 20 | 11 | 12 | 13    | 14     | 15   | 16 | 17    |
| 17 | 18 | 19   | 20       | 21  | 22 | 23 | 21 | 22 | 23   | 24      | 25   | 26 | 27 | 18 | 19 | 20    | 21     | 22   | 23 | 24    |
| 24 | 25 | 26   | 27       | 28  | 29 | 30 | 28 | 29 | 30   | 31      |      |    |    | 25 | 26 | 27    | 28     | 29   | 30 |       |
| 31 |    |      |          |     |    |    |    |    |      |         |      |    |    |    |    |       |        |      |    |       |
|    |    | Octo | ber 2    | 016 |    |    |    |    | Nove | mber 2  | 2016 |    |    |    |    | Dece  | mber   | 2016 |    |       |
| Su | Мо | Tu   | We       | Th  | Fr | Sa | Su | Мо | Tu   | We      | Th   | Fr | Sa | Su | Мо | Tu    | We     | Th   | Fr | Sa    |
|    |    |      |          |     |    | 1  |    |    | 1    | 2       | 3    | 4  | 5  |    |    |       |        | 1    | 2  | 3     |
| 2  | 3  | 4    | 5        | 6   | 7  | 8  | 6  | 7  | 8    | 9       | 10   | 11 | 12 | 4  | 5  | 6     | 7      | 8    | 9  | 10    |
|    |    |      |          |     |    |    |    |    |      |         |      |    |    |    |    |       |        |      |    | 100 C |

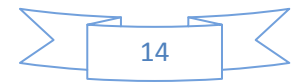

### State on boarding Request

- MDM Mid Day Meal **Application format for State On-Board Request** Detail of State Administrator / Nodal Officer State Authority Name Designation Mobile No Office Contact No Email-Id Office Address **Detail of MDM Coordinator at Department Level Authority Name** Designation Mobile No Office Contact No Email-Id Office Address Maximum Number of Schools in the State We undertake to pay SMS/OBD/IVRS charges as applicable to NIC/NICSI including any customization charges, if any. Date: Name & Designation Head of State with Signature and Seal Copy to: The Director General, National Informatics Centre, NIC Headquarter, New Delhi-110003 (dg@nic.in). Director MDM, Ministry of Human Resource Development, Government of India, New Delhi - 110001.
- Download the State On-Boarding form from the given link on the home page.

### 3.2. NOTIFICATION

- As Shown in Fig. MDM 1.2 given below.
- User will click on the "Notifications" menu option and Notification details can be seen, as shown in Fig 1.2

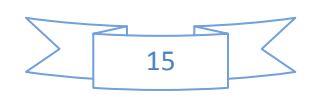

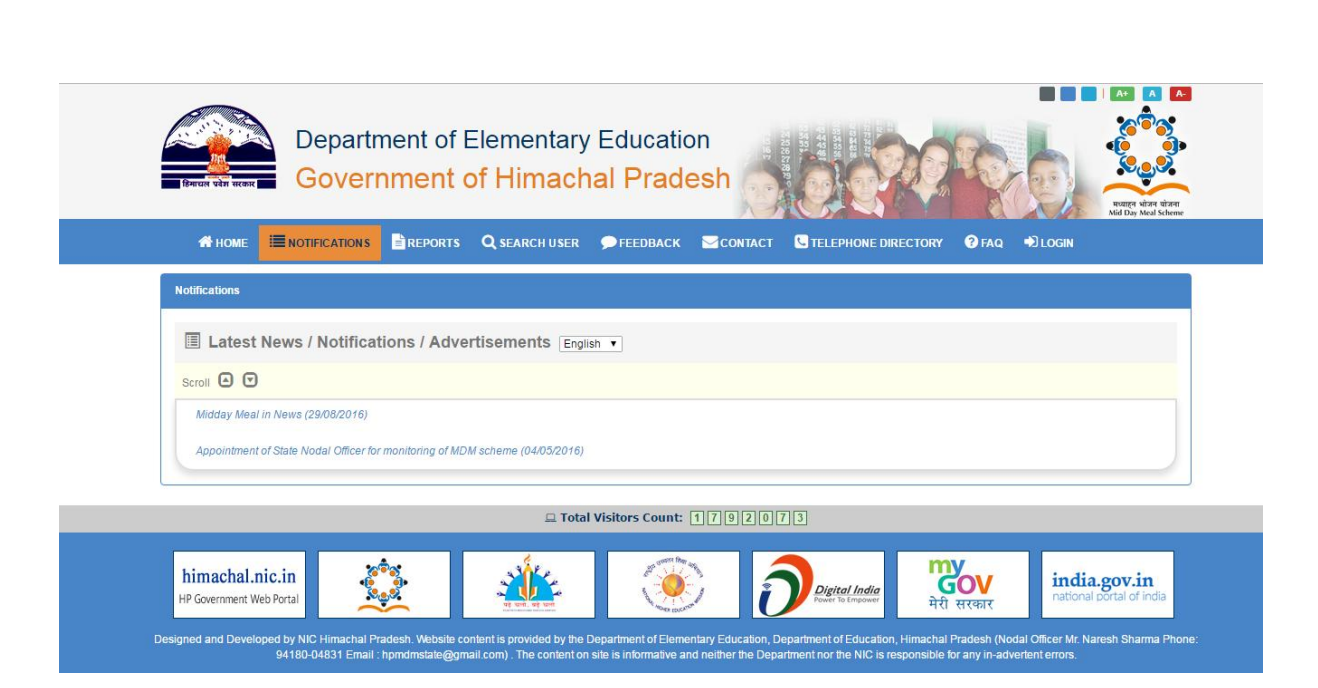

Fig. MDM 1.2: Notifications

The details of the Notification Pdf can be seen as shown in Fig 1.3

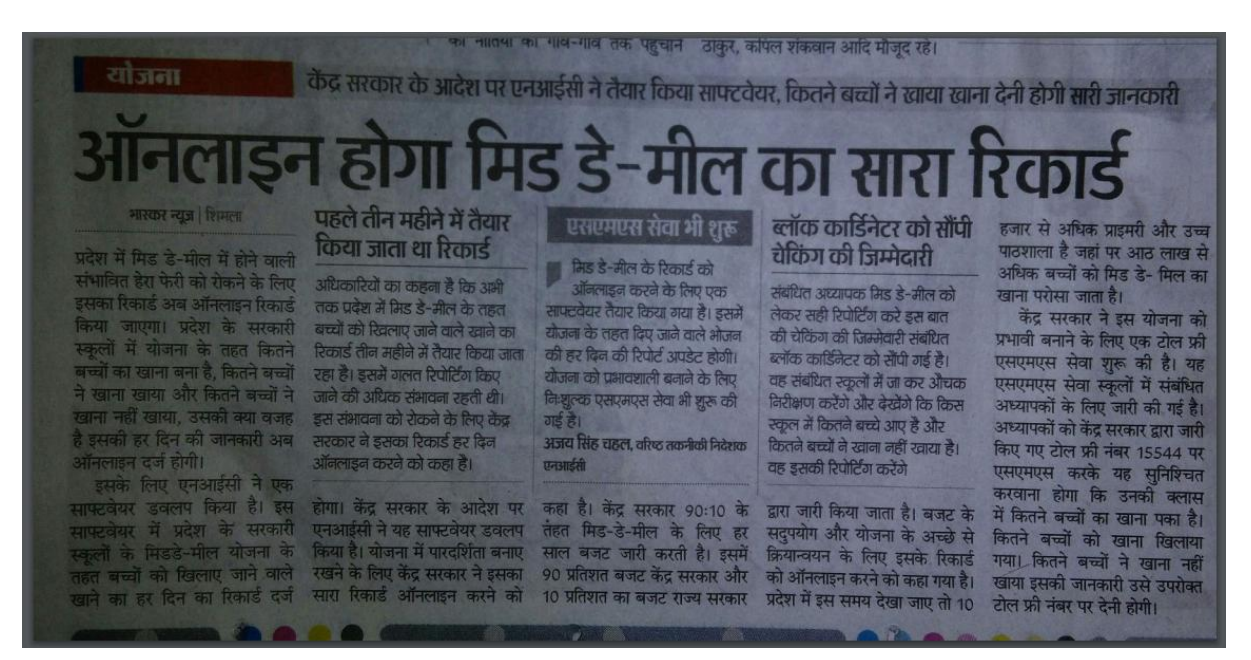

Fig. MDM 1.3: Notifications Pdf Details

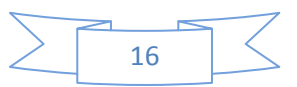

### 3.3. Reports

• User will click on the 'Reports' menu option and Report details can be seen, as shown in Fig 1.4

| ( in the second second |              |
|----------------------------------------------------------------------------------------------------|--------------|
|                                                                                                    | Dett         |
| हिमाचल                                                                                                    | प्रवेश सरकार |

| हेमाचल प्रवे               | श सरकार GO            | vernr       | ment            | of Himacl            | hal Prade            | esh 💡           | A.C.      |              |                     | Realized withor     |  |  |
|----------------------------|-----------------------|-------------|-----------------|----------------------|----------------------|-----------------|-----------|--------------|---------------------|---------------------|--|--|
| 🚮 H                        | ome 🔳 Notific         |             | REPORTS         | <b>Q</b> search user | <b>FEEDBACK</b>      | CONTACT         | C TEL     | EPHONE DIREC | TORY ?FAQ           | Degin 🕄             |  |  |
| d Day I                    | Meal Reporting Statis | tics        |                 |                      |                      |                 |           |              |                     |                     |  |  |
|                            |                       |             |                 | Mid Day M            | eal Reporting S      | tatistics for ' | 17/10/201 | 6            |                     |                     |  |  |
|                            |                       |             |                 |                      | Monthly Enrolle      | ement Data      |           |              | Daily MDM Data      |                     |  |  |
| S.No. State Name Total Sch |                       | Total Schoo | ls Schools Repo | rted Schools r       | ot Reported          | Enrolled        | Reported  | Not Reported | No. of Meals Served |                     |  |  |
|                            | HIMACHAL PRADE        | ESH 🔮       | 15330           | 1903                 | 13427                | 13427           |           | 1166         | 14164               | 42839               |  |  |
|                            |                       |             |                 |                      | Monthly Enrollment ( | Data            |           |              | Daily MDI           | M Data              |  |  |
| sr.No.                     | District              | TotalSc     | hools           | Schools Reported     | Schools Not Rep      | orted           | nrolled   | Reported     | Not Reported        | No. of Meals Served |  |  |
|                            | BILASPUR              | 843         |                 | 177                  | 666                  | 6               | 113       | 56           | 787                 | 1995                |  |  |
|                            | CHAMBA                | 1627        | 9               | 3                    | 1619                 | 2               | 96        | 161          | 1466                | 6845                |  |  |
|                            | HAMIRPUR              | 765         |                 | 308                  | 457                  | 2               | 3561      | 55           | 710                 | 2121                |  |  |
|                            | KANGRA                | 2521        |                 | 12                   | 2509                 | 4               | 38        | 166          | 2355                | 5498                |  |  |

Fig. MDM 1.4: Reports Screen user.

### 3.4. Search User

• User will click on the 'SEARCH USER' menu option as shown in Fig 1.5

Department of Elementary Education

• User will enter in "Search" text box to search employee details and clicks on the enter button on keyboard.

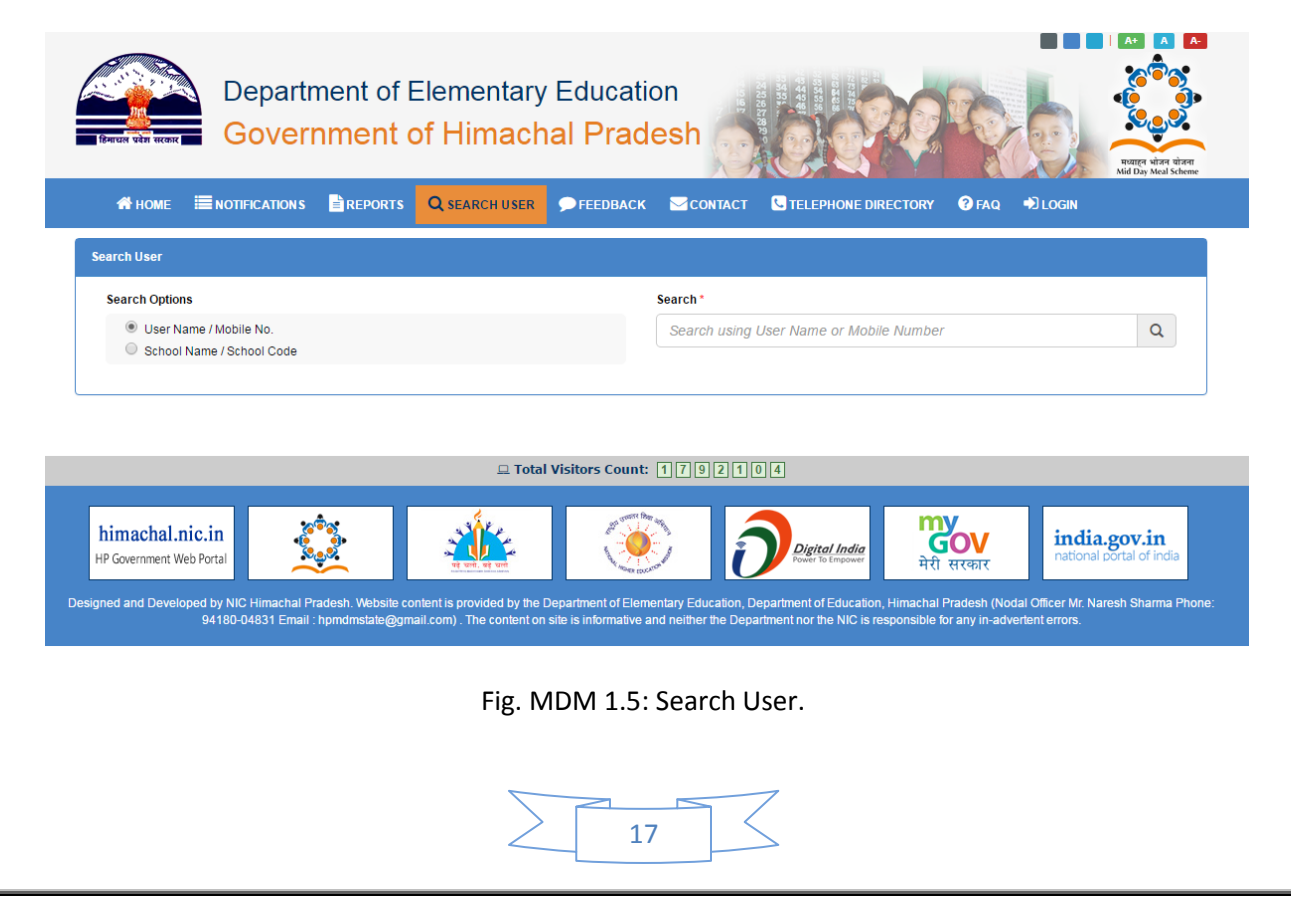

• Search User details can be seen, as shown in Fig 1.6

| CALLER VAN HEORE                                                   | Departr<br><mark>Gover</mark>           | ment of E<br>nment o | Elementary<br>of Himach | Educational Prad | on<br>esh |         |                  | I AS A |
|--------------------------------------------------------------------|-----------------------------------------|----------------------|-------------------------|------------------|-----------|---------|------------------|--------|
| 😭 НОМЕ                                                             |                                         |                      | Q SEARCH USER           | <b>FEEDBACK</b>  | CONTACT   |         | DRY 3 FAQ DLOGIN |        |
| arch User                                                          |                                         |                      |                         |                  |           |         |                  |        |
| Search Options                                                     |                                         |                      |                         |                  | Search *  |         |                  |        |
| User Nan School N                                                  | ne / Mobile No.<br>Iame / School Code   |                      |                         |                  | naveen    |         |                  | Q      |
| iearch Successf<br>5 Records Foun<br>ihow 10 • en<br>Employee Deta | ful for "naveen"<br>Id<br>tries<br>ills |                      |                         |                  |           |         | Search:          | 0      |
| NAVEEN                                                             |                                         |                      |                         |                  |           |         |                  | 0      |
| User ID                                                            | 6704                                    |                      | User Level              | Principal        |           | Active  | Yes              |        |
| District                                                           | KULLU                                   |                      | Block                   | NIRMAND          |           | Cluster | NIRMAND-II       |        |
|                                                                    |                                         |                      |                         |                  |           |         |                  |        |

Fig. MDM 1.6: Search User Details Show.

### 3.5. Feedback

• User will click on the 'Feedback' menu option as shown in Fig 1.7

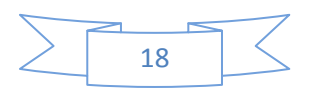

| HOME IN NOTIFICATIONS                                                                           | REPORTS Q SEARCH U                | JSER FEEDBACK CONTAC                        |                                    | Y ? FAQ DOGIN                           |
|-------------------------------------------------------------------------------------------------|-----------------------------------|---------------------------------------------|------------------------------------|-----------------------------------------|
| lback                                                                                           |                                   |                                             |                                    |                                         |
| edback / Suggestions                                                                            |                                   |                                             |                                    |                                         |
|                                                                                                 |                                   |                                             |                                    |                                         |
| nank you for taking the time to fill in our o                                                   | online feedback form. By providin | g us your valuable feedback, you are helpir | ng us understand what we do well a | nd what improvements we need to impleme |
| ame *                                                                                           |                                   | Email *                                     |                                    |                                         |
| Name                                                                                            |                                   | Email                                       |                                    |                                         |
| Nume                                                                                            |                                   | Ellidii                                     |                                    |                                         |
| obile                                                                                           |                                   | Eman                                        |                                    |                                         |
| lobile<br>Mobile                                                                                |                                   | Elitan                                      |                                    |                                         |
| obile<br>Mobile                                                                                 |                                   | Liiidii                                     |                                    |                                         |
| Name<br>Nobile<br>How satisfied are you in terms of                                             | :                                 |                                             |                                    |                                         |
| Mobile Mobile How satisfied are you in terms of                                                 | :<br>Excellent                    | Good                                        | Average                            | Not Satisfactory                        |
| Mobile Mobile How satisfied are you in terms of a                                               | Excellent                         | Good                                        | Average                            | Not Satisfactory                        |
| Name Sobile Mobile How satisfied are you in terms of Content and Information Ease of Navigation | Excellent                         | Good                                        | Average<br>O                       | Not Satisfactory                        |

Fig. MDM 1.7: Feedback Screen Show

- User will enter "Name" ,"Email", "Feedback", "Captcha" and "Mobile No" in the Text box
- After clicking on the "Submit Feedback" button as shown in 1.8 fig given below.

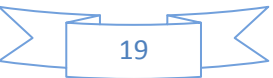

|                             | thakures@g                              | imail.com                                        |                                                              |
|-----------------------------|-----------------------------------------|--------------------------------------------------|--------------------------------------------------------------|
|                             |                                         |                                                  |                                                              |
|                             |                                         |                                                  |                                                              |
|                             |                                         |                                                  |                                                              |
|                             |                                         |                                                  |                                                              |
|                             |                                         |                                                  |                                                              |
| Excellent                   | Good                                    | Average                                          | Not Satisfactory                                             |
| ۲                           | 0                                       | 0                                                | 0                                                            |
| 0                           | ۲                                       | 0                                                | 0                                                            |
| 0                           | ۲                                       | 0                                                | 0                                                            |
| 0                           | ۲                                       | 0                                                | 0                                                            |
|                             |                                         |                                                  |                                                              |
| the website. We welcome sug | ggestions on specific areas for improve | ments, features you would like to see            | added to the site, and examples of wh                        |
|                             |                                         |                                                  |                                                              |
|                             |                                         |                                                  |                                                              |
|                             | Excellent                               | Excellent     Good <ul> <li> <ul></ul></li></ul> | Excellent     Good     Average <ul> <li> <ul></ul></li></ul> |

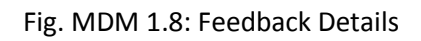

• User will get a response Status message on the screen, as shown in Fig 1.8(a)

|                                                 |                                                         |                                                       | मध्याहन भ्रोजन योजना<br>Mid Day Meal Scheme |
|-------------------------------------------------|---------------------------------------------------------|-------------------------------------------------------|---------------------------------------------|
|                                                 | Thank You !                                             |                                                       | Y @FAQ ➡DLOGIN                              |
| Feedback                                        | We have successfully received your                      | Feedback.                                             |                                             |
| Feedback / Suggestions                          | , , , , ,                                               | Ok                                                    |                                             |
| Thank you for taking the time to fill in our or | nline feedback form. By providing us your valuable feed | back, you are helping us understand what we do well a | and what improvements we need to implement. |
| Name                                            |                                                         | Email                                                 |                                             |
| Mobile                                          |                                                         |                                                       |                                             |
| Mobile                                          |                                                         |                                                       |                                             |
|                                                 |                                                         |                                                       |                                             |

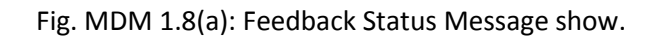

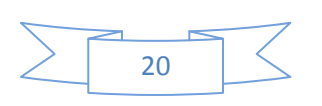

### 3.6. CONTACT

• User will click on the 'Contact' menu option as shown in Fig 1.9

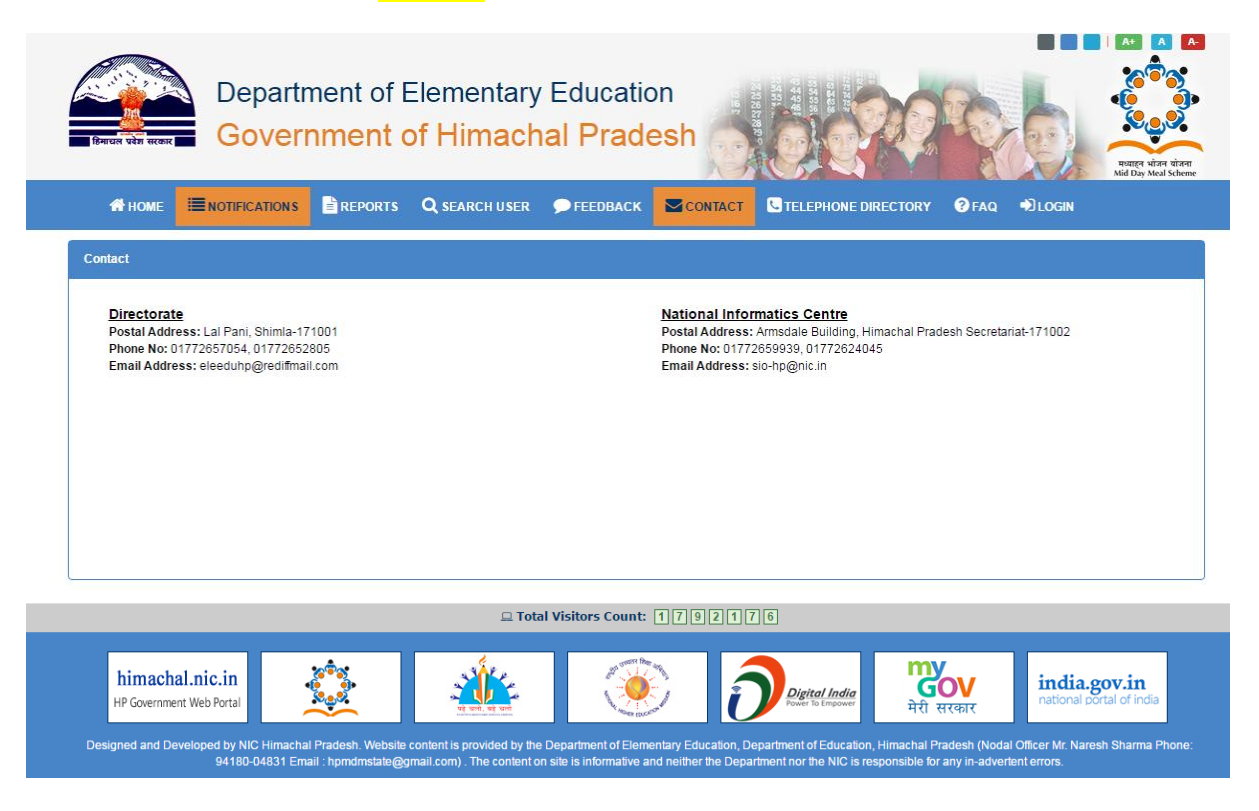

Fig. MDM 1.9: Contact Menu show.

### 3.7. Telephone Directory

• User will click on the 'Telephone Directory' menu option as shown in Fig 1.10

|                  |                                                                                                    | Q SEARCH USER                                                                                                    | <b>FEEDBACK</b>                                                                                                    | CONTACT                                                                                                    | LE TELEPHONE DIRECTORY                                                                                                    | ? FAQ                                                                                                    |                                                                                                    |
|------------------|----------------------------------------------------------------------------------------------------|----------------------------------------------------------------------------------------------------|----------------------------------------------------------------------------------------------------|----------------------------------------------------------------------------------------------------|----------------------------------------------------------------------------------------------------|----------------------------------------------------------------------------------------------------|----------------------------------------------------------------------------------------------------|
|                  |                                                                                                    |                                                                                                    |                                                                                                    |                                                                                                    |                                                                                                    |                                                                                                    |                                                                                                    |
|                  |                                                                                                    |                                                                                                    |                                                                                                    |                                                                                                    |                                                                                                    |                                                                                                    |                                                                                                    |
| HIMACHAL PRADESH |                                                                                                    |                                                                                                    |                                                                                                    |                                                                                                    |                                                                                                    |                                                                                                    |                                                                                                    |
| ntries           |                                                                                                    |                                                                                                    |                                                                                                    |                                                                                                    |                                                                                                    | Searc                                                                                                    | h:                                                                                                    |
| District         | User                                                                                                    | Code - Name                                                                                                    | L                                                                                                    | Level                                                                                                    | Email                                                                                                    |                                                                                                    | Mobile No.                                                                                                    |
| BILASPUR         | 23835                                                                                                    | - VIKAS THAKUR                                                                                                    | 1                                                                                                    | District                                                                                                    |                                                                                                    |                                                                                                    | xxxxx 9659                                                                                                    |
| СНАМВА           | 23829                                                                                                    | - RAHUL KUMAR                                                                                                    | 1                                                                                                    | District                                                                                                    |                                                                                                    |                                                                                                    | xxxxxx 2655                                                                                                    |
| HAMIRPUR         | 23833                                                                                                    | - RAJNEESH SHARMA                                                                                                    | 1                                                                                                    | District                                                                                                    |                                                                                                    |                                                                                                    | xxxxxx 8585                                                                                                    |
| KANGRA           | 23830                                                                                                    | - SANDEEP KUMAR                                                                                                    | 1                                                                                                    | District                                                                                                    |                                                                                                    |                                                                                                    | xxxxxx 8958                                                                                                    |
| KINNAUR          | 23838                                                                                                    | - PRITHVI RAJ                                                                                                    | 1                                                                                                    | District                                                                                                    |                                                                                                    |                                                                                                    | xxxxxx 9586                                                                                                    |
| KULLU            | 23824                                                                                                    | - PAWAN THAKUR                                                                                                    | 1                                                                                                    | District                                                                                                    | pawan@gmail.com                                                                                                    |                                                                                                    | xxxxxx 9074                                                                                                    |
| LAHUL & SPITI    | 23831                                                                                                    | - VIKRAM PAL                                                                                                    | 1                                                                                                    | District                                                                                                    |                                                                                                    |                                                                                                    | xxxxxx 8585                                                                                                    |
| MANDI            | 23832                                                                                                    | - PRITI GUPTA                                                                                                    | 1                                                                                                    | District                                                                                                    |                                                                                                    |                                                                                                    | xxxxxx 5858                                                                                                    |
| SHIMLA           | 23823                                                                                                    | - ROHIT SHARMA                                                                                                    | 1                                                                                                    | District                                                                                                    | rohit.duke06@gmail.com                                                                                                    |                                                                                                    | xxxxxx 6691                                                                                                    |
| SIRMAUR          | 23837                                                                                                    | - BIHARI THAKUR                                                                                                    |                                                                                                    | District                                                                                                    |                                                                                                    |                                                                                                    | XXXXXX 8445                                                                                                    |
|                  | INTIFICATIONS INTIFICATIONS IN | Imachal Pradesh       Imachal Pradesh       Imach | Imachal Pradesh       Vitres       User Code - Name         District       User Code - Name         BILASPUR       23835 - VikAS THAKUR         CHAMBA       23829 - RAHUL KUMAR         HAMIRPUR       23833 - RAINEESH SHARIMA         KANGRA       23839 - SANDEEP KUMAR         KULLU       23838 - PRITHVI RAJ         KULLU       23831 - VikRAM PAL         KULLU       23831 - VikRAM PAL         SHIMLA       23823 - ROHIT SHARIMA | Imachal Pradesh       Imachal Pradesh         Ntries       District       User Code - Name       Imachal Pradesh         District       User Code - Name       Imachal Pradesh         CHAMBA       23835 - Vikas Thakur       Imachal Pradesh         CHAMBA       23829 - Rahul Kumar       Imachal Pradesh         KANGRA       23839 - Rahul Kumar       Imachal Pradesh         KULLU       23838 - PRITHVI RAJ       Imachal Pradesh         KULLU       23831 - Vikram Pal       Imachal Pradesh         MANDI       23832 - ROHIT SHARIMA       Imachal Pradesh         SHIMLA       23823 - ROHIT SHARIMA       Imachal Pradesh         SIEMALIR       23823 - ROHIT SHARIMA       Imachal Pradesh | Image: Present of the second second seco | Imachae       Imachae       Imachae | Imachae Imachae   Imachae Imachae   Imachae |

Fig. MDM 1.10: Telephone Directory Screen show.

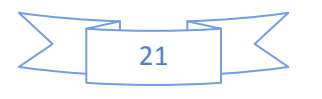

### 3.8. FAQ

User will click on the "FAQ" menu option as shown in Fig 1.11

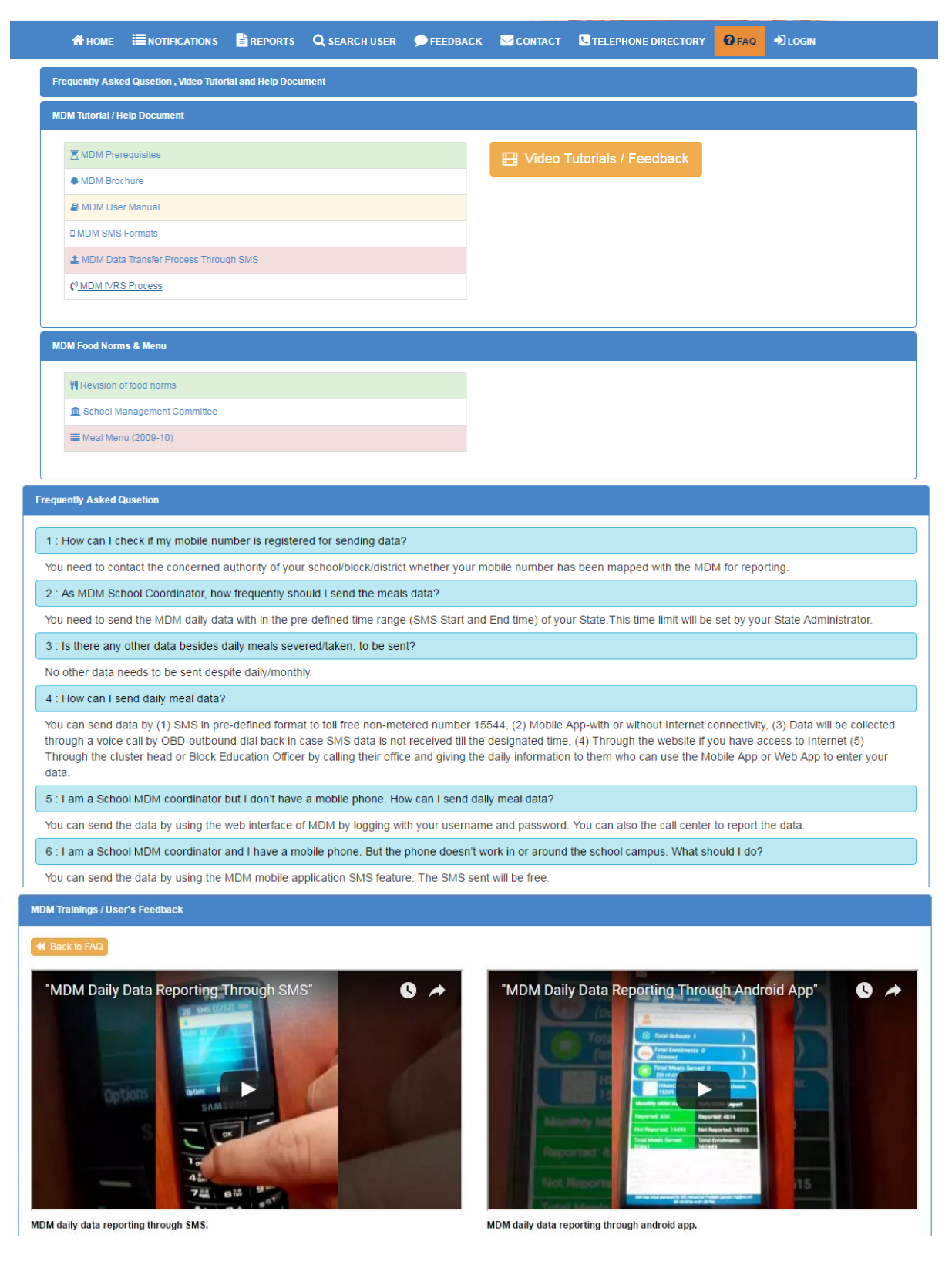

Fig. MDM 1.11: FAQ Screen show.

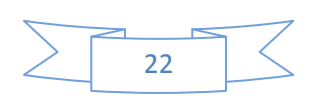

### 3.9. Login

- User will enter "Registered Mobile No" in Text Box
- User will enter "password" in Text box
- User will enter "Captcha" security code in Text box
- User will click on the "Login" Menu option as shown in Fig 1.12

| 😤 НОМЕ       | <b>NOTIFICATIONS</b> | <b>Q</b> SEARCH USER | <b>FEEDBACK</b> | Сонтаст | ? FAQ |  |
|--------------|----------------------|----------------------|-----------------|---------|-------|--|
| MDM Login    |                      |                      |                 |         |       |  |
| Registered N | obile No. *          |                      |                 |         |       |  |
| +91 94       | 18700688             |                      |                 |         |       |  |
| Password *   |                      |                      |                 |         |       |  |
| 🔒            |                      |                      |                 |         |       |  |
| Captcha      |                      |                      |                 |         |       |  |
| 7 + 4        | = ?                  |                      |                 |         |       |  |
| Enter Above  | Expression Result *  |                      |                 |         |       |  |
| 🖌 Caj        | otcha                |                      |                 |         |       |  |
| Login        | Forgot Password      |                      |                 |         |       |  |

Fig. MDM 1.12: Login Screen show.

#### 3.10. Forgot Password

- User will click on "Forgot Password" Button, as shown in Fig 1.12
- Forgot Screen can be seen, as shown in Fig 1.13
- User will enter "Enter your Registered Mobile No", "Captcha" Security code in Text Box
- User will click on "Send OTP" Button
- User will get a response message on registered mobile number.

| 😭 НОМЕ         |                      | <b>Q</b> SEARCH USER | <b>FEEDBACK</b> | Солтаст | ? FAQ |  |
|----------------|----------------------|----------------------|-----------------|---------|-------|--|
| Forgot Passwor | rd                   |                      |                 |         |       |  |
| Enter Your R   | egistered Mobile No. |                      |                 |         |       |  |
| +91 94         | 418700688            |                      |                 |         |       |  |
| Captcha        |                      |                      |                 |         |       |  |
| 5 + 0          | = ?                  |                      |                 |         |       |  |
| Enter Above    | Expression Result *  |                      |                 |         |       |  |
| ✓ 5            |                      |                      |                 |         |       |  |
| Send OTP       | Back                 |                      |                 |         |       |  |

Fig. MDM 1.13: Forgot Screen show.

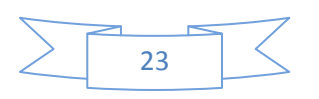

- Forgot Password Screen can be seen, as shown in Fig 1.14
- User will enter "OTP" in Text Box
- User will click on "Reset Password" Button

| Forgot Password                            |
|--------------------------------------------|
| Enter Your Registered Mobile No.           |
| +91 9418700688                             |
| Captcha                                    |
| 5 + 0 = ?                                  |
| Enter Above Expression Result *            |
| ✓ 5                                        |
| Send OTP                                   |
| Enter OTP.                                 |
|                                            |
| OTP sent to your registered mobile number. |
| Reset Password Back                        |

Fig. MDM 1.14: Forgot Password OTP Screen show.

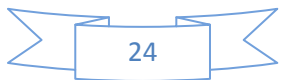

### 4 Login State admin

- Login Screen can be seen as shown in Fig 1.15
- User will enter "Registered Mobile No" in Text Box
- User will enter "Password" in Text box
- User will enter "security code" in Text box

| British Selar second | Departr<br>Govern   | ment of E<br>nment o | Elementry<br>of Himach | Education<br>al Prade | n<br>esh |                       | भ्यात् भंजन योवना<br>Mid Day Med Scheme |
|----------------------|---------------------|----------------------|------------------------|-----------------------|----------|-----------------------|-----------------------------------------|
| 👫 НОМЕ               |                     | REPORTS              | <b>Q</b> search user   | <b>FEEDBACK</b>       | CONTACT  | C TELEPHONE DIRECTORY |                                         |
| MDM Login            |                     |                      |                        |                       |          |                       |                                         |
| Registered M         | obile No. *         |                      |                        |                       |          |                       |                                         |
| +91 94               | 18700688            |                      |                        |                       |          |                       |                                         |
| Password *           |                     |                      |                        |                       |          |                       |                                         |
| · ····               |                     |                      |                        |                       |          |                       |                                         |
| Captcha              |                     |                      |                        |                       |          |                       |                                         |
| 4 + 8 =              | = ?                 |                      |                        |                       |          |                       |                                         |
| Enter Above I        | Expression Result * |                      |                        |                       |          |                       |                                         |
| 🖌 Cap                | tcha                |                      |                        |                       |          |                       |                                         |
| Login                | Forgot Password     |                      |                        |                       |          |                       |                                         |

Fig. MDM 1.15: Login Screen show.

### 4.1. Home (ALL User)

• As Shown in Fig. MDM 1.16:

| nome      | 🛢 Masters 🗸 🖌   | 🕂 User Management <del>-</del> | 📤 Onlin | e Data Transactions <del>-</del> | Reports/Queries -                            | ♥ Visual Maps | ✓ ▲ My Pr                       | ofile <del>-</del> | English <del>-</del>       |  |
|-----------|-----------------|--------------------------------|---------|----------------------------------|----------------------------------------------|---------------|---------------------------------|--------------------|----------------------------|--|
| ne        |                 |                                |         |                                  |                                              |               |                                 |                    |                            |  |
|           | User Profile (E | Basic Details)                 |         | MDM                              | Coordinator Details                          |               | I                               | MDM Data Reportir  | g Statistics               |  |
| Mobile N  | 0.              | 9418004831                     |         | State User                       | Naresh Sharma                                |               | Mode Daily MDM Data Monthly MDI |                    |                            |  |
| Name      |                 | Naresh Sharma                  |         |                                  |                                              |               | Web                             | 117                | 0                          |  |
| Role      |                 | State                          |         |                                  |                                              |               | SMS                             | 0                  | 0                          |  |
| Activatio | on Date         | 03/10/2016                     |         |                                  |                                              |               | Mobile App                      | 0                  | 0                          |  |
|           |                 |                                |         | MDM Report                       | ing Statistics, 17/10/2                      | 2016          |                                 |                    |                            |  |
|           |                 |                                |         |                                  | · · ·                                        |               |                                 |                    |                            |  |
|           |                 |                                |         | Mont                             | thly Enrollment Data                         |               |                                 | Daily MDM D        | ata                        |  |
| Sr. No.   | State           | Total School                   | s So    | Mont<br>hools Reported           | thly Enrollment Data<br>Schools Not Reported | Enrolled F    | Reported                        | Daily MDM D        | ata<br>No. of Meals Served |  |

Fig. MDM 1.16: Home Screen show.

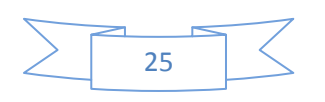

### 4.2. Master

- Masters can be seen, as shown in Fig 1.17
- The given screen Shows All Sub menus Under Masters

| 🕯 Home    | 🛢 Masters →               | 🛃 User Manage           | ment 🗸  🏠 Oi | nline Data Transactions | ✓ Meports/Queries ✓     | <b>Q</b> Visual Map | s 🗸 🔺 👗 My Pro | ofile <del>-</del> | English 🗸 🖌  | 2    |
|-----------|---------------------------|-------------------------|--------------|-------------------------|-------------------------|---------------------|----------------|--------------------|--------------|------|
| me        | Manage Sta<br>Import Mast | te Master<br>er Data    |              |                         |                         |                     |                |                    |              |      |
|           | Manage Dis<br>Manage Edu  | tricts<br>Ication Block |              | MD                      | M Coordinator Details   |                     | N              | IDM Data Reporting | y Statistics |      |
| Mobile No | Manage Clu                | sters                   |              | State User              | Sanjay Kumar:9418700688 |                     | Mode           | Daily MDM Data     | Monthly MDM  | Data |
| Name      | Manage Par                | ichayats                | r            |                         |                         |                     | Web            | 2                  | 0            |      |
| Role      | MDM Maste                 | rs 🕨                    |              |                         |                         |                     | SMS            | 0                  | 0            |      |
| Activatio | Content Mar               | nagement                |              |                         |                         |                     | Mobile App     | 0                  | 0            |      |

Fig. MDM 1.17: Response Message show.

### 4.2.1. Manage State Master (only State admin will be Use)

- Manage State Master details can be seen, as shown in Fig 1.17a
- User will enter values in the "State Name (Local)", "Department Name", and "Department Name (Local)" Text boxes.
- Users will Choose "SMS Cut-Off Start Time (Hours)", "SMS Cut-Off Start Time (Minutes)", "SMS Cut-Off End Time (Hours)", "SMS Cut-Off End Time (Minutes)", "Select Local Language", "Alert Cut-Off Start Time (Hours)", "Alert Cut-Off Start Time (Minutes)", "Alert Cut-Off End Time (Hours) ", "Alert Cut-Off End Time (Minutes)," Select Working Days" and "After How Many Minutes User Gets Alert" from the drop down list.
- User will enter values in the "No. of Alerts Send To Users", "Maximum Respondent Per School", "Header Text", "Header Text (Local) "," Footer Line 1 "," Footer Line 1 (Local) ", "
   Footer Line 2 ", " Footer Line 2 (Local) ", " Footer Line 3 ", " Footer Line 3 (Local) ","
   Message 1 "," Message 1 (Local) "," Message 2 "," Message 2 (Local) "," Message 3 ","
   Message 3 (Local) "," Service Provider Code", and "Help Line Number " Text boxes.
- Users will upload "Upload State Logo" from Choose file button.
- User will click on "Save" Button.
- User will get a response message "State Master Detail Updated Successfully".

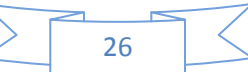

| State Name                                                                     | State Name (Local) *                                                                                  |
|--------------------------------------------------------------------------------|----------------------------------------------------------------------------------------------------|
| HIMACHAL PRADESH                                                               | हिमाचल प्रदेश                                                                                         |
| Department Name 1                                                              | Department Name (Local) *                                                                             |
| Department of Elementary Education                                             | Separateric Name (Cocar)<br>प्रारंभिक शिक्षा विभाग                                                    |
|                                                                                |                                                                                                    |
| SMS Cut-Off Start Time (Hours) *                                               | SMS Cut-Off Start Time (Minutes) *                                                                    |
| 10                                                                             | 10                                                                                                    |
| SMS Cut-Off End Time (Hours) *                                                 | SMS Cut-Off End Time (Minutes) *                                                                      |
| 23 •                                                                           | 10 •                                                                                                  |
| Select Local Language *                                                        | No. of Alerts Send To Users *                                                                         |
| हिन्दी •                                                                       | 5                                                                                                    |
| Alert Cut-Off Start Time (Hours) *                                             | Alert Cut-Off Start Time (Minutes) *                                                                  |
| 18 •                                                                           | 10 •                                                                                                  |
| Alert Cut-Off End Time (Hours) *                                               | Alert Cut-Off End Time (Minutes) *                                                                    |
| 19 •                                                                           | 10 •                                                                                                  |
| After How Many Minutes User Gets Alert *                                       | Maximum Respondent Per School *                                                                       |
| 10 •                                                                           | 7                                                                                                    |
| Header Text*                                                                   | Header Text (Local) *                                                                                 |
| Government of Himachal Pradesh                                                 | हिमाचल प्रदेश सरकार                                                                                   |
| Forter No. 44                                                                  | Forder Line & Barroll &                                                                               |
| Himachal Pradesh (Nodal Officer Mr. Naresh Sharma, Phone: 94180-04831 Em       | Footer Line 1 (Local) '<br>इलेक्टॉनिक्स और मचना पॉटयोगिकी विभाग                                       |
| Hinderar Hadar (Hodar Onics Init, Haloar Onama Thore, 9410-9401 Em             | And Muril and Kana and mula many                                                                      |
| Footer Line 2*                                                                 | Footer Line 2 (Local) *                                                                               |
| National Informatics Centre                                                    | राण्ट्राय सूचना विज्ञान फल्फ                                                                          |
| Footer Line 3 *                                                                | Footer Line 3 (Local) *                                                                               |
| Ministry of Communications and Information Technology Government of India      | संचार और सूचना प्रौद्योगिकी मंत्रालय भारत सरकार                                                       |
| Message 1 *                                                                    | Message 1 (Local) *                                                                                   |
| -<br>Message One Content on this website is published and managed by Departme. | इस वेबसाइट पर सामग्री प्रकाशित की है और संबंधित राज्य Government Site के कार्मिक                      |
| Mascana 2 *                                                                    | Massana 2 (Local) *                                                                                   |
| Message Two Content on this website is published and managed by Departme       | ार उठ्यु २ (२०००)<br>इस वेबसाइट पर सामग्री प्रकाशित की है और संबंधित राज्य Government Site के कार्मिक |
| 4 0 *                                                                          |                                                                                                    |
| Nessage 3 ^                                                                    | message 3 (Local) ^<br>इस नेनमादर पर सामग्री प्रताशित की है भीर संतरित राज्य Covernment Site के कासिक |
| message mee content on this website is published and managed by Departm        | ייז איז איז איז איז איז איז איז איז איז                                                               |
| Service Provider Code *                                                        | Help Line Number *                                                                                    |
| 1234                                                                           | 2678                                                                                                  |
| SMS Phone Number *                                                             | IVRS Number *                                                                                         |
| 9805999899                                                                     | 789456                                                                                                |
| JSSD Code *                                                                    | Select Working Days *                                                                                 |
| 51969                                                                          | 6 •                                                                                                   |
| Second Saturday Off * 💿 Yes 🔘 No                                               | Fourth Saturday Off * 💿 Yes 💿 No                                                                      |
| Jpload State Logo *                                                            |                                                                                                    |
| Choose file No file chosen                                                     |                                                                                                    |
|                                                                                |                                                                                                    |
|                                                                                |                                                                                                    |
|                                                                                |                                                                                                    |
| हिमायल प्रवेश सहकार                                                            |                                                                                                    |
|                                                                                |                                                                                                    |
| Save Back                                                                      |                                                                                                    |

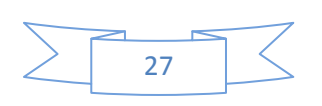

### 4.2.2. Import Master Data (only State admin will be Use)

- Import Master Data Screen can be seen, as shown in Fig 1.17B
- User will Click on "Download Sample Excel Sheet"

| Enter the Name of Workbook to be imported * |                                             |
|---------------------------------------------|---------------------------------------------|
| Please enter excel sheet name.              |                                             |
|                                             |                                             |
|                                             | Enter the Name of Workbook to be imported * |

Fig. MDM 1.17B: Response Message show.

- After Download on "Download sample Excel Sheet" Link, Filled Excel file details can be seen, as shown in Fig 1.17C
- Excel Work Book Name "District Master"

|       | W1 • 🤇        | fæ Clu       | sterIncharg      | eName            |            |            |              |              |                  |            |                                   |             |            |
|-------|---------------|--------------|------------------|------------------|------------|------------|--------------|--------------|------------------|------------|-----------------------------------|-------------|------------|
| A     | В             | c            | D                | E                | F          | G          | н            | 1            | J                | К          | L                                 | M           | N          |
| 1 SN  | StateName     | • StateCoc • | DistrictN<br>ame | DistrictC<br>ode | BlockNan - | BlockCoc - | ClusterNam • | ClusterCod - | VillageName      | VillageCod | SchoolName 💌                      | SchoolCode  | Panchayati |
| 2 1   | CHANDIGARH    | 04           | CHANDIG          | 0401             | WARD1      | 040101     |              |              | KHUDDA ALISHER   | 040101001  | G.M.S.S.S KHUDDA ALISHER          | 04010100101 |            |
| 3 2   | CHANDIGARH    | 04           | CHANDIG.         | 0401             | WARD1      | 040101     |              | 8            | KAIMBWALA        | 040101002  | GSSS KAIMBWALA                    | 04010100201 |            |
| 4 3   | CHANDIGARH    | 04           | CHANDIG.         | 0401             | WARD1      | 040101     |              | 5            | SECTOR 7         | 040101009  | G.M.H.S 7 C                       | 04010100902 |            |
| 5 4   | CHANDIGARH    | 04           | CHANDIG          | 0401             | WARD1      | 040101     |              |              | SECTOR 8         | 040101010  | D.A.V. SR. SEC. SCHOOL SECTOR 8 C | 04010101001 |            |
| 6 5   | CHANDIGARH    | 04           | CHANDIG          | 0401             | WARD1      | 040101     |              |              | SECTOR 8         | 040101010  | G.M.S.S.S. SECTOR 8 B             | 04010101003 |            |
| 7 6   | CHANDIGARH    | 04           | CHANDIG          | 0401             | WARD1      | 040101     |              |              | SECTOR 10        | 040101012  | G.M.S.S.S 10                      | 04010101201 |            |
| 8 7   | CHANDIGARH    | 04           | CHANDIG          | 0401             | WARD1      | 040101     |              |              | SECTOR 11        | 040101013  | G.M.H.S 11                        | 04010101301 |            |
| 9 8   | CHANDIGARH    | 04           | CHANDIG.         | 0401             | WARD2      | 040102     |              |              | KHUDDA JASSU     | 040102001  | G.M.H.S KHUDDA JASSU              | 04010200101 |            |
| 10 9  | CHANDIGARH    | 04           | CHANDIG          | 0401             | WARD2      | 040102     |              |              | KHUDDA LAHORA    | 040102002  | G.S.S.S KHUDDA LAHORA             | 04010200202 |            |
| 11 10 | CHANDIGARH    | 04           | CHANDIG          | 0401             | WARD2      | 040102     |              |              | SECTOR 12        | 040102003  | G.M.H.S -12                       | 04010200301 | а<br>С     |
| 12 11 | CHANDIGARH    | 04           | CHANDIG.         | 0401             | WARD2      | 040102     |              |              | SECTOR 12        | 040102003  | G.P.S 12 P.G.I                    | 04010200302 |            |
| 13 12 | CHANDIGARH    | 04           | CHANDIG.         | 0401             | WARD2      | 040102     |              |              | SECTOR 15        | 040102005  | G.M.S.S.S 15                      | 04010200501 | 3          |
| 14 13 | CHANDIGARH    | 04           | CHANDIG          | 0401             | WARD3      | 040103     |              |              | SECTOR 16        | 040103001  | GMSSS-16                          | 04010300101 |            |
| 15 14 | CHANDIGARH    | 04           | CHANDIG          | 0401             | WARD3      | 040103     |              |              | SECTOR 22        | 040103002  | G.M.S.S.S 22 A                    | 04010300201 | 0          |
| 16 15 | CHANDIGARH    | 04           | CHANDIG          | 0401             | WARD3      | 040103     |              |              | SECTOR 22        | 040103002  | G.M.H.S 22 C                      | 04010300202 |            |
| 17 16 | CHANDIGARH    | 04           | CHANDIG          | 0401             | WARD4      | 040104     |              |              | SECTOR 23        | 040104001  | G.M.S.S.S 23 A                    | 04010400101 |            |
| 18 17 | CHANDIGARH    | 04           | CHANDIG.         | 0401             | WARD4      | 040104     |              |              | SECTOR 23        | 040104001  | G.G.M.S.S.S 23 A (NYC)            | 04010400102 |            |
| 19 18 | CHANDIGARH    | 04           | CHANDIG.         | 0401             | WARD4      | 040104     |              |              | SECTOR 23        | 040104001  | G.M.M.S 23                        | 04010400103 |            |
| 20 19 | CHANDIGARH    | 04           | CHANDIG          | 0401             | WARD4      | 040104     |              |              | SECTOR 24        | 040104002  | G.H.S 24                          | 04010400201 |            |
| 21 20 | CHANDIGARH    | 04           | CHANDIG.         | 0401             | WARD4      | 040104     |              |              | SECTOR 24        | 040104002  | S.D. HIGH SCHOOL SEC 24           | 04010400202 | 7          |
| 22 21 | CHANDIGARH    | 04           | CHANDIG          | 0401             | WARD5      | 040105     |              |              | SECTOR 25 20 C 4 | 040105001  | G.H.S - 25                        | 04010500101 |            |
| 23 22 | CHANDIGARH    | 04           | CHANDIG          | 0401             | WARD5      | 040105     |              |              | SECTOR 25        | 040105001  | G.M.H.S 25                        | 04010500102 |            |
| 24 23 | CHANDIGARH    | 04           | CHANDIG.         | 0401             | WARD5      | 040105     |              |              | DADUMAJRA COLONY | 040105003  | G.H.S DADU MAJARA                 | 04010500301 |            |
| 25 24 | CHANDIGARH    | 04           | CHANDIG.         | 0401             | WARD5      | 040105     |              |              | DHANAS           | 040105004  | G.S.S.S DHANAS                    | 04010500401 |            |
| 26 25 | CHANDIGARH    | 04           | CHANDIG          | 0401             | WARD5      | 040105     |              | 1            | DHANAS           | 040105004  | G.M.H.S DHANAS                    | 04010500402 |            |
| 27 26 | CHANDIGARH    | 04           | CHANDIG.         | 0401             | WARD5      | 040105     |              |              | DHANAS           | 040105004  | G.M.H.S. DHANAS - I               | 04010500403 |            |
| H + > | District Name | €2/(         | h                |                  |            | der in der |              |              | 14               |            | n                                 |             | × 1        |

Fig. MDM 1.17C: Response Message show.

Column Name of Excel File. Given below.

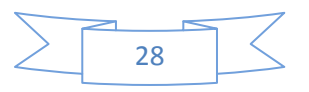

| Α   | В                | С         | D         | E         | F          | G         | Н            | 1           | J            | К         | L          | М          | N              | 0             |
|-----|------------------|-----------|-----------|-----------|------------|-----------|--------------|-------------|--------------|-----------|------------|------------|----------------|---------------|
|     |                  |           | DistrictN | DistrictC |            |           |              |             |              | VillageCo |            |            |                |               |
| SNO | StateName        | StateCode | ame       | ode       | BlockName  | BlockCode | ClusterName  | ClusterCode | VillageName  | de        | SchoolName | SchoolCode | PanchayatName  | PanchayatCode |
| 1   | Himachal Pradesh | 02        | SIRMAUR   | 210       | Block Name | 21001     | Cluster Name | 210010008   | Village Name | 21001001  | GPS Abc    | 2100100101 | Panchayat Name | 21001001      |
| 2   |                  |           |           |           |            |           |              |             |              |           |            |            |                |               |
| 3   |                  |           |           |           |            |           |              |             |              |           |            | ~ (        |                |               |

#### Continued (Column)

|            |                |                |                    |        |             |            | ClusterIn |
|------------|----------------|----------------|--------------------|--------|-------------|------------|-----------|
|            |                |                |                    |        |             | BEEOMobil  | chargeN   |
| SchoolType | SchoolTypeCode | SchoolCategory | SchoolCategoryCode | pincd  | BEEOName    | e          | ame       |
| Government | 1              | Primary        | 1                  | 173029 | Inder Singh | 1234567890 |           |
|            |                |                |                    |        |             |            |           |
|            |                |                |                    |        |             |            |           |
| Pade 3     |                | Pade           | 4                  |        |             |            |           |
|            |                | - uge          |                    |        |             |            |           |

### Continued (Column)

| Х        | Y          | Z               | AA      | AB         | AC      | AD         | AE        | AF        | AG | AH |  |
|----------|------------|-----------------|---------|------------|---------|------------|-----------|-----------|----|----|--|
| Clusterl | 1          |                 |         |            | MDMInc  |            |           |           |    |    |  |
| chargeN  | 1          |                 |         |            | hargeNa | MDMInchar  |           |           |    |    |  |
| obile    | CHTName    | CHTMobile       | STName  | STMobile   | me      | geMobile   | Latitude  | Longitude |    |    |  |
|          | Nain Singh | 9876543210      | Kamlesh | 1472583690 | Kamlesh | 3692581470 | 38.898556 | 38.898556 |    |    |  |
|          |            |                 |         |            |         |            |           |           |    |    |  |
|          |            |                 |         |            |         |            |           |           |    |    |  |
|          |            | $\mathbf{1e}$ : |         |            |         | F          | Page 6    |           |    |    |  |
|          | S          |                 |         |            |         |            | _         |           |    |    |  |

- User will upload "Choose Excel File" from Choose File Button. as shown in Fig 1.17D
- User will enter values in the "Enter the name of Workbook to be imported" text box, Should be same as the name of workbook.
- User will click on "Upload Excel File" Button.

| Im | Import Master Data                       |                                                           |  |  |  |  |  |  |
|----|------------------------------------------|-----------------------------------------------------------|--|--|--|--|--|--|
|    | Import master data for CHANDIGARH (04)   |                                                           |  |  |  |  |  |  |
|    | Download sample Excel sheet              |                                                           |  |  |  |  |  |  |
|    | Choose Excel File *                      | Enter the Name of Workbook to be imported *               |  |  |  |  |  |  |
|    | Choose Excel File * Choose File CHD.xlsx | Enter the Name of Workbook to be imported * District Name |  |  |  |  |  |  |

Fig. MDM 1.17D: Response Message show.

• User will click on "Start Data Validations" Button. as shown in Fig 1.17E

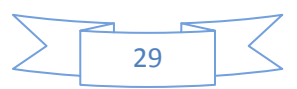

| Data Validation Errors                                                     |  |  |  |  |  |  |  |
|----------------------------------------------------------------------------|--|--|--|--|--|--|--|
| 4 Back                                                                     |  |  |  |  |  |  |  |
| Success!<br>Excel File is as per required format and contains 120 Records. |  |  |  |  |  |  |  |
| Start Data Validations                                                     |  |  |  |  |  |  |  |

Fig. MDM 1.17E: Response Message show.

• User will click on "Start Data Porting" Button. as shown in Fig 1.17F

| Data Validation Errors             |  |  |  |  |  |  |  |
|------------------------------------|--|--|--|--|--|--|--|
| 4 Back                             |  |  |  |  |  |  |  |
| Success! Data validations complete |  |  |  |  |  |  |  |
| Start Data Porting                 |  |  |  |  |  |  |  |

Fig. MDM 1.17F: Response Message show.

• User will get a response message "Success! Data ported successfully" as shown in Fig 1.17G

| Import Master Data                     |                                             |
|----------------------------------------|---------------------------------------------|
| Success! Data ported successfully.     |                                             |
|                                        |                                             |
| Import master data for CHANDIGARH (04) |                                             |
| Download sample Excel sheet            |                                             |
| Choose Excel File *                    | Enter the Name of Workbook to be imported * |
| Choose File No file chosen             |                                             |
| Upload Excel File                      |                                             |

Fig. MDM 1.17G: Response Message show.

### 4.2.3. Manage Districts (only State admin will be Use)

- Districts List details can be seen, as shown in Fig 1.18
- User will Click on "Add New District" or "Edit" Link to add or modify new District

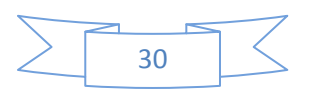

| Districts List     |               |               |                     |         |
|--------------------|---------------|---------------|---------------------|---------|
| + Add New District | I             |               |                     |         |
| Show 10 🔻 entries  | s             |               |                     | Search: |
| Sr. No.            | District Code | District Name | District Name Local | Action  |
| 1                  | 201           | СНАМВА        | चम्बा               | Edit    |
| 2                  | 202           | KANGRA        | कॉंगड़ा             | Edit    |
| 3                  | 203           | LAHUL & SPITI | लाहौल और स्पीती     | Edit    |
| 4                  | 204           | KULLU         | कुल्लू              | Edit    |
| 5                  | 205           | MANDI         | मंडी                | Edit    |
| 6                  | 206           | HAMIRPUR      | हमीरपुर             | Edit    |
| 7                  | 207           | UNA           | ऊना                 | Edit    |
| 8                  | 208           | BILASPUR      | बिलासपुर            | Edit    |
| 9                  | 209           | SOLAN         | सोलन                | Edit    |
| 10                 | 210           | SIRMAUR       | सिरमौर              | Edit    |

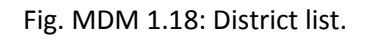

- After Clicking on "Edit" Link, District details will be opened and can be seen, as shown in Fig 1.19
- User will enter "District Code", "District Name", and "District Name Local" Text box.
- User will click on "Save" Button.
- User will get a response message "District Saved Successfully".

| 😭 Home      | 🛢 Masters 🗸 | 🚑 User Management <del>-</del> | 📤 Online Data Transactions <del>-</del> | 🛃 Rep | oorts/Queries <del>-</del> | ♥ Visual Maps <del>-</del> | Å My Profile 🗸 | English <del>-</del> | • | C |
|-------------|-------------|--------------------------------|-----------------------------------------|-------|----------------------------|----------------------------|----------------|----------------------|---|---|
| Manage Dist | rict        |                                |                                         |       |                            |                            |                |                      |   |   |
| District Co | ode *       |                                |                                         |       | District Name *            |                            |                |                      |   |   |
| 204         |             |                                |                                         |       | KULLU                      |                            |                |                      |   |   |
| District Na | ame Local * |                                |                                         |       |                            |                            |                |                      |   |   |
| कुल्लू      |             |                                |                                         |       |                            |                            |                |                      |   |   |
| Save        | Back        |                                |                                         |       |                            |                            |                |                      |   |   |

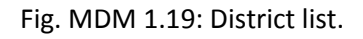

### 4.2.4. Manage Education Block (only State admin will be Use)

• Education Block List details can be seen, as shown in Fig 1.21

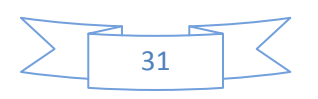

• User will Click on "Add New Education Block" or "Edit" Link to add or modify new Education Block

| Education Blocks List                               |          |                      |                      |                              |        |  |  |
|-----------------------------------------------------|----------|----------------------|----------------------|------------------------------|--------|--|--|
| + Add New Education Block Show 10 v entries Search: |          |                      |                      |                              |        |  |  |
| Sr. No.                                             | District | Education Block Code | Education Block Name | Education Block Name (Local) | Action |  |  |
| 1                                                   | UNA      | 20705                | AMB                  | अम्ब                         | Edit   |  |  |
| 2                                                   | KULLU    | 20405                | ANNI                 | आल्नी                        | Edit   |  |  |
| 3                                                   | SOLAN    | 20906                | ARKI                 | अर्को                        | Edit   |  |  |
| 4                                                   | KANGRA   | 20201                | BAIJNATH             | वैजनाथ                       | Edit   |  |  |
| 5                                                   | SIRMAUR  | 21001                | BAKRAS               | BAKRAS                       | Edit   |  |  |
| 6                                                   | MANDI    | 20506                | BALH                 | BALH                         | Edit   |  |  |
| 7                                                   | UNA      | 20706                | BANGANA              | BANGANA                      | Edit   |  |  |
| 8                                                   | СНАМВА   | 20101                | BANIKHET             | बनीखेत                       | Edit   |  |  |
| 9                                                   | KULLU    | 20404                | BANJAR               | वंजार                        | Edit   |  |  |
| 10                                                  | СНАМВА   | 20102                | BHARMOUR             | भरमौर                        | Edit   |  |  |

Fig. MDM 1.21: Education Blocks list.

- After Clicking on "Edit" Link, Education Blocks details will be opened and can be seen, as shown in Fig 1.22
- User will enter values in the "Education Block Code", "Education Block Name", and "District Name Local" Text boxes.
- User will click on "Save" Button.
- User will get a response message as "Block Saved Successfully".

| 📸 Home 🛛 🛢 Ma      | sters <del>-</del> | 🏝 User Management <del>-</del> | 🛆 Online Data Transactions 🗸 | 🛃 Re | ports/Queries <del>-</del> | 9 Visual Maps → | 📥 My Profile 🗸 | English <del>-</del> | 1 | Ċ |
|--------------------|--------------------|--------------------------------|------------------------------|------|----------------------------|-----------------|----------------|----------------------|---|---|
| Manage Education B | ocks               |                                |                              |      |                            |                 |                |                      |   |   |
| District UNA       |                    |                                |                              |      |                            |                 |                |                      |   |   |
| Education Block    | ode *              |                                |                              |      | Education Block            | Name *          |                |                      |   |   |
| 20705              |                    |                                |                              |      | AMB                        |                 |                |                      |   |   |
| Education Block    | ame (Lo            | ocal)                          |                              |      |                            |                 |                |                      |   |   |
| अम्ब               |                    |                                |                              |      |                            |                 |                |                      |   |   |
| Save Bacl          |                    |                                |                              |      |                            |                 |                |                      |   |   |

Fig. MDM 1.22: Education Blocks Detail.

#### 4.2.5. Manage Clusters (only State admin will be Use)

• Cluster List details can be seen, as shown in Fig 1.23

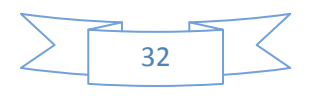

• User will Click on "Add New Cluster " or "Edit" Link to add or modify new Cluster

| usters List               |          |                 |              |                 |                      |        |  |  |
|---------------------------|----------|-----------------|--------------|-----------------|----------------------|--------|--|--|
| Add New Clus              | ster     |                 |              |                 |                      |        |  |  |
| District* Education Block |          |                 |              |                 |                      |        |  |  |
| 211 - SHIN                | 1LA      |                 | •            | 21114 - ROHRU   |                      |        |  |  |
| 16 Records                | Found    |                 |              |                 | Search:              |        |  |  |
| Sr. No.                   | District | Education Block | Cluster Code | Cluster Name    | Cluster Name (Local) | Action |  |  |
| 1                         | SHIMLA   | ROHRU           | 211140001    | ARHAL           | अदाल                 | Edit   |  |  |
| 2                         | SHIMLA   | ROHRU           | 211140002    | BACHHUNCH       | बछुंछ                | Edit   |  |  |
| 3                         | SHIMLA   | ROHRU           | 211140003    | BALSA KANSAKOTI | बालसा कंसकोटि        | Edit   |  |  |
| 4                         | SHIMLA   | ROHRU           | 211140006    | BARARA          | बराडा                | Edit   |  |  |
| 5                         | SHIMLA   | ROHRU           | 211140005    | BHALOON         | भलून                 | Edit   |  |  |

Fig. MDM 1.23: Cluster List Detail.

- After Clicking on "Add New Cluster" Link, all Clusters details will be opened and can be seen, as shown in Fig 1.24
- Users will Choose "District "and "Education Block" from the drop down list.
- User will enter values in "Cluster Code", "Cluster Name", and "Cluster Name Local" Text boxes.
- User will click on "Save" Button.
- User will get a response message as "Data Saved Successfully".

| Manage Clusters      |                   |
|----------------------|-------------------|
| District *           | Education Block * |
| 211 - SHIMLA 🔻       | 21114 - ROHRU •   |
| Cluster Code *       | Cluster Name *    |
| 211140001            | ARHAL             |
| Cluster Name (Local) |                   |
| ARHAL                |                   |
| Save Back            |                   |

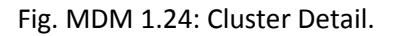

### 4.2.6. Manage Panchayats (only State admin will be Use)

- Panchayats List details can be seen, as shown in Fig 1.26
- User will Click on "Add New Panchayat" or "Edit" Link to add or modify new Panchayat

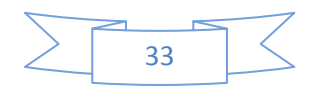

| Panchayats List         |                                            |                 |                |                 |                        |        |  |  |  |
|-------------------------|--------------------------------------------|-----------------|----------------|-----------------|------------------------|--------|--|--|--|
| + Add New Par           | nchayat                                    |                 |                |                 |                        |        |  |  |  |
| District *              |                                            |                 |                | Education Block |                        |        |  |  |  |
| 211 - SHII              | 211 - SHIMLA • 21114 - ROHRU               |                 |                |                 |                        |        |  |  |  |
| 25 Records<br>Show 10 ▼ | 25 Records Found Show 10 • entries Search: |                 |                |                 |                        |        |  |  |  |
| Sr. No.                 | District                                   | Education Block | Panchayat Code | Panchayat Name  | Panchayat Name (Local) | Action |  |  |  |
| 1                       | SHIMLA                                     | ROHRU           | 21114001       | ARHAL           | ARHAL                  | Edit   |  |  |  |
| 2                       | SHIMLA                                     | ROHRU           | 21114007       | BALSA           | BALSA                  | Edit   |  |  |  |
| 3                       | SHIMLA                                     | ROHRU           | 21114002       | BARSALI         | BARSALI                | Edit   |  |  |  |
| 4                       | SHIMLA                                     | ROHRU           | 21114003       | BASHALA         | BASHALA                | Edit   |  |  |  |
| 5                       | SHIMLA                                     | ROHRU           | 21114047       | BHALARA         | BHALARA                | Edit   |  |  |  |

Fig. MDM 1.26: Panchayats List.

- After Clicking on "Add New Panchayat" Link, Panchayats details will be opened and can be seen, as shown in Fig 1.27
- Users will Choose "District "and "Education Block" from the drop down list given below.
- User will enter "Panchayat Code", "Panchayat Name", and "Panchayat Name Local" in the Text box.
- User will click on "Save" Button.
- User will get a response message as "Data Saved Successfully".

| Manage Panchayats      |                   |
|------------------------|-------------------|
| District *             | Education Block * |
| 211 - SHIMLA 🗸         | 21114 - ROHRU 🔻   |
| Panchayat Code *       | Panchayat Name *  |
| 21114001               | ARHAL             |
| Panchayat Name (Local) |                   |
| ARHAL                  |                   |
| Save Back              |                   |

Fig. MDM 1.27: Panchayats detail.

### 4.2.7. Manage Villages (only State admin will be Use)

- Villages List details can be seen, as shown in Fig 1.28
- User will Click on "Add New Village " or "Edit" Link to add or modify new village

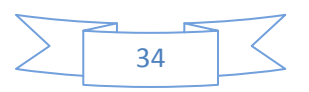

| Add New Villa                                                 | age                            |                                   |                             |                                      |                                |         |                        |
|---------------------------------------------------------------|--------------------------------|-----------------------------------|-----------------------------|--------------------------------------|--------------------------------|---------|------------------------|
|                                                               |                                |                                   |                             |                                      |                                |         |                        |
| ISTRICT                                                       |                                |                                   |                             | Education B                          | OCK                            |         |                        |
| 211 - SHIN                                                    | ΛLA                            |                                   |                             | ▼ 21114 - I                          | ROHRU                          |         |                        |
| anchayat                                                      |                                |                                   |                             |                                      |                                |         |                        |
| 21114001-                                                     | ARHAL                          |                                   |                             | •                                    |                                |         |                        |
|                                                               | _                              |                                   |                             |                                      |                                |         |                        |
|                                                               |                                |                                   |                             |                                      |                                |         |                        |
| Villages Lis                                                  | st                             |                                   |                             |                                      |                                |         |                        |
| Villages Lis                                                  | st                             |                                   |                             |                                      |                                |         |                        |
| Villages Lis<br>3 Records I                                   | Found                          |                                   |                             |                                      |                                |         |                        |
| Villages Lis                                                  | Found                          |                                   |                             |                                      |                                |         |                        |
| Villages Lis<br>3 Records I<br>how 10 ▼                       | Found<br>entries               |                                   |                             |                                      |                                | Search: |                        |
| Villages Lis<br>3 Records I<br>how 10 •<br>Sr. No.            | entries<br>District            | Education Block                   | Panchayat                   | Village Code                         | Village Name                   | Search: | Action                 |
| Villages Lis<br>3 Records I<br>how 10 •<br>Sr. No.<br>1       | entries District SHIMLA        | Education Block<br>ROHRU          | Panchayat<br>ARHAL          | Village Code<br>21114001             | Village Name<br>ARHAL          | Search: | Action                 |
| Villages List<br>3 Records I<br>how 10 •<br>Sr. No.<br>1<br>2 | entries District SHIMLA SHIMLA | Education Block<br>ROHRU<br>ROHRU | Panchayat<br>ARHAL<br>ARHAL | Village Code<br>21114001<br>21114028 | Village Name<br>ARHAL<br>KANDA | Search: | Action<br>Edit<br>Edit |

Fig. MDM 1.28: Village List.

- After Clicking on "Add New Village" Link, Villages details will be opened and can be seen, as shown in Fig 1.29
- User will Choose "District", "Education Block" and "Panchayat" from the drop down list
- User will enter "Village Code", "Village Name", and "Village Name Local" in the given Text box.
- User will click on "Save" Button.
- User will get a response message as "Data Saved Successfully".

| Manage Villages  |                      |
|------------------|----------------------|
| District *       | Education Block *    |
| 211 - SHIMLA 🔹   | 21114 - ROHRU •      |
| Panchayat *      | Village Code *       |
| 21114001-ARHAL • | 21114001             |
| Village Name *   | Village Name (Local) |
| ARHAL            | ARHAL                |
| Save Back        |                      |

Fig. MDM 1.29: Village detail.

#### 4.2.8. MDM Masters

- MDM Masters can be seen, as shown in Fig 1.30
- The given screen Shows All Sub menus Under MDM Masters

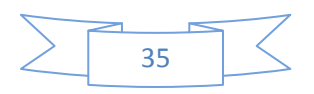

| 😭 Home      | 🛢 Masters 🗸                                                               | 🚑 User Mana | gement <del>-</del> | Online Data Transaction: | - 🗠 R        | eports/Queries <del>-</del> | 🕈 Visual Maps 🛨 | 📥 My Profile 🗸 | English <del>-</del> | 2 | Ċ |
|-------------|---------------------------------------------------------------------------|-------------|---------------------|--------------------------|--------------|-----------------------------|-----------------|----------------|----------------------|---|---|
|             | Manage Sta                                                                | te Master   |                     |                          |              |                             |                 |                |                      |   | _ |
| lanage Educ | Import Mast                                                               | er Data     |                     |                          |              |                             |                 |                |                      |   |   |
| District UN | District UN Manage Districts<br>Manage Education Block<br>Manage Clusters |             |                     |                          |              |                             |                 |                |                      |   |   |
|             |                                                                           |             |                     |                          |              |                             |                 |                |                      |   |   |
| Education   |                                                                           |             |                     |                          |              | Education Block             | Name *          |                |                      |   |   |
| 20705       | Manage Pa                                                                 | nchayats    |                     |                          |              | AMB                         |                 |                |                      |   |   |
| Education   | Manage Villages                                                           |             |                     |                          |              |                             |                 |                |                      |   |   |
| Luucuuon    | MDM Maste                                                                 | rs I        | Man                 | age School Type          |              |                             |                 |                |                      |   |   |
| अम्ब        | Content Ma                                                                | nagement    | Man                 | age School Category      |              |                             |                 |                |                      |   |   |
| Savo        | Back                                                                      |             | Man                 | age Schools              |              |                             |                 |                |                      |   |   |
| Save        | Save Back                                                                 |             | Man                 | age Reasons              |              |                             |                 |                |                      |   |   |
|             |                                                                           |             | Man                 | age Sub-Reasons          |              |                             |                 |                |                      |   |   |
|             |                                                                           |             | Man                 | age Deactivate reasons   |              |                             |                 |                |                      |   |   |
|             |                                                                           |             | Man                 | age Food Quality         |              |                             |                 |                |                      |   |   |
|             |                                                                           |             | Man                 | age Holiday Master       |              |                             |                 |                |                      |   |   |
|             |                                                                           | ••          | Scho                | ools Not Mapped          | and STREET R | ter and                     |                 | mv             |                      |   |   |

Fig. MDM 1.30: Sub-Menu.

### 4.2.8.1. Manage School Type (only State admin will be Use)

- School Type can be seen, as shown in Fig 1.31
- User will Click on "Add New School Type " or "Edit" Link to add or modify new School Type

| School Types List                                                                                        |           |                                                  |                                            |           |  |  |  |  |
|----------------------------------------------------------------------------------------------------|-----------|--------------------------------------------------|--------------------------------------------|-----------|--|--|--|--|
| Add New School Type Show 10                                                                              |           |                                                  |                                            |           |  |  |  |  |
| Sr. No.         School Type Code         School Type Description         School Type Description (Local) |           |                                                  |                                            |           |  |  |  |  |
| 1                                                                                                    | 1         | Government                                       | सरकारी                                     | Edit      |  |  |  |  |
| 2                                                                                                    | 3         | Government Aided                                 | सरकारी सहायता प्राप्त                      | Edit      |  |  |  |  |
| 3                                                                                                    | 4         | EGS/AIE Centres                                  | ईजीएस / एआईई केंद्रों                      | Edit      |  |  |  |  |
| 4                                                                                                    | 5         | NRBC                                             | एन.आर.बी.सी                                | Edit      |  |  |  |  |
| 5                                                                                                    | 6         | SPC                                              | एस.पी.सी                                   | Edit      |  |  |  |  |
| 6                                                                                                    | 7         | Special Training Centers (STC)                   | विशेष प्रशिक्षण केंद्र (एस.टी.सी.)         | Edit      |  |  |  |  |
| 7                                                                                                    | 8         | Madarsas/ Maqtab                                 | मदरसा / मकतब                               | Edit      |  |  |  |  |
| 8                                                                                                    | 9         | Non Residential Special Training Centres (NRSTC) | गैर आवासीय विशेष प्रशिक्षण केन्द्र (NRSTC) | Edit      |  |  |  |  |
| 9                                                                                                    | 10        | Cantonment board School /Army School             | छावनी बोर्ड स्कूल / आर्मी स्कूल            | Edit      |  |  |  |  |
| showing 1 to 9 of                                                                                        | 9 entries |                                                  | First Previous 1                           | Next Last |  |  |  |  |

Fig. MDM 1.31: School Type List.

- After Clicking on "Add New School Type" Link, School Type details will be opened and can be seen, as shown in Fig 1.32
- User will enter "School Type Code", "School Type Description", and "School Type Description (Local)" in the given Text box.
- User will click on "Save" Button.
- User will get a response message as "Data Saved Successfully".

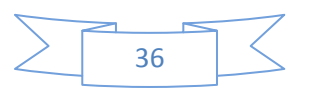
| School Type Code *              | School Type Description * |  |
|---------------------------------|---------------------------|--|
| 1                               | GOVERNMENT                |  |
| School Type Description (Local) |                           |  |
| सरकारी                          |                           |  |

Fig. MDM 1.32: School Type Details.

## 4.2.8.2. Manage School Category (only State admin will be Use)

- School Category can be seen, as shown in Fig 1.33
- User will Click on "Add New School Category" or "Edit" Link to add or modify new Category

| School Categories Lis  | st                        |                            |                              |             |  |
|------------------------|---------------------------|----------------------------|------------------------------|-------------|--|
| + Add New School       | Category                  |                            |                              |             |  |
| Show 10 • entries      | Show 10 v entries Search: |                            |                              |             |  |
| Sr. No.                | Category Code             | Category Description       | Category Description (Local) | Action      |  |
| 1                      | 1                         | Primary                    | দার্থনিক                     | Edit        |  |
| 2                      | 2                         | Upper Primary              | उच्च प्राथमिक                | Edit        |  |
| 3                      | 50                        | Primary with Upper Primary | उच्च प्राथमिक से प्राथमिक    | Edit        |  |
| Showing 1 to 3 of 3 en | tries                     |                            | First Previous               | 1 Next Last |  |

Fig. MDM 1.33: Category Type List.

- After Clicking on "Add New School Category" Link, Category Type details will be opened and can be seen, as shown in Fig 1.34
- User will enter "Category Code", "Category Description", and "Category Description (Local)" in the given Text box.
- User will click on "Save" Button.
- User will get a response message as "Data Saved Successfully".

| M | anage School Categories      |                        |  |
|---|------------------------------|------------------------|--|
|   | Category Code *              | Category Description * |  |
|   | 1                            | PRIMARY                |  |
|   | Category Description (Local) |                        |  |
|   | प्राथमिक                     |                        |  |
|   | Save Back                    |                        |  |

Fig. MDM 1.34: Category Type Details.

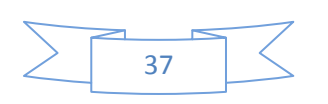

## 4.2.8.3. Manage Schools (only State admin will be Use)

- School list can be seen, as shown in Fig 1.35
- User will Click on "Add New School" or "Edit" Link to add or modify new School

| dd New Scl                                               | hool                                                                                                    |                                                                                |                                                               |                                                                                                    |                                                                                 |                                                                                          |                                                                                                    |                                                                                                |
|----------------------------------------------------------|----------------------------------------------------------------------------------------------------|--------------------------------------------------------------------------------|---------------------------------------------------------------|----------------------------------------------------------------------------------------------------|---------------------------------------------------------------------------------|------------------------------------------------------------------------------------------|----------------------------------------------------------------------------------------------------|------------------------------------------------------------------------------------------------|
| strict *                                                 |                                                                                                    |                                                                                |                                                               |                                                                                                    | Education Block *                                                               |                                                                                          |                                                                                                    |                                                                                                |
| 211 - SHI                                                | MLA                                                                                                    |                                                                                |                                                               | •                                                                                                    | 21114 - ROHRU                                                                   |                                                                                          |                                                                                                    |                                                                                                |
| uster                                                    |                                                                                                    |                                                                                |                                                               |                                                                                                    |                                                                                 |                                                                                          |                                                                                                    |                                                                                                |
| 21114001                                                 | 8 - SEEMA                                                                                                    |                                                                                |                                                               | •                                                                                                    |                                                                                 |                                                                                          |                                                                                                    |                                                                                                |
|                                                          |                                                                                                    |                                                                                |                                                               |                                                                                                    |                                                                                 |                                                                                          |                                                                                                    |                                                                                                |
| Search                                                   |                                                                                                    |                                                                                |                                                               |                                                                                                    |                                                                                 |                                                                                          |                                                                                                    |                                                                                                |
|                                                          |                                                                                                    |                                                                                |                                                               |                                                                                                    |                                                                                 |                                                                                          |                                                                                                    |                                                                                                |
|                                                          |                                                                                                    |                                                                                |                                                               |                                                                                                    |                                                                                 |                                                                                          |                                                                                                    |                                                                                                |
|                                                          |                                                                                                    |                                                                                |                                                               |                                                                                                    |                                                                                 |                                                                                          |                                                                                                    |                                                                                                |
| iow 25 🔻                                                 | entries                                                                                                    |                                                                                |                                                               |                                                                                                    |                                                                                 |                                                                                          | Search:                                                                                                    |                                                                                                |
| iow 25 ▼<br>Sr. No.                                      | entries<br>District                                                                                                | Education Block                                                                | Cluster                                                       | School Name                                                                                                    |                                                                                 | School Type                                                                              | Search: School Category                                                                                                    | Action                                                                                         |
| ow 25 ▼<br>Sr. No.                                       | entries<br>District<br>SHIMLA                                                                                      | Education Block<br>ROHRU                                                       | Cluster                                                       | School Name<br>2111409603 - G                                                                                                    | HS SEEMA                                                                        | School Type                                                                              | Search: Search: School Category Primary                                                                                                    | Action                                                                                         |
| ow 25 ▼<br>Sr. No.<br>1                                  | entries<br>District<br>SHIMLA<br>SHIMLA                                                                            | Education Block<br>ROHRU<br>ROHRU                                              | Cluster<br>SEEMA<br>SEEMA                                     | School Name<br>2111409603 - Gi<br>2111409701 - Gi                                                                                                    | HS SEEMA<br>PS BARTOO(SEEMA)                                                    | School Type<br>Government                                                                | Search: Search: School Category Primary Primary                                                                                                    | Action<br>Edit<br>Edit                                                                         |
| iow 25 v<br>Sr. No.<br>1<br>2<br>3                       | entries<br>District<br>SHIMLA<br>SHIMLA<br>SHIMLA                                                                  | Education Block<br>ROHRU<br>ROHRU<br>ROHRU                                     | Cluster<br>SEEMA<br>SEEMA<br>SEEMA                            | School Name<br>2111409603 - Gi<br>2111409701 - Gi<br>2111409901 - Gi                                                                                                    | 15 SEEMA<br>25 BARTOO(SEEMA)<br>25 BJJORI                                       | School Type<br>Government<br>Government                                                  | Search: School Category Primary Primary Primary Primary                                                                                                    | Action<br>Edit<br>Edit<br>Edit                                                                 |
| ow 25 •<br>Sr. No.<br>1<br>2<br>3<br>4                   | District       District       SHIMLA       SHIMLA       SHIMLA       SHIMLA       SHIMLA                           | Education Block<br>ROHRU<br>ROHRU<br>ROHRU<br>ROHRU                            | Cluster<br>SEEMA<br>SEEMA<br>SEEMA<br>SEEMA                   | School Name<br>2111409603 - Gi<br>2111409701 - Gi<br>2111409901 - Gi<br>2111410001 - Gi                                                                                                    | HS SEEMA<br>PS BARTOO(SEEMA)<br>PS BIJORI<br>PS JARA                            | School Type Government Government Government                                             | Search: Search: Search: Search: Search: Primary Primary Primary Primary Primary Primary Primary Search Search Sear | Action<br>Edit<br>Edit<br>Edit<br>Edit<br>Edit                                                 |
| oow 25 ▼<br><b>Sr. No.</b><br>1<br>2<br>3<br>4<br>5      | District       District       SHIMLA       SHIMLA       SHIMLA       SHIMLA       SHIMLA       SHIMLA              | Education Block<br>ROHRU<br>ROHRU<br>ROHRU<br>ROHRU<br>ROHRU<br>ROHRU          | Cluster<br>SEEMA<br>SEEMA<br>SEEMA<br>SEEMA<br>SEEMA          | School Name           2111409603 - Gi           2111409701 - Gi           2111409901 - Gi           2111409901 - Gi           2111410001 - Gi           2111409801 - Gi           2111409801 - Gi                           | HS SEEMA<br>PS BARTOO(SEEMA)<br>PS BIJORI<br>PS JARA<br>PS KOTI BAI             | School Type Government Government Government Government                                  | Search: Search: Search: Search: School Category Primary Primary Primary Primary Primary Primary Primary                                                                                                    | Action<br>Edit<br>Edit<br>Edit<br>Edit<br>Edit<br>Edit                                         |
| 10w 25 ▼<br><b>Sr. No.</b><br>1<br>2<br>3<br>4<br>5<br>6 | District       District       SHIMLA       SHIMLA       SHIMLA       SHIMLA       SHIMLA       SHIMLA       SHIMLA | Education Block<br>ROHRU<br>ROHRU<br>ROHRU<br>ROHRU<br>ROHRU<br>ROHRU<br>ROHRU | Cluster<br>SEEMA<br>SEEMA<br>SEEMA<br>SEEMA<br>SEEMA<br>SEEMA | School Name           2111409603 - Gi           2111409701 - Gi           2111409901 - Gi           2111410001 - Gi           2111409801 - Gi           2111409801 - Gi           2111409801 - Gi           2111409801 - Gi | 4S SEEMA<br>PS BARTOO(SEEMA)<br>PS BJJORI<br>PS JARA<br>PS KOTI BAI<br>PS SEEMA | School Type Covernment Covernment Covernment Covernment Covernment Covernment Covernment | Search: Search: Search: Search: Search: School Category Primary Primar | Action       Edit       Edit       Edit       Edit       Edit       Edit       Edit       Edit |

Fig. MDM 1.35: School Type List.

- After Clicking on "Add New School "Link, School details will be opened and can be seen, as shown in Fig 1.36
- User will choose "District", "Education Block", "Cluster", "Panchayat", "School Category" and "School type" from the dropdown
- User will enter "School Code", "School MIS Code", "Number of shifts", "School Name", "School Name (Local)", "Pin code", "latitude", and "longitude" in the given Text box.
- User will click on "Save" Button.
- User will get a response message as "Data Saved Successfully".

| lanage Schools    |                     |
|-------------------|---------------------|
| District*         | Education Block *   |
| 211 - SHIMLA 🗸    | 21114 - ROHRU •     |
| Cluster *         | Panchayat           |
| 211140001 - ARHAL | 21114001-ARHAL •    |
| Village           | School Code *       |
| 21114001-ARHAL •  | 2012120210          |
| School MIS Code   | Number of Shifts    |
| SCHOOL MIS CODE   | 1                   |
| School Category   | School Type         |
| Primary •         | Government •        |
| School Name *     | School Name (Local) |
| SCHOOL NAME       | SCHOOL NAME (LOCAL) |
| Pin Code          | Latitude            |
| PIN CODE          | EG +14.4545         |
| Longitude         |                     |
| EG -17.4377       |                     |
| Save Back         |                     |

Fig. MDM 1.36: School Type Details.

#### 4.2.8.4. Manage Reasons (only State admin will be Use)

- Reason Code Description can be seen, as shown in Fig 1.37
- User will click on "Add New Reason" or "Edit" Link to add or modify new reason.

| Reasons List      | Reasons List                               |                                   |                                             |             |  |  |  |  |
|-------------------|--------------------------------------------|-----------------------------------|---------------------------------------------|-------------|--|--|--|--|
| + Add New Rea     | + Add New Reason Show 10 • entries Search: |                                   |                                             |             |  |  |  |  |
| Sr. No.           | Reason Code                                | Reason Description                | Reason Description (Local)                  | Action      |  |  |  |  |
| 1                 | 1                                          | Foodgrains not Available          | खाद्यान्न उपलब्ध नहीं है                    | Edit        |  |  |  |  |
| 2                 | 2                                          | Cook not Available                | कुक उपलब्ध नहीं है।                         | Edit        |  |  |  |  |
| 3                 | 3                                          | Fuel/Ingredients not Available    | ईधन / सामग्री उपलब्ध नहीं है                | Edit        |  |  |  |  |
| 4                 | 4                                          | Packages not arrived from NGO/SHG | पैकेज गैर सरकारी संगठन / एसएचजी से नहीं आया | Edit        |  |  |  |  |
| 5                 | 5                                          | Holiday in School                 | स्कूल में पुट्टी                            |             |  |  |  |  |
| 6                 | 6                                          | Others                            | अन्य                                        | Edit        |  |  |  |  |
| Showing 1 to 6 of | 6 entries                                  |                                   | First Previous                              | 1 Next Last |  |  |  |  |

Fig. MDM 1.37: Reason Type List.

- After Clicking on "Add New Reason" Link, Reason details will be opened and can be seen, as shown in Fig 1.38
- User will enter "Reason Code", "Reason Description", and "Reason Description (Local)" Text box.
- User will click on "Save" Button.
- Response message Shows "Saved Successfully".

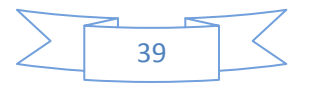

| Reason Code *              | Reason Description *     |  |
|----------------------------|--------------------------|--|
| 1                          | FOODGRAINS NOT AVAILABLE |  |
| Reason Description (Local) |                          |  |
| खादयान्न उपलन्ध नहीं है    |                          |  |

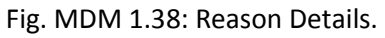

## 4.2.8.5. Manage Sub-Reasons (only State admin will be Use)

- Sub Reason list can be seen, as shown in Fig 1.39
- User will Click on "Add New Sub Reason" or "Edit" Link to add or modify new Sub Reason

| sub Reasons List            |                                   |                                |                                   |           |
|-----------------------------|-----------------------------------|--------------------------------|-----------------------------------|-----------|
| + Add New Su<br>Show 10 • e | ib Reason<br>Intries              |                                | Search:                           |           |
| Sr. No.                     | Reason                            | Sub Reason Description         | Sub Reason Description (Local)    | Action    |
| 1                           | Foodgrains not Available          | Foodgrains not received        | खाद्यान्न नहीं मिला               | Edit      |
| 2                           | Foodgrains not Available          | Foodgrains damaged             | खाद्यान्न क्षतिग्रस्त             | Edit      |
| 3                           | Foodgrains not Available          | Insufficient foodgrains        | अपर्याप्त खाद्यान्न               | Edit      |
| 4                           | Cook not Available                | Cook not appointed             | कुक उपलब्ध नहीं है।               | Edit      |
| 5                           | Cook not Available                | Cook Salary not Paid           | कुक के वेतन का भुगतान नहीं किया । | Edit      |
| 6                           | Cook not Available                | Cook quitted                   | कुक परित्यक्त                     | Edit      |
| 7                           | Fuel/Ingredients not Available    | Insufficient Fuel              | अपर्याप्त ईंधन                    | Edit      |
| 8                           | Fuel/Ingredients not Available    | Insufficient Funds for Cooking | खाना पकाने के लिए अपर्याप्त धन    | Edit      |
| 9                           | Fuel/Ingredients not Available    | Insufficient Ingredients       | अपर्याप्त सामग्री                 | Edit      |
| 10                          | Packages not arrived from NGO/SHG | Vendor not Received Payments   | विकेता को भुगतान प्राप्त नहीं हुआ | Edit      |
| Showing 1 to 10             | of 18 entries                     |                                | First Previous 1 2                | Next Last |

Fig. MDM 1.39: Sub Reasons List.

- After Clicking on "Add New Sub Reason" Link, Sub Reason details will be opened and can be seen, as shown in Fig 1.40
- User will choose "Reason" Drop down List

| Manage Sub Reasons             |                          |
|--------------------------------|--------------------------|
| Reason*                        | Sub Reason Description * |
| Foodgrains not Available       | FOODGRAINS NOT RECEIVED  |
| Sub Reason Description (Local) |                          |
| खाद्यान्न नहीं मिला            |                          |
| Save Back                      |                          |

Fig. MDM 1.40: Sub Reasons Details.

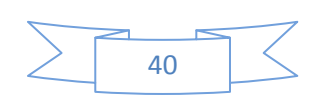

- User will enter "Sub Reason Description", and "Sub Reason Description (Local)" Text box.
- User will click on "Save" Button.
- User will get a response message as "Data Saved Successfully".

## 4.2.8.6. Manage Deactivate Reasons (only State admin will be Use)

- Deactivate Reasons description can be seen, as shown in Fig 1.41
- User will Click on "Add New Reason " or "Edit" Link to add or modify new Reason List

| Deactivation Reas        | eactivation Reasons List |                        |                            |               |  |  |  |  |
|--------------------------|--------------------------|------------------------|----------------------------|---------------|--|--|--|--|
| + Add New Rea            | Add New Reason           |                        |                            |               |  |  |  |  |
| how 10 • entries Search: |                          |                        |                            |               |  |  |  |  |
| Sr. No.                  | Reason Code              | Reason Description     | Reason Description (Local) | Action        |  |  |  |  |
| 1                        | 1                        | Transfer               |                            | Edit          |  |  |  |  |
| 2                        | 2                        | Death                  |                            | Edit          |  |  |  |  |
| 3                        | 3                        | Retirement             |                            | Edit          |  |  |  |  |
| 4                        | 4                        | Election Duty          |                            | Edit          |  |  |  |  |
| 5                        | 5                        | On Long Leave          |                            | Edit          |  |  |  |  |
| 6                        | 6                        | Pre mature Retirement  |                            | Edit          |  |  |  |  |
| 7                        | 7                        | Transfer On Deputation |                            | Edit          |  |  |  |  |
| Showing 1 to 7 of 7      | 7 entries                | ·                      | First Previous             | 3 1 Next Last |  |  |  |  |

Fig. MDM 1.41: Deactivate Reasons List.

- After Clicking on "Add New Reason" Link, Deactivate Reasons details will be opened and can be seen, as shown in Fig 1.42
- User will enter "Reason Code", "Reason Description", and "Reason Description (Local)" Text box.
- User will click on "Save" Button.
- User will get a response message as "Data Saved Successfully".

| Manage Deactivation Reasons |                      |
|-----------------------------|----------------------|
| Reason Code *               | Reason Description * |
| 1                           | TRANSFER             |
| Reason Description (Local)  |                      |
| REASON DESCRIPTION (LOCAL)  |                      |
| Save Back                   |                      |

#### Fig. MDM 1.42: Deactivate Reasons Details.

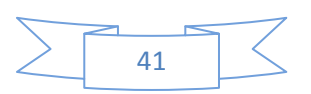

# 4.2.8.7. Manage Food Quality (only State admin will be Use)

- Food Quality List Screen be seen, as shown in Fig 1.42A
- User will Click on "Add New Food Quality " or "Edit" Link to add or modify new Food Quality List

| ood Quality List       |                   |                                    |                                  |        |  |  |
|------------------------|-------------------|------------------------------------|----------------------------------|--------|--|--|
| + Add new Food Quality |                   |                                    |                                  |        |  |  |
| Sr. No.                | Food Quality Code | Food Quality Description (English) | Food Quality Description (Local) | Action |  |  |
| 1                      | 1                 | Poor                               | घटिया                            | Edit   |  |  |
| 2                      | 2                 | Average                            | <b>औ</b> सत                      | Edit   |  |  |
| 3                      | 3                 | Good                               | সন্দ্র                           | Edit   |  |  |
| 4                      | 4                 | Very Good                          | बहुत अच्छा                       | Edit   |  |  |
| 5                      | 5                 | Excellent                          | उत्कृष्ट                         | Edit   |  |  |

Fig. MDM 1.42A: Manage Food Quality Details.

- After Clicking on "Add New Food Quality" Link, Manage Food Quality details will be opened and can be seen, as shown in Fig 1.42B
- User will enter "Food Quality Description (English)", and "Food Quality Description (Local)" Text box.
- User will click on "Save" Button.
- User will get a response message as "Data Saved Successfully".

| Manage Food Quality              |                                      |
|----------------------------------|--------------------------------------|
| Food Quality Code                | Food Quality Description (English) * |
| 1                                | POOR                                 |
| Food Quality Description (Local) |                                      |
| घटिया                            |                                      |
| Save Back                        |                                      |

Fig. MDM 1.42B: Manage Food Quality Details.

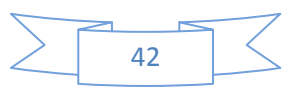

## 4.2.8.8. Manage Holiday Master (Only State admin, District and Principle User will be Use)

- Holiday List can be seen, as shown in Fig 1.43
- User will click on "Add New Holiday" or "Edit" Link to add or Delete new Holiday.

| Add New H              | loliday  |                 |         |        |                         |            | 📋 Delete  📍      |
|------------------------|----------|-----------------|---------|--------|-------------------------|------------|------------------|
| Show 10 T entries Sear |          |                 | Search: |        |                         |            |                  |
| Sr. No.                | District | Education Block | Cluster | School | Period                  | Entry Date | Action           |
| 1                      |          |                 |         |        | 14/07/2016 - 14/07/2016 | 18/04/2016 |                  |
| 2                      |          |                 |         |        | 14/12/2016 - 30/12/2016 | 18/04/2016 |                  |
| 3                      |          |                 |         |        | 17/10/2016 - 17/10/2016 | 18/04/2016 |                  |
| 1                      |          |                 |         |        | 15/06/2016 - 15/06/2016 | 19/04/2016 |                  |
| 5                      |          |                 |         |        | 15/08/2016 - 15/08/2016 | 19/04/2016 |                  |
| 6                      |          |                 |         |        | 26/05/2016 - 28/05/2016 | 26/05/2016 |                  |
| 7                      | SHIMLA   |                 |         |        | 27/05/2016 - 30/05/2016 | 26/05/2016 |                  |
| в                      | KULLU    |                 |         |        | 31/05/2016 - 31/05/2016 | 31/05/2016 |                  |
| 9                      |          |                 |         |        | 01/07/2016 - 01/07/2016 | 01/06/2016 | Confirm / Delete |

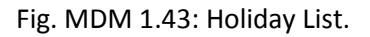

- After Clicking on "Add New Holiday" Link, Holiday List details will be opened and can be seen, as shown in Fig 1.44
- User will choose "Holiday Start date "and "Holiday end date" calendar.
- User will choose "Reason "and "Sub-Reason" dropdown.
- User will click on "Save" Button.
- User will get a response message of successfully saved data.

| Manage Holidays                |   |
|--------------------------------|---|
| Holiday Start Date *           |   |
| 01/07/2016                     |   |
| Holiday End Date *             |   |
| 01/07/2016                     |   |
| Reason                         |   |
| Holiday in School              | • |
| Sub Reason *                   |   |
| Gazetted Holiday               | • |
| Save As Draft Deck Immediately |   |
| Save As Draft Back             |   |
|                                |   |

Fig. MDM 1.44: Holiday Details.

#### 4.2.8.9. Schools not mapped (only State admin And District User will be Use)

• Schools which are not mapped can be seen, as shown in Fig 1.47

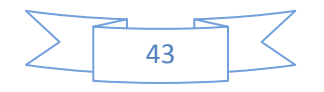

- User will Choose "District ", "Education Block" And "Cluster" from the drop down list
- Records are showing in grid, after clicking on the 'search' button.

| Schools Not Mapped      |                    |   |  |  |
|-------------------------|--------------------|---|--|--|
| District *              | Education Block *  |   |  |  |
| 211 - SHIMLA            | ▼ 21115 - SHIMLA-4 | • |  |  |
| Cluster                 |                    |   |  |  |
| 211150001 - BAUNTI DEVI | Y                  |   |  |  |
| Search                  |                    |   |  |  |
|                         |                    |   |  |  |
|                         |                    |   |  |  |
| No Records Found        |                    |   |  |  |
|                         |                    |   |  |  |

Fig. MDM 1.47: School Not Mapped List.

#### 4.2.9. Content Management (only State admin will be Use)

- Content Management can be seen, as shown in Fig 1.51C
- The given screen is showing all Sub menus Under Content Management.

| 😭 Home      | S Masters - & User Managen                 | nent - 🗠 Online Data Transaction | ns 🗸 🛃 Reports/Queries 🗸 🛇 Visu  | al Maps 🗸 🔺 My Profile 🗸 | English | - + 🕻  |
|-------------|--------------------------------------------|----------------------------------|----------------------------------|--------------------------|---------|--------|
| Manage Menu | Manage State Master<br>Import Master Data  |                                  |                                  |                          |         |        |
| Show 10 V   | Manage Districts<br>Manage Education Block |                                  |                                  |                          | Search: |        |
| Sr. No.     | Manage Clusters                            |                                  | Menu Name (Local)                |                          |         | Action |
| 1           | Manage Panchayats                          |                                  | उपयोगकर्ता सकिय / निष्क्रिय करें |                          |         | Edit   |
| 2           | MDM Masters                                |                                  | मोबाइल नंबर बदलें                |                          |         | Edit   |
| 3           | Content Management                         | Manage Menus                     | पासवर्ड बदलें                    |                          |         | Edit   |
| 4           | Check Data uploading Statu                 | Manage Silder Images             | अपने स्कूल के डेटा अपलोड स्थिति  | की जांच करें             |         | Edit   |
| 5           | Content Management                         | Manage Notifications             | कंटेंट प्रबंधित करें             |                          |         | Edit   |
| 6           | Daily Data Transfer Mode                   | Manage FAQ                       | दैनिक डेटा स्थानांतरण साधन       |                          |         | Edit   |

Fig. MDM 1.51C: Manage Menu Master.

#### 4.2.9.1. Manage Menus (only State admin will be Use)

- Menu Master Details can be seen, as shown in Fig 1.51d
- User will Click on "Edit" Link to modify Menu Master

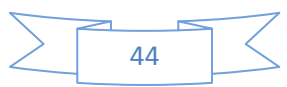

| Manage Menu Master |                                               |                                              |        |  |
|--------------------|-----------------------------------------------|----------------------------------------------|--------|--|
| Show 10 ▼ ent      | Show 10 • entries Search:                     |                                              |        |  |
| Sr. No.            | Menu Name                                     | Menu Name (Local)                            | Action |  |
| 1                  | Activate/Deactivate User                      | उपयोगकर्ता सकिय / निष्क्रिय करें             | Edit   |  |
| 2                  | Change Mobile Number                          | मोवाइल नंबर बदलें                            | Edit   |  |
| 3                  | Change Password                               | पासवर्ड बदलें                                | Edit   |  |
| 4                  | Check Data uploading Status of your schools   | अपने स्कूल के डेटा अपलोड स्थिति की जांच करें | Edit   |  |
| 5                  | Create New User                               | नया उपयोगकर्ता बनाएँ                         | Edit   |  |
| 6                  | Daily Data Transfer Mode                      | दैनिक डेटा स्थानांतरण साधन                   | Edit   |  |
| 7                  | Daily MDM Data Entry                          | एम.डी.एम. डेली डाटा एंट्री                   | Edit   |  |
| 8                  | Day Wise Daily Data Reporting                 | दैनिक डेटा रिपोर्टिंग                        | Edit   |  |
| 9                  | District Wise Consolidated Meal Served Report | जिलेवार सम्मिलित भोजन परोसने की रिपोर्ट      | Edit   |  |
| 10                 | District Wise Meals Served                    | जिलावार मेप                                  | Edit   |  |

Fig. MDM 1.51d: Manage Menu Master.

- After Clicking on "Edit" Link, Menu Master Details will be opened and can be seen, as shown in Fig 1.51E.
- User will enter "Menu Name (Local)" Text box.
- User will click on "Save" Button.
- User will get a response "Menu Saved Successfully" message.

| Manage Menu Master       |                                   |  |  |
|--------------------------|-----------------------------------|--|--|
| Menuld                   | Menu Key                          |  |  |
| 66                       | activateDeactivateUser            |  |  |
| Menu Name                | Menu Name (Local)                 |  |  |
| Activate/Deactivate User | उपयोगकर्ता सक्रिय / निष्क्रिय करे |  |  |
| Save Back                |                                   |  |  |

Fig. MDM 1.51E: Manage Menu Master.

# 4.2.9.2. Manage Form Labels (only State admin will be Use)

- Form Resources list can be seen, as shown in Fig 1.51F
- User will Click on "Add New Form Resources" or "Edit" Link to add or modify new Form Resources

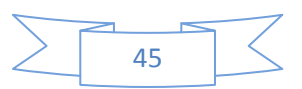

| prm Resources List |                     |                                   |                                   |        |
|--------------------|---------------------|-----------------------------------|-----------------------------------|--------|
| Add N              | ew Form Resources   |                                   | Sarch                             |        |
| Sr.<br>No.         | Resources Key       | Resources Name(in english)        | Resources Name(in Local Language) | Action |
| 1                  | Block               | Education Block                   | शिक्षा खंड                        | Edit   |
| 2                  | District            | District                          | जनपद                              | Edit   |
| 3                  | Panchayat           | Panchayat                         | पंचायत                            | Edit   |
| 4                  | Village             | Village                           | गाम                               | Edit   |
| 5                  | State               | State                             | राज्य                             | Edit   |
| 6                  | Save                | Save                              | सुरक्षित करें                     | Edit   |
| 7                  | ResourcesKey        | Resources Key                     | संसाधन प्रमुख                     | Edit   |
| 8                  | ResourcesName       | Resources Name(in english)        | संसाधन नाम (अंग्रेजी में)         | Edit   |
| 9                  | ResourcesName_Local | Resources Name(in Local Language) | संसाधन नाम (स्थानीय भाषा में)     | Edit   |
| 10                 | SrNo                | Sr. No.                           | कमांक                             | Edit   |

Fig. MDM 1.51F: Resources Type List.

- After Clicking on "Add New Form Resources" Button, Form Resources details will be opened and can be seen, as shown in Fig 1.51G
- User will enter "Resources Key", "Resources Name (in English)", and "Resources Name (in Local Language)" in the given text box.
- User will click on "Save" Button.
- User will get a response message of successfully saved data.

| Manage Form Resources               |
|-------------------------------------|
| Resources Key *                     |
| State                               |
| Resources Name(in english) *        |
| State                               |
| Resources Name(in Local Language) * |
| राज्य                               |
| Save Back                           |

Fig. MDM 1.51G: Form Resources Details.

#### 4.2.9.3. Manage Slider Image (only State admin will be Use)

- Home page slider Images Screen can be seen, as shown in Fig 1.51H
- User will click on "Change Slider Image" Button.

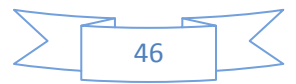

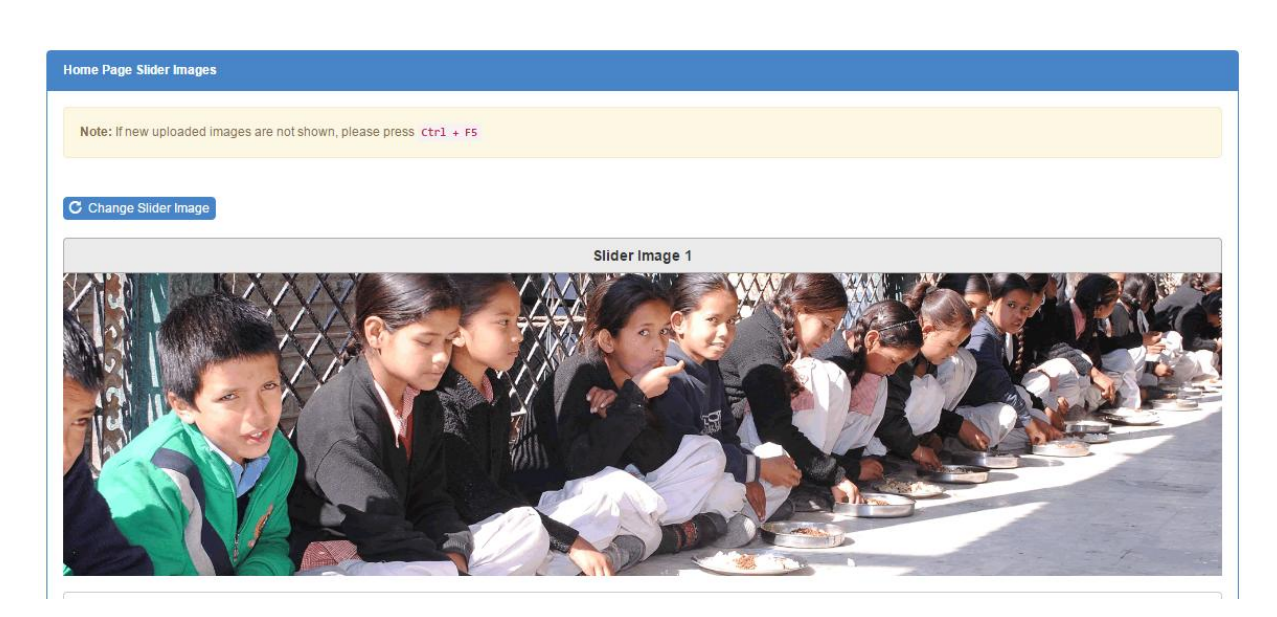

Fig. MDM 1.51H: Slider Image Details.

- After Clicking on "Change Slider image" Button, Slider image details will be opened and can be seen, as shown in Fig 1.51J
- User will choose "Slider image 1", "Slider image 2", and "Slider image 3" From the Choose File.
- User will click on "Upload Images" Button.
- User will get a response message of successfully Update data.

| Slider Image                                                                                   |                                             |
|------------------------------------------------------------------------------------------------|---------------------------------------------|
| Note: Existing images will be replaced by new images All images should be of dimensions 1929 x | see px (width=1920px, height=500px.)        |
| Slider Image 1 Choose file No file chosen                                                      | Slider Image 2 Choose file No file chosen   |
| Slider Image 3 Choose file No file chosen                                                      | Preview           No Image         No Image |
| Upload Images Back                                                                             |                                             |

Fig. MDM 1.51J: Slider Image Details.

## 4.2.9.4. Manage Notifications (only State admin will be Use)

- Notifications List can be seen, as shown in Fig 1.51K
- User will Click on "Add New Notification" or "Edit" Link to add or modify new Notification List

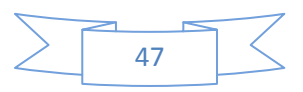

| - Add n | ew Notification                                          |                                                         |            |            |           |      |
|---------|----------------------------------------------------------|---------------------------------------------------------|------------|------------|-----------|------|
| 10 now  | ▼ entries                                                |                                                         |            | Search:    |           |      |
| Sr. No. | Notification (English)                                   | Notification (Local Language)                           | From       | То         | Document  | Acti |
| 1       | Online Monitoring of Mid Day Meal Scheme                 | मध्याहन भोजन योजना की ऑनलाइन निगरानी                    | 18/05/2016 | 01/05/2017 | View File | Ed   |
| 2       | Appointment of State Nodal Officer for monitoring of MDM | एम.डी.एम. योजना की निगरानी के लिए राज्य नोडल अधिकारी की | 04/05/2016 | 01/01/2054 | View File | Ed   |

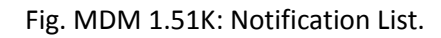

- After Clicking on "Edit" Link, Notification details will be opened and can be seen, as shown in Fig 1.51L
- User will enter "Notification (English", and "Notification (Local Language)" in the Text box.
- User will choose "From Date "and "To Date" calendar.
- User will upload "File"
- User will click on "Save" Button.
- User will get a response message of successfully saved data.

| Manage Notifications                                            |                                                                  |  |  |
|-----------------------------------------------------------------|------------------------------------------------------------------|--|--|
| Notification (English) *                                        | Notification (Local Language) *                                  |  |  |
| Appointment of State Nodal Officer for monitoring of MDM scheme | एम.डी.एम. योजना की निगरानी के लिए राज्य नोडल अधिकारी की नियुक्ति |  |  |
| From Date *                                                     | To Date *                                                        |  |  |
| 04/05/2016                                                      | 01/01/2054                                                       |  |  |
| File *                                                          |                                                                  |  |  |
| Choose file No file chosen                                      |                                                                  |  |  |
| (File should not exceed 300KB)                                  |                                                                  |  |  |
| Save Back                                                       |                                                                  |  |  |
|                                                                 |                                                                  |  |  |

Fig. MDM 1.51L: Notification Details.

## 4.2.9.5. Manage Contact Details (only State admin will be Use)

- Contact Details can be seen, as shown in Fig 1.51M
- User will Click on "Add New Contact Details " or "Edit" Link to add or modify new contact

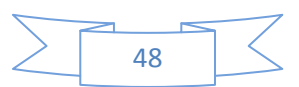

| st of Conta | cts             |                               |          |             |                         |         |               |        |
|-------------|-----------------|-------------------------------|----------|-------------|-------------------------|---------|---------------|--------|
| Add new     | Contact Details |                               |          |             |                         |         |               |        |
| ow 10 🔻     | entries         |                               |          |             |                         |         | Search:       |        |
| Sr. No.     | Address Title   | Address                       | Pin Code | Phone No.   | Email                   | Status  | Display Order | Action |
| 1           | Directorate     | Lal Pani, Shimla              | 171001   | 01772657054 | eleeduhp@rediffmail.com | Visible | 1             | Edit   |
|             | NIC CGO Complex | Bhrari road, Longwood, Shimla | 171001   | 01772555252 | pawan@nic.in            | Visible | 2             | Edit   |
|             |                 |                               |          |             |                         |         |               | 1      |

Fig. MDM 1.51M: Contact Details List.

- After Clicking on "Edit" Link Manage Contact details will be opened and can be seen, as shown in Fig 1.51N.
- User will enter "Address Title (English)", "Address Title (Local)", "Address Details (English)", " Address Details (Local)", "Pin code", "Telephone 1", "Telephone 2", "Mobile", "Email", and "Display order" in the Text box.
- User will choose "Status" drop down.
- User will click on "Save" Button.
- User will get a response message.

| Manage Contact Details    |                         |
|---------------------------|-------------------------|
| Address Title *           | Address Title (Local)   |
| Directorate               | Directorate             |
| Address Details *         | Address Details (Local) |
| Lal Pani, Shimla          | Lal Pani, Shimla        |
| Pin Code *                | Telephone No. 1 *       |
| 171001                    | <b>2</b> 01772657054    |
| Telephone No. 2           | Mobile No.              |
| <b>2</b> 01772652805      | +91 Mobile              |
| Email *                   | Display Order           |
| @ eleeduhp@rediffmail.com | 1                       |
| Status *                  |                         |
| Visible                   |                         |
| Save Back                 |                         |
|                           |                         |

Fig. MDM 1.51N: Contact Details.

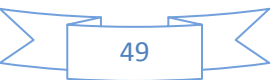

## 4.2.9.6. Manage FAQ (only State admin will be Use)

- FAQ Details can be seen, as shown in Fig 1.51p
- User will Click on "Add New FAQ" or "Edit" Link to add or modify new FAQ

| Manage FAQ N   | laster                                                                                                    |           |
|----------------|----------------------------------------------------------------------------------------------------|-----------|
| + Add New F    |                                                                                                    |           |
| Sr. No.        | FAQ Question                                                                                                    | Action    |
| 1              | How can I check if my mobile number is registered for sending data?                                                                                     | Edit      |
| 2              | As MDM School Coordinator, how frequently should I send the meals data?                                                                                 | Edit      |
| 3              | Is there any other data besides daily meals severed/taken, to be sent?                                                                                  | Edit      |
| 4              | How can I send daily meal data?                                                                                                    | Edit      |
| 5              | I am a School MDM coordinator but I don't have a mobile phone. How can I send daily meal data?                                                          | Edit      |
| 6              | I am a School MDM coordinator and I have a mobile phone. But the phone doesn't work in or around the school campus. What should I do?                   | Edit      |
| 7              | I have forgotten my phone at home today. By the time I shall reach home, the time for sending data by SMS will be over. How can I send daily meal data? | Edit      |
| 8              | What is the procedure to be followed when I receive a SMS on my registered mobile phone to give daily meal data?                                        | Edit      |
| 9              | What is the objective of sending daily meal data through SMS?                                                                                           | Edit      |
| 10             | I have a mobile phone. I don't know how to send/ compose an SMS. Please guide me.                                                                       | Edit      |
| Showing 1 to 1 | 0 of 26 entries First Previous 1 2 3 1                                                                                                    | Next Last |

#### Fig. MDM 1.51p: FAQ Details.

- After Clicking on "Edit" Link Manage FAQ details will be opened and can be seen, as shown in Fig 1.51pp.
- User will enter "Question Name (English)", "Question Name (Local)", "Answer Details (English)", and "Answer Details (Local)", in the Text box.
- User will click on "Save" Button.
- User will get a response message.

| 船 Home                     | 🛢 Masters 🗸                             | 🏰 User Management <del>-</del> | 💩 Online Data Transactions 🗸 | 🛃 Reports/Queries 🗸 | 9 Visual Maps <del>-</del> | 📥 My Profile 🗸 | English <del>-</del> | 1 | C      |
|----------------------------|-----------------------------------------|--------------------------------|------------------------------|---------------------|----------------------------|----------------|----------------------|---|--------|
| Manage Faq                 | Master                                  |                                |                              |                     |                            |                |                      |   |        |
| Question Na                | me (English) *                          |                                |                              |                     |                            |                |                      |   |        |
| How can                    | I send daily me                         | al data?                       |                              |                     |                            |                |                      |   | le le  |
| Question Na                | me (Local Langua                        | ige) *                         |                              |                     |                            |                |                      |   |        |
| में दैनिक भ                | भोजन के डेटा को कै                      | र्स भेज सकते हैं ?             |                              |                     |                            |                |                      |   | i.     |
| Answer Deta                | ail (English Langu                      | age) *                         |                              |                     |                            |                |                      |   |        |
| You can s<br>(1) SMS i     | send data by<br>in pre-defined fo       | ormat to toll free non-me      | tered number 15544,          |                     |                            |                |                      |   | •      |
| Answer Deta                | ail (Local Languag                      | e)*                            |                              |                     |                            |                |                      |   |        |
| आप इस प्र<br>(1) पूर्व निष | कार डेटा भेज सक<br>धारित प्रारूप में एस | ते हैं<br>गण्मण्स,             |                              |                     |                            |                |                      |   | *<br>* |
| Save                       | Back                                    |                                |                              |                     |                            |                |                      |   |        |

### Fig. MDM 1.51pp: Contact Details.

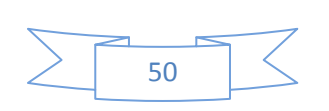

## 4.1. User Management (only State admin, District and Principle User will be Use)

- User Management can be seen, as shown in Fig 1.52
- The given screen is showing all Sub menus Under User Management

| <table-of-contents> Home 🛛 🗟 Masters 🗸</table-of-contents> | <b>≗+</b> User Management <del>-</del>   | 💩 Online Data Transactions 🗸 | Reports/Queries - | ♥ Visual Maps → | 📤 My Profile 🗸 | English <del>-</del> | 1 | ( |
|------------------------------------------------------------|------------------------------------------|------------------------------|-------------------|-----------------|----------------|----------------------|---|---|
|                                                            | Manage Users                             |                              |                   |                 |                |                      |   |   |
| Manage Faq Master                                          | Activate/Deactivate U                    | ser                          |                   |                 |                |                      |   |   |
| Question Name (English) *                                  | Search User                              |                              |                   |                 |                |                      |   |   |
| How can I send daily me                                    | Change Mobile Numb<br>Unmapped Users Lis | er                           |                   |                 |                |                      |   |   |

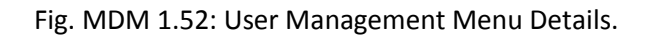

# 4.1.1. Manage Users (only State admin, District and Principle User will be Use)

- User Management Details can be seen, as shown in Fig 1.53
- User will Click on "Add New User " or "Edit" Link to add or modify new School Type

| er Managemen   |              |              |             |   |                   |       |                        |        |
|----------------|--------------|--------------|-------------|---|-------------------|-------|------------------------|--------|
| + Add New U    | ser          |              |             |   |                   |       |                        |        |
|                |              |              |             |   |                   |       |                        |        |
| District *     |              |              |             |   | Education Block * |       |                        |        |
| 211 - SHIM     | LA           |              |             | • | 21116 - SUN       |       |                        |        |
| Cluster *      |              |              |             |   |                   |       |                        |        |
| 211160001      | - BASANTPUR  |              |             | • |                   |       |                        |        |
|                |              |              |             |   |                   |       |                        |        |
|                |              |              |             |   |                   |       |                        |        |
| Search By Mob  | ile Number * |              |             |   |                   |       |                        |        |
| 101 Mat        | ile Number   |              |             | 0 |                   |       |                        |        |
| <b>TOI</b> MOL | nie Number   |              |             | A |                   |       |                        |        |
|                |              |              |             |   |                   |       |                        |        |
| ch [25] -      |              |              |             |   |                   |       |                        |        |
| snow 25 V e    | nules        |              |             |   |                   |       | Search:                |        |
| Sr. No.        | District     | User Name    | User Level  |   | Mobile No.        | Email | Total Assigned Schools | Action |
| 1              | SHIMLA       | HEM PRAKASH  | MDMIncharge |   | 9418760886        |       | 1                      | Edit   |
| 2              | SHIMLA       | SEEMA SHARMA | MDMIncharge |   | 9459740290        |       | 1                      | Edit   |
| 3              | SHIMLA       | PAWAN KUMAR  | MDMIncharge |   | 9459962775        |       | 1                      | Edit   |
|                |              |              |             |   |                   |       |                        |        |

Fig. MDM 1.53: User List.

- After Clicking on "Edit" Link, User details will be opened and can be seen, as shown in Fig 1.54.
- User will enter "User Name", "User Name (Local)", "User Mobile No", "User Email Id", "UID Aadhar No. "And "PMIS Code" in the Text box.

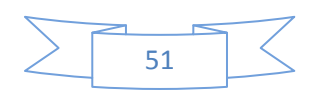

- User will choose "User level", "District", "Education Block", "Cluster" and "User Language preferences" from given drop down list.
- User will click on "Save" Button.
- User will get a response message.

| Iser Level                           | *          |                                                                                                    |                                                                                                    | District *                                                         |                                      |                                                                                                    |                                               |                                                                                                    |                                                                    |  |  |
|--------------------------------------|------------|----------------------------------------------------------------------------------------------------|----------------------------------------------------------------------------------------------------|--------------------------------------------------------------------|--------------------------------------|----------------------------------------------------------------------------------------------------|-----------------------------------------------|----------------------------------------------------------------------------------------------------|--------------------------------------------------------------------|--|--|
| MDMIn                                | charge     |                                                                                                    | •                                                                                                    | 211 - SHIMLA                                                       |                                      |                                                                                                    |                                               |                                                                                                    |                                                                    |  |  |
| ducation                             | Block *    |                                                                                                    |                                                                                                    | Cluster *                                                          |                                      |                                                                                                    |                                               |                                                                                                    |                                                                    |  |  |
| 21116 -                              | SUNI       |                                                                                                    | •                                                                                                    | 2111600                                                            | 01 - BASANTPUR                       |                                                                                                    |                                               |                                                                                                    |                                                                    |  |  |
| lser Name                            | e *        |                                                                                                    |                                                                                                    | User Name                                                          | (Local) *                            |                                                                                                    |                                               |                                                                                                    |                                                                    |  |  |
| HEM P                                | RAKASH     |                                                                                                    |                                                                                                    | HEM PR                                                             | AKASH                                |                                                                                                    |                                               |                                                                                                    |                                                                    |  |  |
| lobile No.                           | •          |                                                                                                    |                                                                                                    | Email                                                              |                                      |                                                                                                    |                                               |                                                                                                    |                                                                    |  |  |
| 941876                               | 0886       |                                                                                                    |                                                                                                    | User Em                                                            | ail                                  |                                                                                                    |                                               |                                                                                                    |                                                                    |  |  |
| IID / Aadh                           | ar No      |                                                                                                    |                                                                                                    | PMIS Code                                                          |                                      |                                                                                                    |                                               |                                                                                                    |                                                                    |  |  |
| Enter U                              | ID Aadhai  | r No.                                                                                                    |                                                                                                    | Enter PM                                                           | IIS Code                             |                                                                                                    |                                               |                                                                                                    |                                                                    |  |  |
| lser Lang                            | uage Prefe | rence *                                                                                                    |                                                                                                    |                                                                    |                                      |                                                                                                    |                                               |                                                                                                    |                                                                    |  |  |
| English                              | 1          |                                                                                                    | •                                                                                                    |                                                                    |                                      |                                                                                                    |                                               |                                                                                                    |                                                                    |  |  |
|                                      |            |                                                                                                    |                                                                                                    |                                                                    | _                                    | _                                                                                                    |                                               | _                                                                                                    |                                                                    |  |  |
| Assign                               | Schools    |                                                                                                    |                                                                                                    |                                                                    |                                      | Principal Ser                                                                                                    | nor leacher                                   | M : ML                                                                                                | M Incharg                                                          |  |  |
| Sr No                                |            | School Name                                                                                                    | School Category                                                                                                    | School Type                                                        | Number of Shifts                     | Allotted Shift                                                                                                    | Number                                        | of Users                                                                                              |                                                                    |  |  |
| 31. NO.                              |            |                                                                                                    | Primany                                                                                                    | Government                                                         | 1                                    | 1 -                                                                                                    | P 11                                          | s : 0                                                                                                 | M : 2                                                              |  |  |
| 1                                    |            | 2111600101 - GPS BASANTPUR                                                                                                    | Fillinally                                                                                                    | oovenment                                                          |                                      |                                                                                                    |                                               |                                                                                                    |                                                                    |  |  |
| 1<br>2                               |            | 2111600101 - GPS BASANTPUR<br>2111600102 - GSSS BASANTPUR                                                                                                    | Primary                                                                                                    | oorennient                                                         | 1                                    | 1 •                                                                                                    | P:1                                           | <b>s</b> : 0                                                                                          | M : 2                                                              |  |  |
| 1<br>2<br>3                          |            | 2111600101 - GPS BASANTPUR<br>2111600102 - GSSS BASANTPUR<br>2111600301 - GPS JANDER                                                                                                    | Primary<br>Primary<br>Primary                                                                                           | Government                                                         | 1                                    | 1 <b>T</b>                                                                                                    | P:1                                           | s:0                                                                                                   | M:2                                                                |  |  |
| 1<br>2<br>3<br>4                     |            | 2111600101 - GPS BASANTPUR<br>2111600102 - GSSS BASANTPUR<br>2111600301 - GPS JANDER<br>2111600401 - GPS NADUKHAR                                                                                                    | Primary Primary Primary Primary Primary                                                                                 | Government                                                         | 1<br>1<br>1<br>1                     |                                                                                                    | P:1<br>P:1<br>P:1                             | <b>S</b> :0<br><b>S</b> :1<br><b>S</b> :1                                                             | M:2<br>M:1<br>M:1                                                  |  |  |
| 1<br>2<br>3<br>4<br>5                |            | 2111600101 - GPS BASANTPUR<br>2111600102 - GSSS BASANTPUR<br>2111600301 - GPS JANDER<br>2111600401 - GPS NADUKHAR<br>2111600501 - GPS NADUKHAR                                                                                     | Primary<br>Primary<br>Primary<br>Primary<br>Primary                                                                     | Government<br>Government<br>Government                             | -<br>1<br>1<br>1<br>1<br>1           | 1 •<br>1 •<br>1 •<br>1 •                                                                                                    | P:1<br>P:1<br>P:1<br>P:1<br>P:1               | <ul> <li>S:0</li> <li>S:1</li> <li>S:1</li> <li>S:1</li> </ul>                                        | M:2<br>M:1<br>M:1<br>M:1                                           |  |  |
| 1<br>2<br>3<br>4<br>5<br>6           |            | 2111600101 - GPS BASANTPUR<br>2111600102 - GSSS BASANTPUR<br>2111600301 - GPS JANDER<br>2111600401 - GPS NADUKHAR<br>2111600501 - GPS PANEHRA<br>2111600601 - GPS BAGAIN                                                           | Primary       Primary       Primary       Primary       Primary       Primary       Primary                             | Government<br>Government<br>Government                             | 1<br>1<br>1<br>1<br>1<br>1           |                                                                                                    | P:1<br>P:1<br>P:1<br>P:1<br>P:1<br>P:1        | <ul> <li>S:0</li> <li>S:1</li> <li>S:1</li> <li>S:1</li> <li>S:2</li> </ul>                           | M:2<br>M:1<br>M:1<br>M:1<br>M:2                                    |  |  |
| 1<br>2<br>3<br>4<br>5<br>6<br>7      |            | 2111600101 - GPS BASANTPUR<br>2111600102 - GSSS BASANTPUR<br>2111600301 - GPS JANDER<br>2111600401 - GPS NADUKHAR<br>2111600501 - GPS PANEHRA<br>2111600601 - GPS BAGAIN<br>2111600701 - GPS MADYALLU                              | Primary       Primary       Primary       Primary       Primary       Primary       Primary       Primary               | Government<br>Government<br>Government<br>Government<br>Government | 1<br>1<br>1<br>1<br>1<br>1<br>1<br>1 | 1 •<br>1 •<br>1 •<br>1 •<br>1 •<br>1 •                                                                                                    | P:1<br>P:1<br>P:1<br>P:1<br>P:1<br>P:1<br>P:1 | <ul> <li>S:0</li> <li>S:1</li> <li>S:1</li> <li>S:1</li> <li>S:2</li> <li>S:1</li> </ul>              | M:2<br>M:1<br>M:1<br>M:1<br>M:1<br>M:2<br>M:2                      |  |  |
| 1<br>2<br>3<br>4<br>5<br>6<br>7<br>8 |            | 2111600101 - GPS BASANTPUR<br>2111600102 - GSSS BASANTPUR<br>2111600301 - GPS JANDER<br>2111600401 - GPS NADUKHAR<br>2111600501 - GPS PANEHRA<br>2111600501 - GPS BAGAIN<br>2111600701 - GPS MADYALLU<br>2111600702 - GMS MADYALLU | Primary       Primary       Primary       Primary       Primary       Primary       Primary       Primary       Primary | Government<br>Government<br>Government<br>Government               | 1<br>1<br>1<br>1<br>1<br>1<br>1<br>1 | 1           1           1           1           1           1           1           1           1           1           1           1           1           1           1 | P:1 P:1 P:1 P:1 P:1 P:1 P:1 P:1 P:1 P:1       | <ul> <li>S:0</li> <li>S:1</li> <li>S:1</li> <li>S:1</li> <li>S:2</li> <li>S:1</li> <li>S:0</li> </ul> | M:2<br>M:1<br>M:1<br>M:1<br>M:1<br>M:2<br>M:2<br>M:2<br>M:2<br>M:2 |  |  |

Fig. MDM 1.54: New User Details.

## 4.1.2. Activate/Deactivate user (only State admin, District and Principle User will be Use)

- List of Activate/Deactivate Users Details can be seen, as shown in Fig 1.55
- User will Click on "Deactivate" Link to modify User

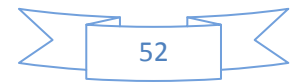

Fig. MDM 1.55: Active/ Deactivate Details.

- After Clicking on "Deactivate" Button, User Deactivation Pop Up will be opened and can be seen, as shown in Fig 1.56.
- User will be Choose "Deactivation" from Drop down.
- User will click on "Deactivate" Button.

|                                      |           |                     |            |          |                 |            |                  | मध्याहन भोजन योजना<br>Mid Day Meal Scheme |
|--------------------------------------|-----------|---------------------|------------|----------|-----------------|------------|------------------|-------------------------------------------|
|                                      |           | User Mr. 23836 - Aa | anchal Sha | arma     |                 | ×          | 1                | English - 💄 🕛                             |
|                                      |           | Deactivation Reaso  | on *       |          |                 |            |                  |                                           |
| List of Users                        |           | Retirement          |            |          |                 | •          |                  |                                           |
| District *<br>211 - SHI<br>Get Users | MLA       |                     |            |          | Deactivate      | Back       |                  | •                                         |
| Show 10 🔻                            | entries   |                     |            |          |                 |            | Search:          |                                           |
| Sr. No.                              | User Code | Name                | Level      | District | Education Block | Mobile No. | Reporting Status | Action                                    |
| 1                                    | 23836     | Aanchal Sharma      | District   | SOLAN    |                 | 8545177848 | Active           | × Deactivate                              |
|                                      |           |                     |            |          |                 |            |                  |                                           |

Fig. MDM 1.56: Contact Details.

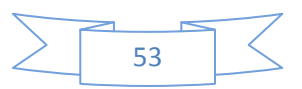

### 4.1.3. Search User (only State admin, District and Principle User will be Use)

- Search Users Details can be seen, as shown in Fig 1.57
- User enters value in the "Search" text box and will click enter button to show records.

| archuser                                                                         |                                       |                     |                      |                   |                              |        |
|----------------------------------------------------------------------------------|---------------------------------------|---------------------|----------------------|-------------------|------------------------------|--------|
| Search Options                                                                   |                                       |                     | Search *             |                   |                              |        |
| User National User National School N                                             | ne / Mobile No.<br>Iame / School Code |                     | Naveen               |                   |                              | Q      |
| earch Success                                                                    | ful for "Naveen"                      |                     |                      |                   |                              |        |
| A Records Four<br>Show 10 v er<br>Employee Deta                                  | tries<br>ills                         |                     |                      |                   | Search:                      | ر<br>  |
| 4 Records Four<br>show 10 • er<br>Employee Deta                                  | tries<br>Ills                         |                     |                      |                   | Search:                      | ر<br>0 |
| 4 Records Four<br>ihow 10 v er<br>Employee Deta<br>NAVEEN<br>User ID             | ttries<br>ills<br>6704                | User Level          | Principal            | Active            | Search:                      | ر<br>0 |
| 4 Records Four<br>Show 10 T er<br>Employee Deta<br>NAVEEN<br>User ID<br>District | ilis<br>6704<br>KULLU                 | User Level<br>Block | Principal<br>NIRMAND | Active<br>Cluster | Search:<br>Yes<br>NIRMAND-II | 0      |

Fig. MDM 1.57: Search User Details.

## 4.1.4. Change Mobile Number (only State admin, District and Principle User will be Use)

- Change Mobile Number Details can be seen, as shown in Fig 1.58
- User will choose "District", "Education Block" and "Cluster" from drop down.
- User will click on "Change Mobile No" Link to Update Mobile no.

| Manage User's Mobile Numb | ers         |             |           |            |                   |
|---------------------------|-------------|-------------|-----------|------------|-------------------|
| District*                 |             |             | Education | Block *    |                   |
| 211 - SHIMLA              |             | •           | 21116     | - SUNI     | ۲                 |
| Cluster                   |             |             |           |            |                   |
| 211160001 - BASAN         | TPUR        | •           |           |            |                   |
| Search                    |             |             |           |            |                   |
| Show 25 <b>v</b> entries  |             |             |           |            | Search:           |
| Sr. No.                   | User Name   | User Level  |           | Mobile No. | Action            |
| 1                         | HEM PRAKASH | MDMIncharge |           | 9418760886 | Change Mobile No. |
| 2                         | KHEM RAJ    | Principal   |           | 9418861957 | Change Mobile No. |
| 3                         | MEENAVERMA  | Principal   |           | 9418894756 | Change Mobile No. |

Fig. MDM 1.58: Change Mobile Number List.

- After Clicking on "Change Mobile No" Link, Update Mobile No Screen will be opened and can be seen, as shown in Fig 1.59.
- User will be entering "New Mobile no" in the given Text Box.
- User will click on "Save" Button.
- User will get a response message.

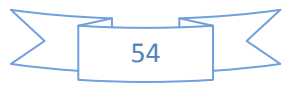

|             | MDMIncharge    |                                       |
|-------------|----------------|---------------------------------------|
|             | New Mobile No. |                                       |
|             | 9418900817     |                                       |
| School Name |                |                                       |
| School Hame |                |                                       |
|             | School Name    | MDMincharge New Mobile No. 9418900817 |

Fig. MDM 1.59: Change Mobile Number Details.

# 4.1.5. Unmapped Users List (only State admin, District and Principle User will be Use)

- Change Mobile Number Details can be seen, as shown in Fig 1.591
- User will choose "District", "Education Block" and "Cluster" from drop down.
- User will click on "Change Mobile No" Link to Update Mobile no.

| 🕋 Home      | 🛢 Masters 🗸 🛛 🛔 User | Management <del>-</del> | ▲ Online Data Transactions - | 🛃 Reports/Queries 🗸 | 🕈 Visual Maps 🛨 | 📥 My Profile 🗕 | English <del>-</del> | <u> </u> |
|-------------|----------------------|-------------------------|------------------------------|---------------------|-----------------|----------------|----------------------|----------|
| ist of UnMa | apped Users          |                         |                              |                     |                 |                |                      |          |
| Print       | Export to Excel      |                         |                              |                     |                 |                |                      |          |
| S.No.       | User Level           | UserNan                 | ne                           | Mobile              | Email           | Active         | Map to Schools       |          |
| 1           | Principal            | 7257 - H                | ans Raj                      | \$941803404         |                 | 🛇 Yes          | Мар                  |          |
| 2           | MDMIncharge          | 25882 - 5               | Susheel Kumar                | 9805901029          |                 | ×No            | Мар                  |          |
| 3           | MDMIncharge          | 29155 - \               | /ashisht Chander             | 9418441895          |                 | ×No            | Мар                  |          |
| 4           | MDMIncharge          | 24818 - 1               | leena Chauhan                | 9418002217          |                 | ×No            | Мар                  |          |
| 5           | MDMIncharge          | 24147 - 1               | arun Kumar                   | 9817081666          |                 | ×No            | Мар                  |          |
| e           | SeniorTeacher        | 25045 - s               | atoal                        | 9736392856          |                 | XNo            | Мар                  |          |

Fig. MDM 1.591: Unmapped Users List.

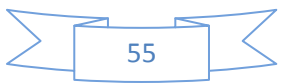

- After Clicking on "Map" Link, Map unmapped user Screen will be opened and can be seen, as shown in Fig 1.592.
- User will choose "User Level", "District", "Education Block and "Cluster" from drop down.
- User will be select "School Name" in the given Check Box.
- User will click on "Save" Button.
- User will get a response message.

| ap Unmapp                               | oed User                             |                             |                 |            |           |                  |                   |             |              |              |
|-----------------------------------------|--------------------------------------|-----------------------------|-----------------|------------|-----------|------------------|-------------------|-------------|--------------|--------------|
| User Leve                               | el *                                 |                             |                 |            | District* |                  |                   |             |              |              |
| Princip                                 | oal                                  |                             |                 | •          | 201 - 0   | CHAMBA           |                   |             |              | •            |
| Education                               | Block *                              |                             |                 |            | Cluster * |                  |                   |             |              |              |
| 20101                                   | - BANIKH                             | HET                         |                 | •          | 201010    | 0002 - NAINIKHAD |                   |             |              | •            |
| Assign                                  | Schools                              | :                           |                 |            |           | P                | : Principal S : S | enior Teach | ner 🔟 : I    | VDM Incharge |
| Sr. No.                                 |                                      | School Name                 | School Category | Schoo      | ol Type   | Number of Shifts | Allotted Shift    | Number      | r of Users   |              |
| 1                                       |                                      | 2010100801 - GPS KAIHLOO    | Primary         | Gover      | rnment    | 1                | 1 🔻               | P : 4       | <b>s</b> : 4 | M : 4        |
| 2                                       |                                      | 2010100802 - GMS KEHLU      | Primary         |            |           | 1                | 1 🔻               | P : 5       | s : 7        | M : 7        |
| 3                                       |                                      | 2010100901 - GPS NAINIKHAD  | Primary         | Gover      | rnment    | 1                | 1 •               | P : 6       | <b>s</b> : 6 | M : 0        |
| 4                                       |                                      | 2010100902 - GSSS NAINIKHAD | Primary         |            |           | 1                | 1 🔻               | 2:5         | s : 7        | M : 6        |
| 5                                       |                                      | 2010101001 - GPS ANGLOT     | Primary         | Government |           | 1                | 1 •               | P:6         | <b>s</b> : 0 | M : 6        |
| 6                                       |                                      | 2010101101 - GPS BEDHAL     | Primary         | Gover      | rnment    | 1                | 1 🔻               | P:4         | s : 4        | M : 4        |
| User Nam                                | e *                                  |                             |                 |            | User Name | e (Local) *      |                   |             |              |              |
| Hans R                                  | laj                                  |                             |                 |            | Hans Ra   | aj               |                   |             |              |              |
| Mobile No.                              | *                                    |                             |                 |            | Email     |                  |                   |             |              |              |
| \$94180                                 | 03404                                |                             |                 |            | Enter El  | mail             |                   |             |              |              |
| UID / Aadh                              | ar No.                               |                             |                 |            | PMIS Code |                  |                   |             |              |              |
| Enter U                                 | IID Aadha                            | ar No.                      |                 |            | Enter Pl  | MIS Code         |                   |             |              |              |
| User Lang                               | uage Prefe                           | erence *                    |                 |            |           |                  |                   |             |              |              |
| Englist                                 | 1                                    |                             |                 | •          |           |                  |                   |             |              |              |
| Enter U<br>User Lang<br>English<br>Save | IID Aadha<br>uage Prefe<br>h<br>Back | nr No.<br>erence *          |                 | T          | Enter Pl  | MIS Code         |                   |             |              |              |

Fig. MDM 1.592: Add Unmapped Users List.

#### 4.4. Online Data Transactions (only State admin, District and Principle User will be Use)

- Online Data Transitions can be seen, as shown in Fig 1.60
- The screen shows All Sub menus Under Online Data Transitions

| 👫 Home 🛛 🥃 Masters 🗸 🛛 🛔 User Management 🗸          | ✿ Online Data Transactions                     | Reports/Queries - | 🛛 Visual Maps 🗕 | ≜ My Profile <del>-</del> | English <del>-</del> | 1 | Ċ |
|-----------------------------------------------------|------------------------------------------------|-------------------|-----------------|---------------------------|----------------------|---|---|
| Update Daily Mid Day Meal Detail                    | Daily MDM Data Entry<br>Monthly MDM Data Entry |                   |                 |                           |                      |   |   |
| Note! Maximum meal served limit per school is: 2000 | MDM Served Baltnes                             |                   |                 |                           |                      |   |   |
| Fi                                                  | g. MDM 1.60: Or                                | nline Data Tr     | ansaction       | IS.                       |                      |   |   |

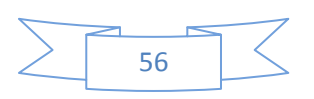

## 4.4.1. Daily MDM Data Entry (only State admin, District and Principle User will be Use)

- Update Daily Mid Day Meal Details can be seen, as shown in Fig 1.61
- User will choose "District", "Education Block" and "Cluster" from the given drop down list.
- User will click on the given Check boxes
- User will enter the "Meal Served Date" in the Text Box.
- User will click on "Save" Button.

| istrict    | •        |                |                  |                |                                     | Education Bl | ock *                          |   |                                    |
|------------|----------|----------------|------------------|----------------|-------------------------------------|--------------|--------------------------------|---|------------------------------------|
| 211        | - SHIMLA | 4              |                  |                |                                     | • 21101 - 0  | CHAUHARA                       |   |                                    |
| luster     | •        |                |                  |                |                                     | Meal Served  | Date *                         |   |                                    |
| 211        | 010001 - | KALOTI         |                  |                | ,                                   | • 17/10/201  | 16                             |   |                                    |
| Sr.<br>No. | Select   | School<br>Code | School Name      | Total<br>Shift | Shift Reporting for Mid<br>Day Meal | Meal Served  | Reason<br>(If Meal not served) |   | Sub Reason<br>(If Meal not served) |
| 1          |          | 2110100101     | GPS KALOTI       | 1              | 1                                   |              | Select Reason                  | • | Select Sub Reason                  |
| 2          |          | 2110100102     | GSSS KALOTI      | 1              | 1                                   |              | Select Reason                  | • | Select Sub Reason                  |
| 3          |          | 2110100201     | GPS<br>KHILOCHA  | 1              | 1                                   |              | Select Reason                  | • | Select Sub Reason                  |
| 4          |          | 2110100301     | GPS<br>SHARKHULI | 1              | 1                                   |              | Select Reason                  | • | Select Sub Reason                  |
| 5          |          | 2110100401     | GPS JAGOTI       | 1              | 1                                   |              | Select Reason                  | • | Select Sub Reason                  |
| 6          |          | 2110100501     | GPS TIKKAR       | 1              | 1                                   | 12           | Select Reason                  | Ţ | Select Sub Reason                  |

Fig. MDM 1.61: Daily MDM Data Entry Details.

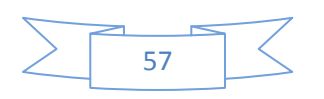

# 4.4.2. Monthly MDM Data Entry (only State admin, District and Principle User will be Use)

- Update Monthly Mid Day Meal Entry Details can be seen, as shown in Fig 1.62
- User will choose "District", "Education Block" and "Cluster" from drop down list.
- User will enter "Meal Served Date" in text box.
- User will click on the given "Select" Check boxes
- User will enter the "Enrolled Student" in the given text Box.
- User will click on "Save" Button.

| istrict*  |           |             |               |             |                       | Education B | lock *           |                              |                 |  |  |  |
|-----------|-----------|-------------|---------------|-------------|-----------------------|-------------|------------------|------------------------------|-----------------|--|--|--|
| 201 -     | СНАМВА    |             |               |             | •                     | 20101 -     | BANIKHET         |                              |                 |  |  |  |
| Cluster * |           |             |               |             |                       | Meal Serve  | I Date *         |                              |                 |  |  |  |
| 20101     | 10001 - B | ANIKHET     |               |             | •                     | 10-2016     |                  |                              |                 |  |  |  |
| Sr. No.   | Select    | School Code | School Name   | Total Shift | Shift Reporting for M | id Day Meal | Enrolled Student | Foodgrain Buffer Available ? | Funds Available |  |  |  |
| 1         |           | 2010104001  | GPS CHAKRA    | 1           | 1                     |             |                  | No                           | No              |  |  |  |
| 2         |           | 2010106301  | GPS TAPPER    | 1           | 1                     |             |                  | No                           | No              |  |  |  |
| 3         |           | 2010106401  | GPS KANIARKA  | 1           | 1                     |             |                  | No                           | No              |  |  |  |
| 4         |           | 2010106701  | GPS MALURA    | 1           | 1                     |             |                  | No                           | Νο              |  |  |  |
| 5         |           | 2010107601  | GPS PUKHRI    | 1           | 1                     |             |                  | No                           | Νο              |  |  |  |
| 6         |           | 2010107602  | GMS PUKHRI    | 1           | 1                     |             |                  | No                           | Νο              |  |  |  |
| 7         |           | 2010107901  | GPS BANIKHET  | 1           | 1                     |             |                  | No                           | No              |  |  |  |
| 8         |           | 2010107906  | GSSS BANIKHET | 1           | 1                     |             |                  | No                           | No              |  |  |  |
| 9         |           | 2010108002  | GMS DALHOG    | 1           | 1                     |             |                  | No                           | No              |  |  |  |

# Fig. MDM 1.62: Monthly MDM Data Entry Details.

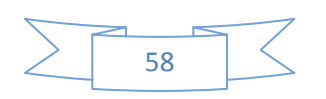

## 4.4.3. MDM Served Batches (only State admin will be Use)

- List of MDM Served Batches Data can be seen, as shown in Fig 1.63
- User will choose "Batch Served Date" from Calendar.

| List of MDM Se | rved Batches               |            |                             |               |               |           |  |  |  |  |  |  |
|----------------|----------------------------|------------|-----------------------------|---------------|---------------|-----------|--|--|--|--|--|--|
| Batch Served   | Date *                     |            |                             |               |               |           |  |  |  |  |  |  |
| 17/10          | 0/2016                     |            | Q                           |               |               |           |  |  |  |  |  |  |
|                | List of MDM Served Batches |            |                             |               |               |           |  |  |  |  |  |  |
| Sr. No.        | Batch No.                  | Batch Type | Batch Creation Date         | Total Schools | Upload Method | Status    |  |  |  |  |  |  |
| 1              | 1                          | Fresh      | 17/10/2016 10:23:00         | 176           | Automatic     | ✓ Success |  |  |  |  |  |  |
| 2              | 2                          | Fresh      | 17/10/2016 10:53:00         | 649           | Automatic     | ✓ Success |  |  |  |  |  |  |
| 3              | 3                          | Fresh      | 17/10/2016 11:23:00         | 600           | Automatic     | ✓ Success |  |  |  |  |  |  |
| 4              | 4                          | Fresh      | 17/10/2016 11:53:00         | 509           | Automatic     | ✓ Success |  |  |  |  |  |  |
| 5              | 5                          | Fresh      | 17/10/2016 12:23:00         | 681           | Automatic     | ✓ Success |  |  |  |  |  |  |
| 6              | 6                          | Fresh      | 17/10/2016 12:53:00         | 1080          | Automatic     | ✓ Success |  |  |  |  |  |  |
|                |                            |            | Total School (s) Reported 🍷 | 3695          |               |           |  |  |  |  |  |  |
|                |                            |            |                             |               |               |           |  |  |  |  |  |  |

Fig. MDM 1.63: Generate Daily XML File.

## 4.4.4. MDM Inspection-Assign Schools (only District User will be Use)

- MDM Inspection-Assign School, as shown in Fig 1.63A
- User will click on "Assign School for Inspection" Button.

| Search: Search:                                                                                            |              |  |  |  |  |  |     |          |  |  |  |
|----------------------------------------------------------------------------------------------------|--------------|--|--|--|--|--|-----|----------|--|--|--|
| Sr. No. Education Block School Inspection Month / Year Assigned By Assigned To Assigned On Reported Action |              |  |  |  |  |  |     |          |  |  |  |
| No data available in table                                                                                 |              |  |  |  |  |  |     |          |  |  |  |
| wing 0 to 0                                                                                                | of 0 entries |  |  |  |  |  | Pre | evious N |  |  |  |
| 0 to 0                                                                                                    | of 0 entries |  |  |  |  |  | Pre | eviou    |  |  |  |

Fig. MDM 1.63A: Assign School list.

- After Clicking on "Assign School For Inspection" Link, Assign Inspection details will be opened and can be seen, as shown in Fig 1.63B
- User will Choose "Education Block", "Inspection officer", and "Cluster" From Drop down.
- User will click on "Save" Button.
- User will get a response message "Saved Successfully".

| Assign Inspection                                               |                           |
|-----------------------------------------------------------------|---------------------------|
| District                                                        |                           |
| SHIMLA                                                          |                           |
| Education Block *                                               | Inspection Officer *      |
| Select Block                                                    | ▼ Select Officer ▼        |
| Cluster*                                                        | Inspection Month / Year * |
| Select Cluster                                                  | •                         |
| ● Save As Draft  Cuck Immediately                               |                           |
| You will not be able to delete record after locking immediately |                           |
|                                                                 |                           |
| Save Back                                                       |                           |
|                                                                 |                           |

Fig. MDM 1.63B: Assign school details.

#### 4.4.5. MDM Inspection-Submit inspection Data (only Block User will be Use)

- MDM Inspection-Submit Inspection data, as shown in Fig 1.632A
- User will click on "MDM inspection-submit inspection Data" Menu.

| iow 10 🔻 | Search:         |                         |                                 |             |            |                  |        |
|----------|-----------------|-------------------------|---------------------------------|-------------|------------|------------------|--------|
| Sr. No.  | Education Block | School                  | Assigned By                     | Assigned On | Last Date  | Reported         | Action |
| 1        | 20401-NAGGAR    | 2040100106-GHS NERI     | 23824-Pawan Thakur (8894679075) | 26/05/2016  | 31/05/2016 | Yes (26/05/2016) | •      |
| 2        | 20401-NAGGAR    | 2040100205-GSSS FOZAL   | 23824-Pawan Thakur (8894679075) | 26/05/2016  | 31/05/2016 | Yes (26/05/2016) | •      |
| 3        | 20401-NAGGAR    | 2040100306-GMS MEHA     | 23824-Pawan Thakur (8894679075) | 26/05/2016  | 31/05/2016 | Yes (27/05/2016) | •      |
| 4        | 20401-NAGGAR    | 2040100701-GPS KATRAIN  | 23824-Pawan Thakur (8894679075) | 28/05/2016  | 31/05/2016 | Expired          |        |
| 5        | 20401-NAGGAR    | 2040100703-GSSS KATRAIN | 23824-Pawan Thakur (8894679075) | 28/05/2016  | 31/05/2016 | Expired          |        |
| 6        | 20401-NAGGAR    | 2040100204-GPS BULANG   | 23824-Pawan Thakur (8894679075) | 02/06/2016  | 30/06/2016 | Expired          |        |
| 7        | 20401-NAGGAR    | 2040100107-GMS KUKRI    | 23824-Pawan Thakur (8894679075) | 09/06/2016  | 30/06/2016 | Expired          |        |
| 8        | 20401-NAGGAR    | 2040100701-GPS KATRAIN  | 23824-Pawan Thakur (8894679075) | 09/06/2016  | 30/06/2016 | Expired          |        |

Fig. MDM 1.63B: Submit inspection details.

#### 4.5. Reports/Queries

• Reports/Queries can be seen, as shown in Fig 1.64

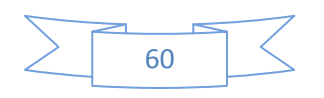

• Showing all the sub-menus under 'Reports/Queries' menu option.

| 1 | 🕈 Home 🗧                      | Masters 🗸 🔒                       | User Management <del>-</del> | 🚯 Online Data Transactions 🗸                                      | Reports/Querie                                                                                       | es 🗸 🔍 Visual Maps 🗸                                                                                     | Å My Profile              | - Eng                                                     | jlish <b>→ 👤</b>                                           |                                  |
|---|-------------------------------|-----------------------------------|------------------------------|-------------------------------------------------------------------|----------------------------------------------------------------------------------------------------|----------------------------------------------------------------------------------------------------|---------------------------|-----------------------------------------------------------|------------------------------------------------------------|----------------------------------|
|   | List of MDM S<br>Batch Served | erved Batches<br>Date *<br>0/2016 |                              |                                                                   | MDM Daily / M<br>Day Wise Daily<br>Year Wise Mor<br>User/Respond<br>Daily Data Trai<br>Monthly SMS ( | Ionthly Data Report<br>y Data Reporting<br>nthly Enrollment<br>lent Detail<br>nsfer Mode<br>Cost Details |                           |                                                           |                                                            |                                  |
|   | Sr. No.                       | Batch N                           | o. Batch Type                | List o<br>Batch Creation Date                                     | District Wise C<br>Inspection Rep<br>Month Wise In                                                   | consolidated Meal Serve<br>ports<br>spection Statstics                                                   | ed Report                 | lethod                                                    | Status                                                     |                                  |
|   | 1                             | 1                                 | Fresh                        | 16/10/2016 10:53:00<br>16/10/2016 11:23:00                        | Search SMS B<br>Deactivated So                                                                       | ly Mobile Number<br>chools List                                                                          |                           | atic                                                      | Success     Success                                        |                                  |
|   | 3                             | 4                                 | Fresh                        | 16/10/2016 11:53:00<br>16/10/2016 12:23:00                        | Exception Rep                                                                                        | 4                                                                                                    | Autom                     | MDM Missing Da<br>MDM Missing Mo<br>MDM Daily Data        | ally Data Report<br>onthly Data Repo<br>Report With Exc    | ort<br>eption ±15%               |
|   | 6                             | 6                                 | Fresh                        | 16/10/2016 12:53:00<br>16/10/2016 13:23:00<br>16/10/2016 13:53:00 |                                                                                                    | 1                                                                                                    | Autom     Autom     Autom | Erratic Daily Data<br>Schools With Sai<br>Schools Where M | a Report<br>me Reason Sinc<br><mark>Meal Not Served</mark> | e Last 7 Days<br>For Last X Days |

Fig. MDM 1.64: Reports/Queries Menu Details.

## 4.5.1. MDM Daily/Monthly Data Report (All MDM Users Available)

- Mid-day Meal Summary screen can be seen, as shown in Fig 1.65
- User will choose "Dated" calendar.
- User will click on "Get Report " button

| d-Day Meal Summary |  |
|--------------------|--|
| Dated *            |  |
| 09/06/2016         |  |
| Get Report         |  |

Fig. MDM 1.65: Mid- day Meal Summary.

- After Clicking on "Get Report" Button, State- wise MDM Summary will be opened and can be seen, as shown in Fig 1.66.
- User will click on "State" Link as given below.

| Mid-Day N | leal Summary[State-wise], | Dated: 09/06/2016 |                  |                       |          |                  |                      |                     |  |  |  |
|-----------|---------------------------|-------------------|------------------|-----------------------|----------|------------------|----------------------|---------------------|--|--|--|
| 4 Deek    | - Drint III Connected Con |                   |                  |                       |          |                  |                      |                     |  |  |  |
| M Back    |                           |                   |                  |                       |          |                  |                      |                     |  |  |  |
|           |                           |                   | Mor              | nthly Enrollment Data |          | MDM Daily Data   |                      |                     |  |  |  |
| Sr. No.   | State                     | Total Schools     | Schools Reported | Schools Not Reported  | Enrolled | Schools Reported | Schools Not Reported | No. of Meals Served |  |  |  |
| 1         | HIMACHAL PRADESH          | 15315             | 259              | 15056                 | 70410    | 567              | 14748                | 16858               |  |  |  |
|           |                           |                   |                  |                       |          |                  |                      |                     |  |  |  |

Fig. MDM 1.66: Mid- day Meal Summary State Wise.

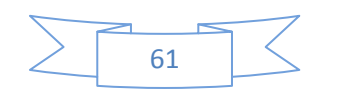

- After Clicking on "State" Link, District- wise MDM Summary will be opened and can be seen, as shown in Fig 1.68.
- User will click on "District" Link.

| Mid-Day M     | eal Summary[Distric  | t-wise] :: HIMACHA | L PRADESH, Dated: 09/ | 06/2016               |          |                  |                      |                     |  |  |  |  |
|---------------|----------------------|--------------------|-----------------------|-----------------------|----------|------------------|----------------------|---------------------|--|--|--|--|
| <b>H</b> Back | 🚔 Print 🔡 Export     | to Excel           |                       |                       |          |                  |                      | H H Back to Start   |  |  |  |  |
| Show 10       | 10 ▼ entries Search: |                    |                       |                       |          |                  |                      |                     |  |  |  |  |
|               |                      |                    | Mor                   | nthly Enrollment Data |          |                  | MDM Daily Data       |                     |  |  |  |  |
| Sr. No.       | District             | Total Schools      | Schools Reported      | Schools Not Reported  | Enrolled | Schools Reported | Schools Not Reported | No. of Meals Served |  |  |  |  |
| 1             | SOLAN                | 1075               | 35                    | 1040                  | 10751    | 57               | 1018                 | 3329                |  |  |  |  |
| 2             | СНАМВА               | 1627               | 20                    | 1607                  | 5160     | 50               | 1577                 | 1417                |  |  |  |  |
| 3             | KINNAUR              | 269                | 18                    | 251                   | 4020     | 33               | 236                  | 818                 |  |  |  |  |
| 4             | UNA                  | 761                | 18                    | 743                   | 4284     | 42               | 719                  | 1169                |  |  |  |  |
| 5             | SIRMAUR              | 1424               | 19                    | 1405                  | 4586     | 56               | 1368                 | 1464                |  |  |  |  |
| 6             | KULLU                | 1008               | 11                    | 997                   | 5582     | 47               | 961                  | 1079                |  |  |  |  |

Fig. MDM 1.68: Mid- day Meal Summary District – Wise.

- After Clicking on "District" Link, education Block- wise MDM Summary will be opened and can be seen, as shown in Fig 1.69.
- User will click on "Education Block" Link.

| Nid-Day M                                             | eal Summary[Educat                                                                 | tion Block-wise] :: [ | District SOLAN, HIMACH | AL PRADESH, Dated: 09/06/ | 2016     |                  |                      |                          |  |  |  |  |
|-------------------------------------------------------|------------------------------------------------------------------------------------|-----------------------|------------------------|---------------------------|----------|------------------|----------------------|--------------------------|--|--|--|--|
| H Back                                                | Print Export                                                                       | to Excel              |                        |                           |          |                  | Sparch               | <b>≪ ≪</b> Back to Start |  |  |  |  |
|                                                       | Multicity         Search:           Monthly Enrollment Data         MDM Daily Data |                       |                        |                           |          |                  |                      |                          |  |  |  |  |
| Sr. No.                                               | Education Block                                                                    | Total Schools         | Schools Reported       | Schools Not Reported      | Enrolled | Schools Reported | Schools Not Reported | No. of Meals Served      |  |  |  |  |
| 1                                                     | KUTHAR                                                                             | 171                   | 16                     | 155                       | 5265     | 11               | 160                  | 302                      |  |  |  |  |
| 2                                                     | DHUNDAN                                                                            | 119                   | 1                      | 118                       | 200      | 15               | 104                  | 1063                     |  |  |  |  |
| 3                                                     | KANDAGHAT                                                                          | 162                   | 4                      | 158                       | 867      | 16               | 146                  | 458                      |  |  |  |  |
| 4                                                     | ARKI                                                                               | 119                   | 0                      | 119                       | 0        | 0                | 119                  | 0                        |  |  |  |  |
| 5                                                     | NALAGARH                                                                           | 172                   | 0                      | 172                       | 0        | 0                | 172                  | 0                        |  |  |  |  |
| 6                                                     | RAMSHAHAR                                                                          | 151                   | 0                      | 151                       | 0        | 0                | 151                  | 0                        |  |  |  |  |
| 7                                                     | DHARAMPUR                                                                          | 181                   | 14                     | 167                       | 4419     | 15               | 166                  | 1506                     |  |  |  |  |
| howing 1 to 7 of 7 entries First Previous 1 Next Last |                                                                                    |                       |                        |                           |          |                  |                      |                          |  |  |  |  |

Fig. MDM 1.69: Mid- day Meal Summary Education Block-Wise.

- After Clicking on "Education Block" Link, Cluster Wise MDM Summary will be opened and can be seen, as shown in Fig 1.70.
- User will click on "Cluster" Link.

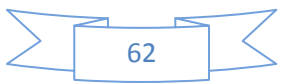

| lid-Day M | eal Summary[Cluster-wis | se] ::Block: KUTH# | R,District: SOLAN, HIM | ACHAL PRADESH, Dated: | 09/06/2016 |                  |                      |                     |
|-----------|-------------------------|--------------------|------------------------|-----------------------|------------|------------------|----------------------|---------------------|
|           |                         |                    |                        |                       |            |                  |                      |                     |
| 📢 Back    | 🖨 Print 🏭 Export to E   | xcel               |                        |                       |            |                  |                      | H H Back to Sta     |
|           |                         |                    | Mor                    | nthly Enrollment Data |            |                  | MDM Daily Data       |                     |
| Sr. No.   | Cluster                 | Total Schools      | Schools Reported       | Schools Not Reported  | Enrolled   | Schools Reported | Schools Not Reported | No. of Meals Served |
| 1         | SOLAN                   | 16                 | 16                     | 0                     | 5265       | 0                | 16                   | 0                   |
| 2         | SALOGRA                 | 5                  | 0                      | 5                     | 0          | 0                | 5                    | 0                   |
| 3         | CHANDI                  | 11                 | 0                      | 11                    | 0          | 0                | 11                   | 0                   |
| 4         | BADHALAG                | 6                  | 0                      | 6                     | 0          | 0                | 6                    | 0                   |
| 5         | GOELA                   | 8                  | 0                      | 8                     | 0          | 0                | 8                    | 0                   |
| 6         | KUTHAR                  | 11                 | 0                      | 11                    | 0          | 0                | 11                   | 0                   |
| 7         | DEOTHI                  | 11                 | 0                      | 11                    | 0          | 11               | 0                    | 302                 |
| 8         | DHAKRIANA               | 3                  | 0                      | 3                     | 0          | 0                | 3                    | 0                   |

Fig. MDM 1.70: Mid- day Meal Summary Cluster -Wise.

- After Clicking on "Cluster" Link School Wise MDM Summary will be opened and can be seen, as shown in Fig 1.72.
- User will click on "Print" Button

| Mid-Day Meal 9 | Summary[School-wise] ::Cluster: SOLAN, Block: KU | THAR, District: SOLAN, HIMACHA | L PRADESH, Dated: 09/06/2 | 2016     |                     |
|----------------|--------------------------------------------------|--------------------------------|---------------------------|----------|---------------------|
| 📢 Back 🛔       | Print ## Export to Excel                         |                                |                           |          | 📢 📢 Back to Start   |
|                |                                                  | Monthly                        | Enrollment Data           |          | MDM Daily Data      |
| Sr. No.        | School                                           | Reported                       | Enrolled                  | Reported | No. of Meals Served |
| 1              | GMS DADHOG- [Shift ID:]                          | Yes                            | 354                       | No       | 0                   |
| 2              | GSSS SOLAN (B)- [Shift ID:]                      | Yes                            | 650                       | No       | 0                   |
| 3              | GSSS SALOGRA- [Shift ID:]                        | Yes                            | 624                       | No       | 0                   |
| 4              | GSSS GUGGAGHAT- [Shift ID:]                      | Yes                            | 569                       | No       | 0                   |
| 5              | GMS SHILLI- [Shift ID:]                          | Yes                            | 235                       | No       | 0                   |
| 6              | GMS BASAL- [Shift ID:]                           | Yes                            | 220                       | No       | 0                   |

Fig. MDM 1.72: Mid- day Meal Summary School -Wise.

• After Clicking on "Print" Button School Wise MDM Summary Report will be opened and can be seen, as shown in Fig 1.73.

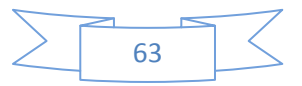

| Mid-D | ay Meal[School-wise]::Cluste   | r: GOELA, Block: KUTHAR,Disti | rict: SOLAI | N, HIMACHAL PRADESH on 02    | /06/2016            |
|-------|--------------------------------|-------------------------------|-------------|------------------------------|---------------------|
| - ··  |                                | Enrollement Data              |             | MDM Dat                      | a                   |
| S.No. | School Name                    | Reported                      | Enrolled    | Reported                     | No. of Meals Served |
| 1     | GSSS GOELA- [Shift ID:]        | No                            | 0           | No                           | C                   |
| 2     | GHS DHAKRIANA- [Shift ID:]     | No                            | 0           | No                           | C                   |
| 3     | GPS BADDAL- [Shift ID:]        | No                            | 0           | No                           | (                   |
| 4     | GCPS GOELA- [Shift ID:]        | No                            | 0           | No                           | (                   |
| 5     | GPS SUA- [Shift ID:]           | No                            | 0           | No                           | (                   |
| 6     | GPS KANJIARA- [Shift ID:]      | No                            | 0           | No                           | (                   |
| 7     | GPS CHHAMKARI- [Shift ID:]     | No                            | 0           | No                           | (                   |
| 8     | GMS HARA MEHTA- [Shift<br>ID:] | No                            | 0           | No                           | (                   |
| Total | 8                              | Reported->0, Not Reported->8  | 0           | Reported->0, Not Reported->8 | c                   |

Fig. MDM 1.73: Sent SMS Log show.

4.5.2. Day Wise Daily Reporting (All MDM Users Available)

- Mid-day Meal Day wise Daily Reporting Summary screen can be seen, as shown in Fig 1.73a
- User will choose "District", "Education Block", "Cluster" And "School" from the Drop down list.
- User will click on "Get Report " button

| Month Wise Daily MDM Reporting |                    |
|--------------------------------|--------------------|
| For The Month                  | District *         |
| June 2016                      | 211 - SHIMLA 🗸     |
| Education Block *              | Cluster            |
| 21101 - CHAUHARA               | 211010001 - KALOTI |
| School                         |                    |
| 2110100101-GPS KALOTI          |                    |
| Get Report                     |                    |

Fig. MDM 1.73a: Month Wise Daily.

• User will get a response message, as shown as Fig 1.74b.

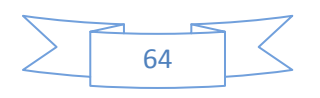

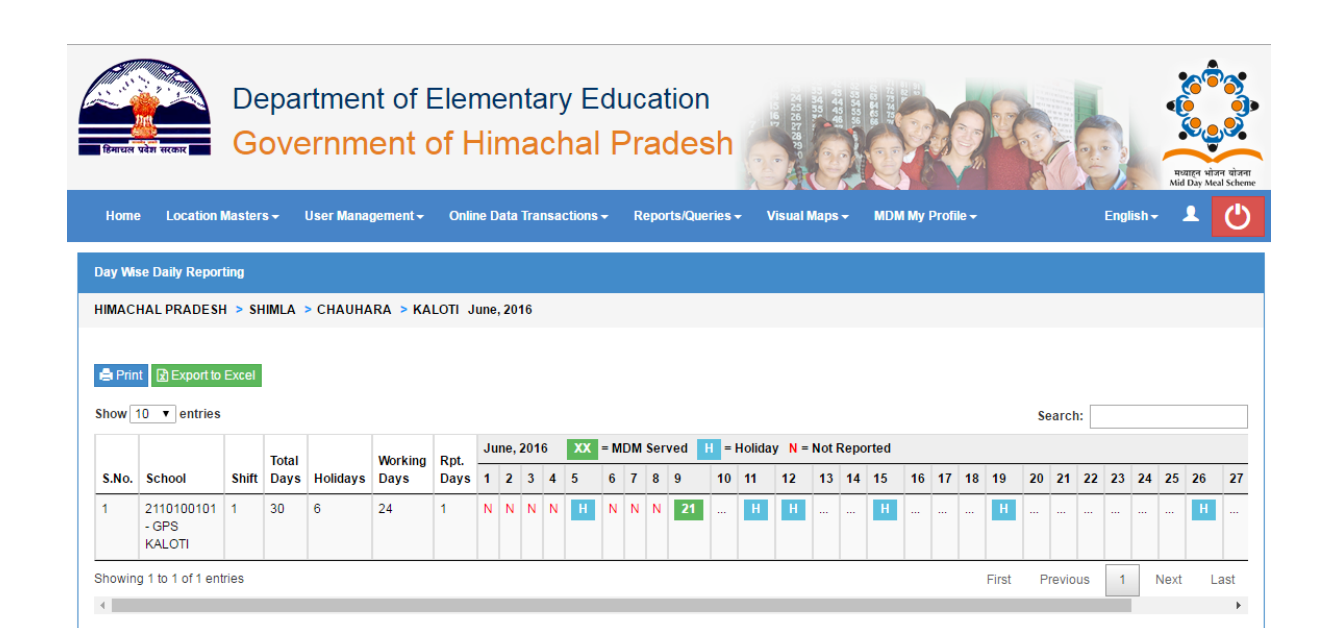

Fig. MDM 1.74b: Month Wise Daily.

4.5.3. Year Wise MDM Monthly Enrolment (All MDM Users Available)

- Year wise MDM Reports screen can be seen, as shown in Fig 1.74
- User will choose "District", "Education Block", "Cluster" And "School" from the Drop down list.
- User will click on "Get Report " button

| Year Wise Monthly Enrollment |            |
|------------------------------|------------|
| Year                         | District * |
| 2016                         | Select 🔻   |
| Education Block *            | Cluster    |
| Select                       | Select     |
| School                       |            |
| Select                       |            |
| Get Report                   |            |

Fig. MDM 1.74: Year wise MDM Monthly Enrolment.

• User will get a response message, as shown as Fig 1.75.

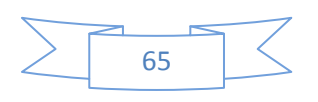

| ar Wise | Monthly Enrollment           |               |         |                |               |                      |                   |               |     |     |             |            |     |     |
|---------|------------------------------|---------------|---------|----------------|---------------|----------------------|-------------------|---------------|-----|-----|-------------|------------|-----|-----|
| масна   | LPRADESH > SHIMLA > CHAUHARA | > KALOTI 2016 |         |                |               |                      |                   |               |     |     |             |            |     |     |
|         |                              |               |         |                |               |                      |                   |               |     |     |             |            |     |     |
|         |                              |               |         |                |               |                      |                   |               |     |     |             |            |     |     |
|         |                              |               |         |                |               |                      |                   |               |     |     |             |            |     |     |
| Print   | X Export to Excel            |               |         |                |               |                      |                   |               |     |     |             |            |     |     |
| Print   | Export to Excel              |               |         |                |               |                      |                   |               |     |     |             |            |     |     |
| ow 10   | Export to Excel      entries |               |         |                |               |                      |                   |               |     |     | Sear        | ch:        |     |     |
| ow 10   | entries                      |               | For Yea | ır: 2016       | XX = E        | nrollment N          | N = Not Re        | ported        |     |     | Sear        | ch:        |     |     |
| ow 10   | entries  School              | Shift         | For Yea | r: 2016<br>Feb | XX = E<br>Mar | nrollment N<br>Apr M | N = Not Re<br>May | ported<br>Jun | Jul | Aug | Sear<br>Sep | ch:<br>Oct | Nov | Dec |

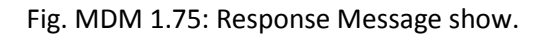

- 4.5.4. User/Respondent Detail (All MDM Users Available)
  - User/Respondent Count (State) MDM Reports screen can be seen, as shown in Fig 1.76
  - User will click on "State" Link as given below.

| Jser/F                    | Respondent Count (State)  |                       |       |        |       |          |                 |         |           |                |              |  |
|---------------------------|---------------------------|-----------------------|-------|--------|-------|----------|-----------------|---------|-----------|----------------|--------------|--|
| 🖨 Print 🗮 Export to Excel |                           |                       |       |        |       |          |                 |         |           |                |              |  |
| Use                       | r/Respondent Count, HIMAC | HAL PRADESH           |       |        |       |          |                 |         |           |                |              |  |
|                           |                           |                       |       |        |       |          |                 |         |           |                |              |  |
|                           |                           |                       |       |        |       |          |                 |         |           |                |              |  |
| Sr.<br>No.                | State                     | Registered<br>Schools | Total | Active | State | District | Education Block | Cluster | Principal | Senior Teacher | MDM Incharge |  |

Fig. MDM 1.76: Response Message show.

- After Clicking on "State" link, District- wise MDM Summary will be opened and can be seen, as shown in Fig 1.77.
- User will click on "District" Link as given below.

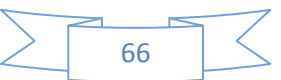

| ser/R       | espondent Count (Dist | rict)         |       |             |          |                 |                 |                    |                |              |
|-------------|-----------------------|---------------|-------|-------------|----------|-----------------|-----------------|--------------------|----------------|--------------|
| <b>K</b> Ba | ck 🖨 Print 🏢 Exp      | ort to Excel  |       |             |          |                 |                 |                    |                |              |
| Usen        | Respondent Count,     | IIMACHAL PRAD | ESH   |             |          |                 |                 |                    |                |              |
| how         | 10 ▼ entries          |               |       |             |          |                 |                 |                    | Search:        |              |
| \$r         |                       | Registered    | Numbe | er of Users |          |                 | Number of Activ | ve Users (at Diffe | rent Levels)   |              |
| No.         | District              | Schools       | Total | Active      | District | Education Block | Cluster         | Principal          | Senior Teacher | MDM Incharge |
| 1           | СНАМВА                | 1627          | 2123  | 2123        | 1        | 15              | 0               | 1345               | 487            | 275          |
| 2           | KANGRA                | 2520          | 4351  | 4351        | 1        | 19              | 0               | 2087               | 1361           | 883          |
| 3           | LAHUL & SPITI         | 268           | 380   | 380         | 1        | 4               | 0               | 213                | 135            | 27           |
| 4           | KULLU                 | 1008          | 1575  | 1575        | 1        | 6               | 0               | 877                | 483            | 208          |
| 5           | MANDI                 | 2451          | 3392  | 3391        | 1        | 21              | 0               | 1955               | 872            | 542          |
| 6           | HAMIRPUR              | 765           | 1249  | 1249        | 1        | 6               | 0               | 565                | 287            | 390          |
| 7           | UNA                   | 761           | 1459  | 1459        | 1        | 6               | 0               | 676                | 345            | 431          |
| 8           | BILASPUR              | 843           | 1493  | 1493        | 1        | 5               | 0               | 374                | 802            | 311          |
| 9           | SOLAN                 | 1075          | 1854  | 1852        | 1        | 7               | 0               | 580                | 756            | 508          |
| 10          | SIRMAUR               | 1424          | 1984  | 1984        | 1        | 13              | 0               | 711                | 832            | 427          |

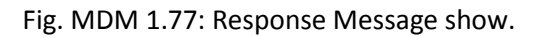

- After Clicking on "District" link, Education Block wise MDM Summary will be opened and can be seen, as shown in Fig 1.78.
- User will click on "Education Block" Link as given below.

| User/R | espondent Count (Educa | tion Block)  |            |            |                 |         |                    |                     |                   |
|--------|------------------------|--------------|------------|------------|-----------------|---------|--------------------|---------------------|-------------------|
| 📢 Ba   | ck 🚔 Print 🏭 Expo      | rt to Excel  |            |            |                 |         |                    |                     | H H Back to Start |
| User   | Respondent Count, SC   | DLAN HIMACHA | AL PRADESH |            |                 |         |                    |                     |                   |
| Show   | 10 v entries           |              |            |            |                 |         |                    | Search:             |                   |
| Sr.    |                        | Registered   | Numbe      | r of Users |                 | Number  | of Active Users (a | t Different Levels) |                   |
| No.    | Education Block        | Schools      | Total      | Active     | Education Block | Cluster | Principal          | Senior Teacher      | MDM Incharge      |
| 1      | DHARAMPUR              | 181          | 330        | 330        | 1               | 0       | 79                 | 104                 | 146               |
| 2      | KUTHAR                 | 171          | 271        | 271        | 1               | 0       | 45                 | 162                 | 63                |
| 3      | KANDAGHAT              | 162          | 340        | 340        | 1               | 0       | 158                | 138                 | 43                |
| 4      | NALAGARH               | 172          | 248        | 248        | 1               | 0       | 70                 | 106                 | 71                |
| 5      | DHUNDAN                | 119          | 218        | 216        | 1               | 0       | 56                 | 100                 | 59                |
| 6      | ARKI                   | 119          | 191        | 191        | 1               | 0       | 57                 | 48                  | 85                |
| 7      | RAMSHAHAR              | 151          | 338        | 338        | 1               | 0       | 151                | 127                 | 59                |
| Showir | ng 1 to 7 of 7 entries |              |            |            |                 |         |                    | First Previous      | 1 Next Last       |

Fig. MDM 1.78: Response Message show.

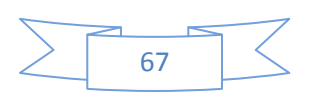

- After Clicking on "Education Block" link, Cluster wise MDM Summary will be opened and can be seen, as shown in Fig 1.79.
- User will click on "Cluster" Link as given below.

| User/R | espondent Count (Cluster)                                                        |           |             |        |         |           |                |                   |  |  |  |  |  |
|--------|----------------------------------------------------------------------------------|-----------|-------------|--------|---------|-----------|----------------|-------------------|--|--|--|--|--|
| 📢 Ba   | ck 🚔 Print 🇱 Export to Excel                                                     |           |             |        |         |           |                | H H Back to Start |  |  |  |  |  |
| User   | Respondent Count, DHARAMPUR SOL                                                  | AN HIMACH | IAL PRADESH |        |         |           |                |                   |  |  |  |  |  |
| Show   | Show 10 • entries Search:                                                        |           |             |        |         |           |                |                   |  |  |  |  |  |
| Sr.    | Sr.         Number of Users         Number of Active Users (at Different Levels) |           |             |        |         |           |                |                   |  |  |  |  |  |
| No.    | Cluster                                                                          | Schools   | Total       | Active | Cluster | Principal | Senior Teacher | MDM Incharge      |  |  |  |  |  |
| 1      | DAGSHAI                                                                          | 12        | 24          | 24     | 0       | 6         | 6              | 12                |  |  |  |  |  |
| 2      | DELGI                                                                            | 6         | 12          | 12     | 0       | 3         | 3              | 6                 |  |  |  |  |  |
| 3      | SAPROON                                                                          | 9         | 17          | 17     | 0       | 3         | 6              | 8                 |  |  |  |  |  |
| 4      | NAYAGRAM                                                                         | 8         | 13          | 13     | 0       | 3         | 6              | 4                 |  |  |  |  |  |
| 5      | коті                                                                             | 8         | 13          | 13     | 0       | 5         | 3              | 5                 |  |  |  |  |  |
| 6      | PATTA MA SUL KHANA                                                               | 5         | 9           | 9      | 0       | 2         | 3              | 4                 |  |  |  |  |  |
| 7      | BHOJ ANJI                                                                        | 9         | 18          | 18     | 0       | 4         | 6              | 8                 |  |  |  |  |  |
| 8      | DHARAMPUR                                                                        | 9         | 17          | 17     | 0       | 5         | 4              | 8                 |  |  |  |  |  |
| 9      | BHOJ NAGAR                                                                       | 10        | 19          | 19     | 0       | 6         | 4              | 9                 |  |  |  |  |  |
| 10     | GHAIGHAT                                                                         | 8         | 15          | 15     | 0       | 3         | 5              | 7                 |  |  |  |  |  |

Fig. MDM 1.79: Response Message show.

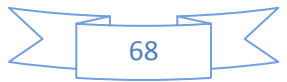

- After Clicking on "Cluster" link, School wise MDM Summary will be opened and can be seen, as shown in Fig 1.80.
- User will click on "Principle" Link as given below.

| User/R | espondent Count (School)                          |           |         |           |                                 |                   |
|--------|---------------------------------------------------|-----------|---------|-----------|---------------------------------|-------------------|
| 📢 Ba   | ck 🖨 Print 🧱 Export to Excel                      |           |         |           |                                 | H H Back to Start |
| User   | Respondent Count, DAGSHAI DHARAMPUR SOLAN HIMACHA | L PRADESH |         |           |                                 |                   |
| Show   | 10 • entries                                      |           |         |           | Searc                           | :h:               |
| Sr     |                                                   | Number    | ofUsers | N         | umber of Active Users (at Diffe | rent Levels)      |
| No.    | School                                            | Total     | Active  | Principal | Senior Teacher                  | MDM Incharge      |
| 1      | 2090101001 - GSSS DAGSHAI                         | 2         | 2       | 1         | 0                               | 1                 |
| 2      | 2090102601 - GMS DAGSHAI                          | 2         | 2       | 1         | 0                               | 1                 |
| 3      | 2090108901 - GCPS DAGSHAI                         | 2         | 2       | 1         | 0                               | 1                 |
| 4      | 2090109001 - GPS UDAYPUR                          | 3         | 3       | 1         | 1                               | 1                 |
| 5      | 2090109101 - GPS KUMARHATTI                       | 3         | 3       | 1         | 1                               | 1                 |
| 6      | 2090109102 - GMS KUMARHATTI                       | 2         | 2       | 1         | 0                               | 1                 |
| 7      | 2090109201 - GPS ANHECH                           | 3         | 3       | 1         | 1                               | 1                 |
| 8      | 2090109301 - GPS KYARVA                           | 3         | 3       | 1         | 1                               | 1                 |
| 9      | 2090109401 - GPS RUNDHAN GHORON                   | 3         | 3       | 1         | 1                               | 1                 |
| 10     | 2090109501 - GPS KIARD                            | 3         | 3       | 1         | 1                               | 1                 |

Fig. MDM 1.80: Response Message show.

After Clicking on "principle" link, Principle Details will be opened and can be seen, as shown in Fig 1.42.

| User/Respo | iser/Respondent Details |                      |                                           |            |          |  |  |  |
|------------|-------------------------|----------------------|-------------------------------------------|------------|----------|--|--|--|
| Back       | 🖨 Print                 |                      |                                           |            |          |  |  |  |
| User/Res   | pondent Details, PRINCI | PAL GSSS DAGSHAI DAG | SSHAI] DHARAMPUR SOLAN [HIMACHAL PRADESH] |            | 1 record |  |  |  |
| Sr. No.    | Name                    | Level                | Activation Date                           | Mobile No. | Email    |  |  |  |
| 1          | DIVYA                   | Principal            | 28/04/2016 02:06 PM                       | 9418480123 |          |  |  |  |
|            |                         |                      |                                           |            |          |  |  |  |

Fig. MDM 1.80: Response Message show.

4.5.5. Daily Data Transfer Mode (All MDM Users Available)

- Daily Data Transfer Report screen can be seen, as shown in Fig 1.81
- User will choose "From Date", "To Date" calendar.
- User will click on "Get Report " button

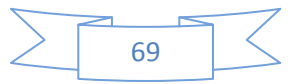

| Select Date Range *     |  |  |
|-------------------------|--|--|
| 17/10/2016 - 17/10/2016 |  |  |

Fig. MDM 1.82: Response Message show.

- After Clicking on "Get Report" Button, State- wise MDM Summary will be opened and can be seen, as shown in Fig 1.83.
- User will click on "State" Link as given below.

| Daily Data Transmis | sion Modes               |           |                               |        |  |
|---------------------|--------------------------|-----------|-------------------------------|--------|--|
| HIMACHAL PRADE      | SH 03/05/2016-09/06/2016 |           |                               |        |  |
| 🚔 Print 🔀 Export    | to Excel 🕊 Back          |           | Daily Data Transmission Modes |        |  |
| Sr. No.             | State                    | 😪 Web MIS | D Mobile App                  | 🔳 SM S |  |
| 1                   | HIMACHAL PRADESH         | 5717      | 9                             | 18     |  |
|                     |                          |           |                               |        |  |

Fig. MDM 1.83: Response Message show.

- After Clicking on "State" Link, District- wise MDM Summary will be opened and can be seen, as shown in Fig 1.84.
- User will click on "District" Link as given below.

| ACHAL PRADE | SH 03/05/2016-09/06/2016 |       |                   |                               |                    |
|-------------|--------------------------|-------|-------------------|-------------------------------|--------------------|
| Back 🖨 Prin | Export to Excel          |       |                   |                               | <b>≪</b> ≪ Back to |
|             |                          |       |                   | Daily Data Transmission Modes |                    |
| ir. No.     | District                 |       | \varTheta Web MIS | D Mobile App                  | SMS                |
|             | СНАМВА                   |       | 924               | 7                             | 0                  |
|             | KANGRA                   |       | 466               | 0                             | 0                  |
| 3           | LAHUL & SPITI            |       | 490               | 0                             | 0                  |
| ł           | KULLU                    |       | 489               | 0                             | 0                  |
| ;           | MANDI                    |       | 497               | 0                             | 1                  |
| 5           | HAMIRPUR                 |       | 258               | 0                             | 0                  |
| ,           | UNA                      |       | 546               | 0                             | 0                  |
| 1           | BILASPUR                 |       | 271               | 0                             | 0                  |
| )           | SOLAN                    |       | 583               | 0                             | 7                  |
| 0           | SIRMAUR                  |       | 280               | 0                             | 0                  |
| 1           | SHIMLA                   |       | 443               | 2                             | 10                 |
| 2           | KINNAUR                  |       | 470               | 0                             | 0                  |
|             |                          | Total | 5717              | 9                             | 18                 |

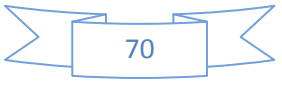

Fig. MDM 1.84: Response Message show.

- After Clicking on "District" Link, Education Block MDM Summary will be opened and can be seen, as shown in Fig 1.85.
- User will click on "Education Block" Link as given below.

| Daily Data Transm | ission Modes(Block Wise)           |         |                               |                   |
|-------------------|------------------------------------|---------|-------------------------------|-------------------|
| HIMACHAL PRADE    | ESH > SHIMLA 03/05/2016-09/06/2016 |         |                               |                   |
|                   |                                    |         |                               |                   |
| 📢 Back 🖨 Prin     | t Export to Excel                  |         |                               | H H Back to Start |
|                   |                                    |         | Daily Data Transmission Modes |                   |
| Sr. No.           | Education Block                    | Web MIS | G Mobile App                  | II SMS            |
| 1                 | CHAUHARA                           | 141     | 0                             | 0                 |
| 2                 | CHOPAL                             | 38      | 0                             | 0                 |
| 3                 | DEHA                               | 18      | 0                             | 0                 |
| 4                 | DODRAKAWAR                         | 0       | 0                             | 0                 |
| 5                 | JUBBAL                             | 36      | 2                             | 10                |
| 6                 | KASUMPATI                          | 30      | 0                             | 0                 |
| 7                 | коткна                             | 6       | 0                             | D                 |
| 8                 | KUMARSAIN                          | 5       | 0                             | 0                 |
| 9                 | MASHOBRA                           | 11      | 0                             | 0                 |
|                   |                                    |         |                               |                   |

Fig. MDM 1.85: Response Message show.

• After Clicking on "Education Block" Link, Cluster wise MDM Summary will be opened and can be seen, as shown in Fig 1.86.

| Daily Data Transmission | Modes(Cluster Wise)                       |           |                               |                   |
|-------------------------|-------------------------------------------|-----------|-------------------------------|-------------------|
| HIMACHAL PRADESH        | > SHIMLA > CHAUHARA 03/05/2016-09/06/2016 |           |                               |                   |
| Back 🖨 Print 🕑          | Export to Excel                           |           |                               | H H Back to Start |
|                         |                                           |           | Daily Data Transmission Modes |                   |
| Sr. No.                 | Cluster                                   | 😧 Web MIS | 🛛 Mobile App                  | SMS               |
| 1                       | KALOTI                                    | 36        | 0                             | 0                 |
| 2                       | JHATWARI                                  | 14        | 0                             | 0                 |
| 3                       | LAKADHAR                                  | 16        | 0                             | 0                 |
| 4                       | MASLI                                     | 12        | 0                             | 0                 |
| 5                       | KHAROT                                    | 14        | 0                             | 0                 |
| 6                       | KHASDHAR                                  | 14        | 0                             | 0                 |
| 7                       | GUMMA                                     | 7         | 0                             | 0                 |
| 8                       | KHOPTWARI                                 | 6         | 0                             | 0                 |

Fig. MDM 1.86: Response Message show.

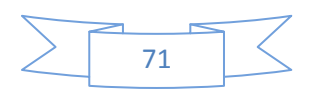

4.5.6. Monthly SMS Cost Details (only State admin will be Use)

- Mid-day Meal SMS Cost Summary screen can be seen, as shown in Fig 1.87
- User will choose "For the Month" from calendar.
- User will click on "Get Data" button

| SMS Push And Pull Count |  |
|-------------------------|--|
| For The Month *         |  |
| October 2016            |  |
| Get Data                |  |

Fig. MDM 1.87: Response Message show.

• After Clicking on "Get Data" button, State wise SMS Count will be opened and can be seen, as shown in Fig 1.88.

| ate Wise SM | S Count                                   |                     |                                |                                   |               |
|-------------|-------------------------------------------|---------------------|--------------------------------|-----------------------------------|---------------|
|             |                                           |                     |                                |                                   |               |
| Print       |                                           |                     |                                |                                   |               |
| web and Du  | 10140 Court (Oct 2016) O Bush             | O Dull              |                                |                                   |               |
| ush and Pu  | ii SMIS Count (OCt, 2016) @ Push          | O Pull              |                                |                                   |               |
|             |                                           |                     | 0                              | o                                 | ₹             |
| S.No.       | State                                     | Total SMS           | * Pull SMS                     | ** Push SMS                       | Push SMS Cost |
| 1           | HIMACHAL PRADESH                          | 230622              | 109883                         | 120739                            | 3863.648      |
|             |                                           |                     |                                |                                   |               |
|             |                                           |                     |                                |                                   |               |
| Number of   | SMS received through toll-free non metere | d number( 15544 ).  |                                |                                   |               |
| * Number of | SMS received through toll-free non meters | ed number( 15544 ). | ainst their pull SMS (Push SMS | S Charges ₹ 0.032 per SMS includi | na taxes)     |

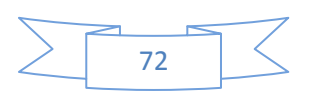
- 4.5.7. District Wise Consolidated Meal Served Report (only State admin will be Use)
  - Month wise meal served percentage Summary screen can be seen, as shown in Fig 1.94

| Rank | District Name | Total Meal To be Served | Total Meal Served | Meal Served Percentage | State Holiday | District Holiday | Block Holiday | School Holiday | Sat/Sun Holiday |
|------|---------------|-------------------------|-------------------|------------------------|---------------|------------------|---------------|----------------|-----------------|
| 1    | KANGRA        | 118704                  | 10981             | 9.25                   | 1             | 0                | 0             | 0              | 4               |
| 2    | SOLAN         | 170112                  | 14325             | 8.42                   | 1             | 0                | 0             | 0              | 4               |
| 3    | LAHUL & SPITI | 108416                  | 8969              | 8.27                   | 1             | 0                | 0             | 0              | 4               |
| 4    | СНАМВА        | 127808                  | 8714              | 6.82                   | 1             | 0                | 0             | 0              | 4               |
| 5    | SIRMAUR       | 105824                  | 6976              | 6.59                   | 1             | 0                | 0             | 0              | 4               |
| 6    | SHIMLA        | 207280                  | 13285             | 6.41                   | 1             | 0                | 0             | 0              | 4               |
| 7    | UNA           | 128880                  | 7781              | 6.04                   | 1             | 0                | 0             | 0              | 4               |
| 8    | MANDI         | 150544                  | 8587              | 5.70                   | 1             | 0                | 0             | 0              | 4               |
| 9    | KINNAUR       | 119984                  | 5562              | 4.64                   | 1             | 0                | 0             | 0              | 4               |
| 10   | HAMIRPUR      | 127824                  | 5845              | 4.57                   | 1             | 0                | 0             | 0              | 4               |
| 11   | BILASPUR      | 162512                  | 6964              | 4.29                   | 1             | 0                | 0             | 0              | 4               |
| 12   | KULLU         | 284704                  | 7739              | 2.72                   | 1             | 0                | 0             | 0              | 4               |
|      | Grand Total   | 1812592                 | 105728            | 5.83                   |               |                  |               |                |                 |

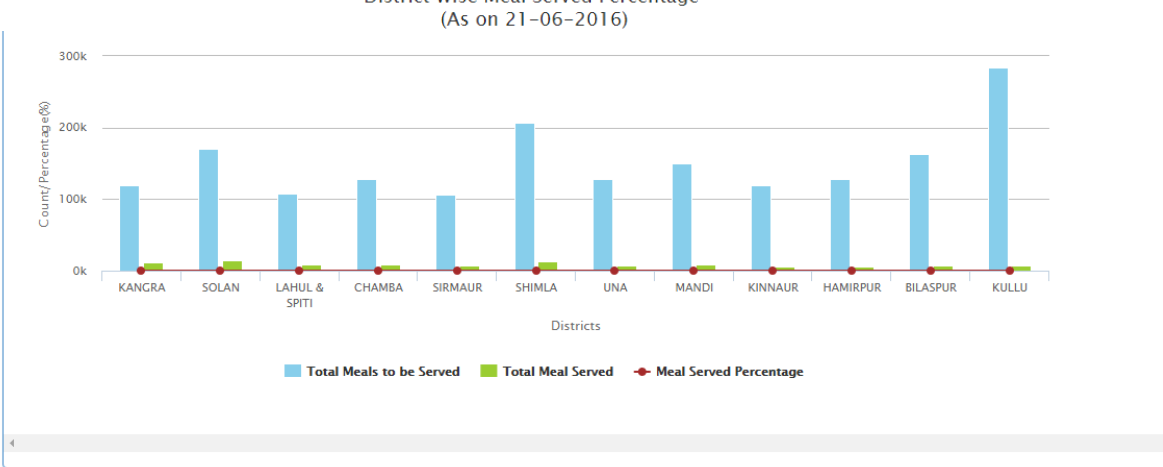

Fig. MDM 1.94: Response Message show.

## 4.5.8. Inspection Reports (only State admin will be Use)

- Inspection Reports can be seen, as shown in Fig 1.94A
- User will choose "District" And "MDM Daily Data Deviation" from Drop down List
- User will Click on "Search" Button and result show below.

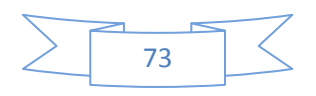

| ecuo       | пкероп                  |                            |                             |                |                    |                             |                         |                               |                            |                        |                              |
|------------|-------------------------|----------------------------|-----------------------------|----------------|--------------------|-----------------------------|-------------------------|-------------------------------|----------------------------|------------------------|------------------------------|
| stric      | t*                      |                            |                             |                |                    | MDM Daily I                 | Data Deviation *        |                               |                            |                        |                              |
| 20-        | 4 - KULLU               |                            |                             |                | •                  | ±5 % an                     | d Above                 |                               |                            |                        |                              |
| Sea        | rch                     |                            |                             |                |                    |                             | Daily MDM Data          |                               | N                          | Ionthiv MDM Da         | ta                           |
| ŝr.<br>No. | School Name             | Inspection<br>Month / Year | Inspection<br>Officer       | Assigned<br>On | Inspection<br>Date | Meal Served<br>(Inspection) | Meal Served<br>(Actual) | Deviation                     | Enrollment<br>(Inspection) | Enrollment<br>(Actual) | Deviation                    |
|            | 2040100106-<br>GHS NERI | May, 2016                  | Jai Prakesh<br>(9418109572) | 26/05/2016     | 26/05/2016         | 563                         | 500                     | 63 (12.60<br>%) <b>†</b>      | 16464                      | 450576                 | -434112<br>(96.35 %)         |
|            | 2040100106-<br>GHS NERI | May, 2016                  | Jai Prakesh<br>(9418109572) | 26/05/2016     | 26/05/2016         | 563                         | 85                      | 478<br>(562.35 %)<br><b>↑</b> | 16464                      | 450576                 | -434112<br>(96.35 %)         |
|            | 2040100106-<br>GHS NERI | May, 2016                  | Jai Prakesh<br>(9418109572) | 26/05/2016     | 26/05/2016         | 563                         | 85                      | 478<br>(562.35 %)<br>↑        | 16464                      | 450576                 | - <b>434112</b><br>(96.35 %) |
|            |                         |                            |                             |                |                    |                             |                         |                               | 10101                      | 450570                 |                              |

Fig. MDM 1.94A: Response Message show.

- 4.5.9. Month Wise Inspection Statistics (only State admin and district user will be Use)
  - Month Wise Inspection Statistics can be seen, as shown in Fig 1.95a
  - User will choose "For the month" from Calendar
  - User will Click on "Get Report" Button

| fe  | «     | 20    | 16  |     | rnment of                    | of Himachal F                         | Pradesh                      | 1910                     | 100                         |                      |                                           |
|-----|-------|-------|-----|-----|------------------------------|---------------------------------------|------------------------------|--------------------------|-----------------------------|----------------------|-------------------------------------------|
|     | Jan   | Feb   | Mar | Apr |                              |                                       |                              | Ack                      | A REAL                      | RUSIE                | मध्याहन भोजन योजना<br>Mid Day Meal Scheme |
| H   | Мау   | Jun   | Jul | Aug | lser Management <del>-</del> | Online Data Transactions <del>-</del> | Reports/Queries <del>-</del> | Visual Maps <del>-</del> | MDM My Profile <del>-</del> | English <del>+</del> | ± (Ů                                      |
| Ins | Sep   | Oct   | Nov | Dec |                              |                                       |                              |                          |                             |                      |                                           |
|     | June  | 2016  |     |     |                              |                                       |                              |                          |                             |                      |                                           |
|     | Get R | eport |     |     |                              |                                       |                              |                          |                             |                      |                                           |

Fig. MDM 1.95a: Response Message show.

- After Clicking on "Get Report" Button, Sate wise Inspection MDM Summary will be opened and can be seen, as shown in Fig 1.95b.
- User will click on "State" Link as given below.

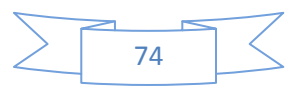

| spection            | pection Data Count (State)                 |                     |                                                      |                            |           |              |  |  |  |  |  |  |  |
|---------------------|--------------------------------------------|---------------------|------------------------------------------------------|----------------------------|-----------|--------------|--|--|--|--|--|--|--|
| a Print             | Export to Excel                            |                     |                                                      |                            |           |              |  |  |  |  |  |  |  |
|                     |                                            |                     |                                                      |                            |           |              |  |  |  |  |  |  |  |
|                     |                                            |                     | Inspection Data Count , Jun - 2016, HIMACHAL PRADESH |                            |           |              |  |  |  |  |  |  |  |
| Inspecti            | on Data Count , <b>Jun - 2016</b>          | 6, HIMACHAL PRADESH |                                                      |                            |           |              |  |  |  |  |  |  |  |
| nspecti             | on Data Count , <b>Jun - 2016</b>          | 6, HIMACHAL PRADESH | Sakaala Allattad for langestion                      | Total Increasions Assigned | Increased | Nativasata   |  |  |  |  |  |  |  |
| Inspecti<br>Sr. No. | on Data Count , <b>Jun - 2016</b><br>State | 6, HIMACHAL PRADESH | Schools Allotted for Inspection                      | Total Inspections Assigned | Inspected | Not Inspecte |  |  |  |  |  |  |  |

Fig. MDM 1.95b: Response Message show.

- After Clicking on "State" Link, District wise Inspection MDM Summary will be opened and can be seen, as shown in Fig 1.95c.
- User will click on "District" Link as given below.

| Inspection ( | Data Count (Distr           | ict)                      |                                 |                            |                           |               |
|--------------|-----------------------------|---------------------------|---------------------------------|----------------------------|---------------------------|---------------|
| 📢 Back       | 🖨 Print 🏢 E                 | port to Excel             |                                 |                            |                           |               |
| Inspection   | n Data Count , <b>J</b>     | un - 2016, HIMACHAL PRADE | SH                              |                            |                           |               |
| Show 10      | <ul> <li>entries</li> </ul> |                           |                                 |                            |                           |               |
|              | · chuica                    |                           |                                 |                            | Search:                   |               |
| Sr. No.      | District                    | Registered Schools        | Schools Allotted for Inspection | Total Inspections Assigned | Search:                   | Not Inspected |
| Sr. No.      | District<br>KULLU           | Registered Schools        | Schools Allotted for Inspection | Total Inspections Assigned | Search:<br>Inspected<br>0 | Not Inspected |

Fig. MDM 1.95c: Response Message show.

- After Clicking on "District" Link, Education Block wise Inspection MDM Summary will be opened and can be seen, as shown in Fig 1.95d.
- User will click on "Education Block" Link as given below.

| Back                                                       | ck 🧔 Print 🧱 Export to Excel                 |                    |                                 |                            |         |               |  |  |  |  |  |
|------------------------------------------------------------|----------------------------------------------|--------------------|---------------------------------|----------------------------|---------|---------------|--|--|--|--|--|
| Inspection Data Count , Jun - 2016, KULLU HIMACHAL PRADESH |                                              |                    |                                 |                            |         |               |  |  |  |  |  |
| Inspectio                                                  | n Data Count , <b>Jun - 201</b>              | HIMACHAE PRAD      | 2011                            |                            |         |               |  |  |  |  |  |
| Inspection                                                 | n Data Count , <b>Jun - 201</b><br>▼ entries |                    |                                 |                            | Search: |               |  |  |  |  |  |
| Inspection<br>Now 10<br>Sr. No.                            | entries     Education Block                  | Registered Schools | Schools Allotted for Inspection | Total Inspections Assigned | Search: | Not Inspected |  |  |  |  |  |

Fig. MDM 1.95d: Response Message show.

- After Clicking on "Education Block" Link, Cluster wise Inspection MDM Summary will be opened and can be seen, as shown in Fig 1.95e.
- User will click on "Cluster" Link as given below.

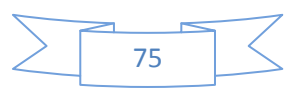

| Inspection I       | Data Count (Cluster                          | r)                  |                                 |                            |                           |                  |
|--------------------|----------------------------------------------|---------------------|---------------------------------|----------------------------|---------------------------|------------------|
| 📢 Back             | 🖨 Print 🏢 Expo                               | ort to Excel        |                                 |                            |                           | H H Back to Star |
| Inspectio          | n Data Count                                 | - 2016 NAGGAR KULLU | HIMACHAL PRADESH                |                            |                           |                  |
| mopocao            | in Data Oodint , <b>Odi</b>                  |                     |                                 |                            |                           |                  |
| Show 10            | ▼ entries                                    |                     |                                 |                            | Search:                   |                  |
| Show 10<br>Sr. No. | <ul> <li>entries</li> <li>Cluster</li> </ul> | Registered Schools  | Schools Allotted for Inspection | Total Inspections Assigned | Search:                   | Not Inspected    |
| Show 10<br>Sr. No. | entries     Cluster     KATRAIN              | Registered Schools  | Schools Allotted for Inspection | Total Inspections Assigned | Search:<br>Inspected<br>0 | Not Inspected    |

Fig. MDM 1.95e: Response Message show.

- After clicking on "Cluster" Link, School wise Inspection MDM Summary will be opened and can be seen, as shown in Fig 1.95f.
- User will click on "School" Link as given below.

| Inspection ( | Data Count (School)                                                     |                            |           |                          |  |  |  |  |  |  |
|--------------|-------------------------------------------------------------------------|----------------------------|-----------|--------------------------|--|--|--|--|--|--|
| Back         | A Print 🧱 Export to Excel                                               |                            |           | <b>≪ ≪</b> Back to Start |  |  |  |  |  |  |
| Inspection   | nspection Data Count, Jun - 2016, KATRAIN NAGGAR KULLU HIMACHAL PRADESH |                            |           |                          |  |  |  |  |  |  |
| Show 10      | • entries                                                               |                            | S         | earch:                   |  |  |  |  |  |  |
| Sr. No.      | School                                                                  | Total Inspections Assigned | Inspected | Not Inspected            |  |  |  |  |  |  |
| 1            | 2040100107 - GMS KUKRI                                                  | 1                          | 0         | 0                        |  |  |  |  |  |  |
| 2            | 2040100701 - GPS KATRAIN                                                | 1                          | 0         | 0                        |  |  |  |  |  |  |
| Showing 1    | to 2 of 2 entries                                                       |                            | First P   | Previous 1 Next Last     |  |  |  |  |  |  |

Fig. MDM 1.95f: Response Message show.

• After Clicking on "School" Link, user Details MDM Summary will be opened and can be seen, as shown in Fig 1.95g.

| Departme<br>Governme            | School Name : GPS KATRAIN<br>School Code : 2040100701<br>Details of Inspections Assigned (✔ Reported X Not Reported) | x                   |
|---------------------------------|----------------------------------------------------------------------------------------------------|---------------------|
| Home Location Masters + User Ma | Sr.<br>No. Assigned On Assigned By Assigned To Reporting Status Action                                               | - English + 💄 🕛     |
| Inspection Data Count (School)  | 1 09/06/2016 Pawan Thakur JAI PRAKESH 🗙                                                                              | •                   |
| 4 Back Print Export o Excel     | Ba                                                                                                    | 44 44 Back to Start |

Fig. MDM 1.95g: Response Message show.

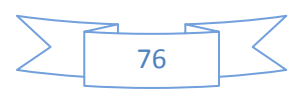

4.5.10. Search SMS by Mobile Number (only State admin will be Use)

- Search last 20 SMS can be seen, as shown in Fig 1.945
- User will enter "Mobile Number" in text box.
- User will Click on "Search" image and result show below.

| 🚮 Hon    | ne 🋢      | Masters <del>-</del> | 🛃 User Management 🗸       | 📤 Online Data Transactions 🗸 | 🛃 Reports/Que | ries 🗕 🔍 Visual I | Maps 👻 🔺 My Prof | ile <del>-</del> | English <del>-</del> | 1 | ٩ |
|----------|-----------|----------------------|---------------------------|------------------------------|---------------|-------------------|------------------|------------------|----------------------|---|---|
| Search L | ast 20 SI | IS                   |                           |                              |               |                   |                  |                  |                      |   |   |
| Mobile N | umber *   |                      |                           |                              |               |                   |                  |                  |                      |   |   |
| +91      | 94189     | 00817                |                           |                              | Q             |                   |                  |                  |                      |   |   |
|          |           |                      |                           |                              |               |                   |                  |                  |                      |   |   |
| Navee    | n Singh - | 941890081            | 7 (Only last 20 messages) |                              |               |                   |                  |                  |                      |   |   |
|          |           |                      |                           |                              |               |                   |                  |                  |                      |   |   |
| S.N      | lo.       | School               |                           |                              |               | SMS Message       |                  | Message Dateti   | me                   |   |   |
| 1        |           | 211150060            | 1 - GPS BHARARI (Shift No | 1)                           |               | ✓ Mdm 5           |                  | 03/10/2016 12:3  | 6                    |   |   |
| 2        |           | 211150060            | 1 - GPS BHARARI (Shift No | 1)                           |               | ✓ Mdm 40          |                  | 03/10/2016 12:2  | 6                    |   |   |
| 3        |           | 211150060            | 1 - GPS BHARARI (Shift No | 1)                           |               | ✓ Mdm 40          |                  | 03/10/2016 12:1  | 8                    |   |   |
| 4        |           | 211150060            | 1 - GPS BHARARI (Shift No | 1)                           |               | ✓ Mdm 40          |                  | 03/10/2016 12:0  | 1                    |   |   |
| 5        |           | 211150060            | 1 - GPS BHARARI (Shift No | 1)                           |               | ✓ Mdm 40          |                  | 03/10/2016 11:3  | 9                    |   |   |
| 6        |           | 211150060            | 1 - GPS BHARARI (Shift No | 1)                           |               | ✓ Mdm 12          |                  | 12/09/2016 12:3  | 8                    |   |   |

Fig. MDM 1.945: Response Message show.

4.5.11. Deactivated School list (only State admin will be Use)

- List of Deactivated Schools can be seen, as shown in Fig 1.946
- User will click on "Activate" button and Active school.

| Home       | 🛢 Masters 🗸   | 🛃 User Management 🗸 | ♠ Online Data Transactions - | 🗠 Reports/Queries 🗸 📢 | 🕈 Visual Maps 👻 🔺 🛦 M | ly Profile <del>-</del> | English <del>-</del> | 1  |
|------------|---------------|---------------------|------------------------------|-----------------------|-----------------------|-------------------------|----------------------|----|
| of Deactiv | vated Schools |                     |                              |                       |                       |                         |                      |    |
| S.No.      | District      | Block               | School                       | S                     | School Category       | School Type             |                      |    |
| 1          | 204 - KULLU   | 20401 - NAGGA       | R 999999999999 - G           | PS Test P             | Primary               | Government              | Activa               | te |

• Fig. MDM 1. 946: Response Message show.

#### 4.5.12. Exception Reports

- Reports/Queries can be seen, as shown in Fig 1.95
- Showing all the sub-menus under 'Exception Reports' menu option.

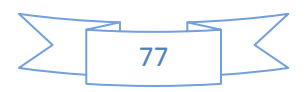

| Home    | Location Mast     | ters <del>-</del> User Managemen | t <del>-</del> Online Data Tra | ansactions <del>-</del> | Reports/Queries -                  | MDM My Profile 🗸                         |            |         | Engl               | lish- 💄 🕛             |            |
|---------|-------------------|----------------------------------|--------------------------------|-------------------------|------------------------------------|------------------------------------------|------------|---------|--------------------|-----------------------|------------|
| lonth W | ise Meal Served F | Percentage                       |                                |                         | MDM Daily / Mo<br>Period Wise MD   | nthly Data Report<br>M Daily / Monthly D | ata Report |         |                    |                       |            |
| S.No.   | District Name     | Total Meal To be Served          | Total Meal Served              | Meal Served             | User/Responder<br>Daily Data Trans | nt Detail<br>sfer Mode                   |            | loliday | School Holiday     | Sat/Sun Holiday       |            |
| 1       | SIRMAUR           | 30384                            | 962                            | 3.17                    | Monthly SMS Co                     | ost Details                              |            |         | 0                  | 5                     |            |
| 2       | KANGRA            | 140424                           | 1525                           | 1.09                    | District Wise Co                   | nsolidated Meal Ser                      | ved Report |         | n                  | 5                     |            |
| 3       |                   | 60936                            | 629                            | 1.03                    | Exception Repo                     | rts                                      | ×          | MDI     | M Missing Daily D  | Data Report           |            |
| J       | EARIOE & SITTI    | 00350                            | 020                            | 1.00                    |                                    | -                                        |            | MDI     | A Missing Month    | ly Data Report        |            |
| 4       | KINNAUR           | 81306                            | 754                            | 0.93                    | 1                                  | 0                                        | 0          | MDI     | I Daily Data Rep   | ort With Exception ±1 | 5%         |
| 5       | SHIMLA            | -596586                          | 501                            | -0.08                   | 1                                  | 0                                        | 0          | Erra    | tic Daily Data Re  | port                  |            |
| 6       | СНАМВА            | -117498                          | 571                            | -0.49                   | 1                                  | 0                                        | 0          | Sch     | ool Detail With Sa | ame Reason Since La   | ist 7 Days |
| 7       | KULLI             | -232410                          | 1167                           | -0.50                   | 1                                  | 0                                        | 0          | 3011    |                    | 5                     | C Last A D |

Fig. MDM 1.96: Response Message show.

## 4.5.12.1. MDM Missing Daily Data Report (All MDM Users Available)

- Mid-day Meal Missing Daily Data Summary screen can be seen, as shown in Fig 1.97
- User will choose "Dated" option from to select date from calendar.
- User will click on "Get Report " button

| Home     | Location Masters <del>-</del> | User Management <del>-</del> | Online Data Transactions + | Reports/Queries <del>-</del> | MDM My Profile 🗸 | English - 💄 🕐 |
|----------|-------------------------------|------------------------------|----------------------------|------------------------------|------------------|---------------|
| MDM Miss | sing Daily Data               |                              |                            |                              |                  |               |
| Dated    |                               |                              |                            |                              |                  |               |
| 2/6/2    | 2016                          |                              |                            |                              |                  |               |
| Get      | Report                        |                              |                            |                              |                  |               |

Fig. MDM 1.97: Response Message show.

- After Clicking on "Get Report" Button, State- wise Missing Daily Data MDM Summary will be opened and can be seen, as shown in Fig 1.98.
- User will click on "State" Link as given below.

| Home      | Location Masters - User Manage      | ment <del>-</del> Online Data Transactions | Reports/Queries → | MDM My Profile <del>-</del> |          | English 🗸 💄  |  |  |  |
|-----------|-------------------------------------|--------------------------------------------|-------------------|-----------------------------|----------|--------------|--|--|--|
| DM Missi  | ng Daily Data (State)               |                                            |                   |                             |          |              |  |  |  |
| A Print   |                                     |                                            |                   |                             |          |              |  |  |  |
| Missing D | Daily Data Count , 2/6/2016, HIMACH | AL PRADESH                                 |                   |                             |          |              |  |  |  |
| C- N-     | State                               | Registered Schools                         | Mapped Schools    | Number of Shifts            | Reported | Not Reported |  |  |  |
| Sr. No.   |                                     |                                            |                   |                             |          |              |  |  |  |

Fig. MDM 1.98: Response Message show.

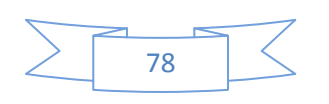

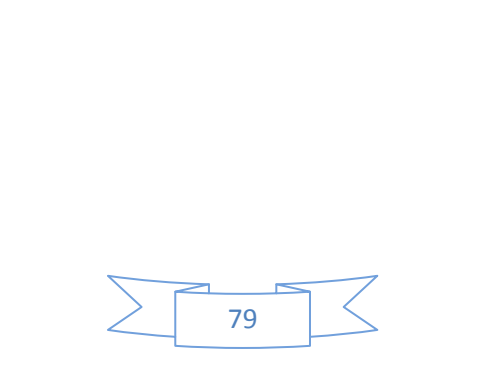

- After Clicking on "State" Link, District wise Missing Daily Data MDM Summary will be opened and can be seen, as shown in Fig 1.99.
- User will click on "District" Link as given below.

| MDM Missi                                             | DM Missing Daily Data (District) |                    |                |                  |          |                |  |  |  |  |
|-------------------------------------------------------|----------------------------------|--------------------|----------------|------------------|----------|----------------|--|--|--|--|
| 📢 Back                                                | 🕊 Back 🚔 Print                   |                    |                |                  |          |                |  |  |  |  |
| Missing Dally Data Count , 2/6/2016, HIMACHAL PRADESH |                                  |                    |                |                  |          |                |  |  |  |  |
| Show 10 v entries Search:                             |                                  |                    |                |                  |          |                |  |  |  |  |
| Sr. No.                                               | District                         | Registered Schools | Mapped Schools | Number of Shifts | Reported | Not Reported   |  |  |  |  |
| 1                                                     | KANGRA                           | 2520               | 2520           | 2520             | 33       | 2487 (98.69%)  |  |  |  |  |
| 2                                                     | MANDI                            | 2451               | 2451           | 2451             | 48       | 2403 (98.04%)  |  |  |  |  |
| 3                                                     | SHIMLA                           | 2304               | 2304           | 2304             | 0        | 2304 (100.00%) |  |  |  |  |
| 4                                                     | СНАМВА                           | 1627               | 1627           | 1627             | 9        | 1618 (99.45%)  |  |  |  |  |
| 5                                                     | SIRMAUR                          | 1424               | 1424           | 1424             | 19       | 1405 (98.67%)  |  |  |  |  |
| 6                                                     | SOLAN                            | 1075               | 1075           | 1075             | 31       | 1044 (97.12%)  |  |  |  |  |
| 7                                                     | KULLU                            | 1008               | 1008           | 1008             | 20       | 988 (98.02%)   |  |  |  |  |
| 8                                                     | BILASPUR                         | 843                | 843            | 843              | 29       | 814 (96.56%)   |  |  |  |  |
| 9                                                     | HAMIRPUR                         | 765                | 765            | 765              | 11       | 754 (98.56%)   |  |  |  |  |
| 10                                                    | UNA                              | 761                | 761            | 761              | 14       | 747 (98.16%)   |  |  |  |  |

Fig. MDM 1.99: Response Message show.

- After Clicking on "District" Link, Education Block wise Missing Daily Data MDM Summary will be opened and can be seen, as shown in Fig 1.100.
- User will click on "Education Block" Link as given below.

| MDM Missi     | MDM Missing Daily Data (Education Block)                    |                    |                |                  |          |                          |  |  |  |  |
|---------------|-------------------------------------------------------------|--------------------|----------------|------------------|----------|--------------------------|--|--|--|--|
| <b>H</b> Back | 🖨 Print                                                     |                    |                |                  |          | <b>≪ ≪</b> Back to Start |  |  |  |  |
| Missing [     | Missing Daily Data Count, 2/6/2016, KANGRA HIMACHAL PRADESH |                    |                |                  |          |                          |  |  |  |  |
| Show 10       | Show 10 Ventries Search:                                    |                    |                |                  |          |                          |  |  |  |  |
| Sr. No.       | Education Block                                             | Registered Schools | Mapped Schools | Number of Shifts | Reported | Not Reported             |  |  |  |  |
| 1             | NURPUR                                                      | 187                | 187            | 187              | 0        | 187 (100.00%)            |  |  |  |  |
| 2             | RAIT                                                        | 179                | 179            | 179              | 0        | (100.00%)                |  |  |  |  |
| 3             | DADA SIBA                                                   | 177                | 177            | 177              | 0        | 177 (100.00%)            |  |  |  |  |
| 4             | LAMBAGAON                                                   | 158                | 158            | 158              | 0        | 158 (100.00%)            |  |  |  |  |
| 5             | KANGRA                                                      | 149                | 149            | 149              | 0        | (100.00%)                |  |  |  |  |
| 6             | DEHRA                                                       | 144                | 144            | 144              | 0        | 144 (100.00%)            |  |  |  |  |
| 7             | RAKKAR                                                      | 159                | 159            | 159              | 15       | 144 (90.57%)             |  |  |  |  |
| 8             | INDORA                                                      | 136                | 136            | 136              | 0        | 136 (100.00%)            |  |  |  |  |
| 9             | NAGROTA BAGWAN                                              | 135                | 135            | 135              | 0        | 135 (100.00%)            |  |  |  |  |
| 10            | PANCHRUKHI                                                  | 134                | 134            | 134              | 0        | 134 (100.00%)            |  |  |  |  |

Fig. MDM 1.100: Response Message show.

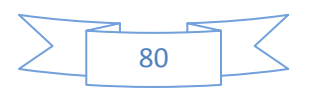

• After Clicking on "Education Block" Link, Cluster - wise Missing Daily Data MDM Summary will be opened and can be seen, as shown in Fig 1.101.

| MDM Missir                | ng Daily Data (Cluster)                                             |                    |                |                  |          |              |  |  |  |  |  |
|---------------------------|---------------------------------------------------------------------|--------------------|----------------|------------------|----------|--------------|--|--|--|--|--|
| 📢 Back                    | Heark         Bark         Print                                    |                    |                |                  |          |              |  |  |  |  |  |
| Missing D                 | Missing Daily Data Count , 2/6/2016, RAKKAR KANGRA HIMACHAL PRADESH |                    |                |                  |          |              |  |  |  |  |  |
| Show 10 • entries Search: |                                                                     |                    |                |                  |          |              |  |  |  |  |  |
| Sr. No.                   | Cluster                                                             | Registered Schools | Mapped Schools | Number of Shifts | Reported | Not Reported |  |  |  |  |  |
| 1                         | TIHRI                                                               | 14                 | 14             | 14               | 0        | 14 (100.00%) |  |  |  |  |  |
| 2                         | KALOHA                                                              | 13                 | 13             | 13               | 0        | 13 (100.00%) |  |  |  |  |  |
| 3                         | KATHIARA                                                            | 12                 | 12             | 12               | 0        | 12 (100.00%) |  |  |  |  |  |
| 4                         | MAJHIN                                                              | 12                 | 12             | 12               | 0        | 12 (100.00%) |  |  |  |  |  |
| 5                         | PIR SALUHI                                                          | 11                 | 11             | 11               | 0        | 11 (100.00%) |  |  |  |  |  |
| 6                         | GAGRUHI                                                             | 7                  | 7              | 7                | 0        | 7 (100.00%)  |  |  |  |  |  |
| 7                         | GARLI                                                               | 7                  | 7              | 7                | 0        | 7 (100.00%)  |  |  |  |  |  |
| 8                         | GHALLOUR                                                            | 7                  | 7              | 7                | 0        | 7 (100.00%)  |  |  |  |  |  |
| 9                         | MAGROO                                                              | 7                  | 7              | 7                | 0        | 7 (100.00%)  |  |  |  |  |  |
| 10                        | KOTU DHORIAN                                                        | 6                  | 6              | 6                | 0        | 6 (100.00%)  |  |  |  |  |  |

• User will click on "Cluster" Link as given below.

Fig. MDM 1.101: Response Message show.

- After clicking on "Cluster" Link, School wise Missing Daily Data MDM Summary will be opened and can be seen, as shown in Fig 1.102.
- User will click on "School" Link as given below.

| MDM Missi | MDM Missing Daily Data (School)                                           |                  |          |              |  |  |  |  |  |  |
|-----------|---------------------------------------------------------------------------|------------------|----------|--------------|--|--|--|--|--|--|
| H Back    | Hack     Back to Start                                                    |                  |          |              |  |  |  |  |  |  |
| Missing D | Missing Daily Data Count , 2/6/2016, TIHRI RAKKAR KANGRA HIMACHAL PRADESH |                  |          |              |  |  |  |  |  |  |
| Show 10   | Show 10 • entries Search:                                                 |                  |          |              |  |  |  |  |  |  |
| Sr. No.   | School                                                                    | Number of Shifts | Reported | Not Reported |  |  |  |  |  |  |
| 1         | 2021902501 - GPS DALOH                                                    | 1                | 0        | (100.00%)    |  |  |  |  |  |  |
| 2         | 2021902502 - GHS DALOH                                                    | 1                | 0        | 1 (100.00%)  |  |  |  |  |  |  |
| 3         | 2021903201 - GPS GALLI                                                    | 1                | 0        | 1 (100.00%)  |  |  |  |  |  |  |
| 4         | 2021905301 - GPS TIHRI                                                    | 1                | 0        | 1 (100.00%)  |  |  |  |  |  |  |

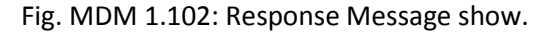

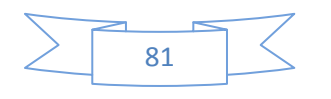

• After clicking on "School" Link, MDM List of users' mapped details will be opened and can be seen, as shown in Fig 1.103.

|           | ing Daily Data (School)         |            |                   |               |           |            |                   |
|-----------|---------------------------------|------------|-------------------|---------------|-----------|------------|-------------------|
| 📢 Back    | ê Print                         | 202        | 2190250           | 1 - GPS DALOH | ł         | ×          | 🕊 🕊 Back to Start |
| Missing E | Daily Data Count , 2/6/2016, TI |            |                   |               |           |            |                   |
|           |                                 | Unre       | ported Shifts (Sh | ift ID)       |           |            |                   |
| Show 10   | ▼ entries                       | List       | of Users Mappe    | d             |           |            | Search:           |
| Sr. No.   | School                          |            |                   |               |           |            | Not Reported      |
| 1         | 2021902501 - GPS DALOH          | Sr.<br>No. | Shift ID          | Name          | Level     | Mobile No. | 1 (100.00%)       |
| 2         | 2021902502 - GHS DALOH          | 1          | 1                 | RANBIR SINGH  | Principal | 9816757324 | (100.00%)         |
| 3         | 2021903201 - GPS GALLI          |            |                   |               |           |            | 1 (100.00%)       |
| 4         | 2021905301 - GPS TIHRI          |            |                   |               |           | Back       | (100.00%)         |
| 5         | 2021906802 - GPS NAHLIAN        |            |                   |               | 1         | 0          | (100.00%)         |

Fig. MDM 1.103: Response Message show.

## 4.5.12.2. MDM Missing Monthly Data Report (All MDM Users Available)

- Mid-day Meal Missing Monthly Data Summary screen can be seen, as shown in Fig 1.104
- User will choose "Dated" from calendar.
- User will click on "Get Report " button

| Home     | Location Masters <del>-</del> | User Management <del>-</del> | Online Data Transactions <del>-</del> | Reports/Queries <del>-</del> | MDM My Profile <del>-</del> | English <del>-</del> | Ċ |
|----------|-------------------------------|------------------------------|---------------------------------------|------------------------------|-----------------------------|----------------------|---|
| MDM Miss | ing Monthly Data              |                              |                                       |                              |                             |                      |   |
| For The  | Month                         |                              |                                       |                              |                             |                      |   |
| June     | 2016                          |                              |                                       |                              |                             |                      |   |
| Get      | Report                        |                              |                                       |                              |                             |                      |   |

Fig. MDM 1.104: Response Message show.

- After Clicking on "Get Report" Button, State- wise Missing Monthly Data MDM Summary will be opened and can be seen, as shown in Fig 1.105.
- User will click on "State" Link as given below.

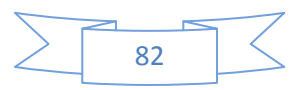

| MDM Missing Monthly Data (State)                                                                                                    |                                            |                    |                |                  |          |              |  |  |
|----------------------------------------------------------------------------------------------------|--------------------------------------------|--------------------|----------------|------------------|----------|--------------|--|--|
| A Print                                                                                                    |                                            |                    |                |                  |          |              |  |  |
| Missing Monthly Data Count Jun - 2016 HIMACHAL PRADESH                                                                                                    |                                            |                    |                |                  |          |              |  |  |
| Missing I                                                                                                    | Nonthly Data Count , Jun - 2016, H         | IMACHAL PRADESH    |                |                  |          |              |  |  |
| Missing I                                                                                                    | /onthly Data Count , <b>Jun - 2016</b> , H | IMACHAL PRADESH    |                |                  |          |              |  |  |
| Missing Missing Missin | Nonthly Data Count , Jun - 2016, H         | Registered Schools | Mapped Schools | Number of Shifts | Reported | Not Reported |  |  |

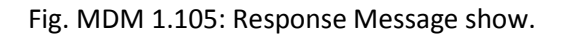

- After Clicking on "State" Link, District wise Missing Monthly Data MDM Summary will be opened and can be seen, as shown in Fig 1.106.
- User will click on "District" Link as given below.

| MDM Missing Monthly Data (District)                       |                                 |                            |                        |                          |                |                                    |  |  |  |
|-----------------------------------------------------------|---------------------------------|----------------------------|------------------------|--------------------------|----------------|------------------------------------|--|--|--|
| Heat         Print                                        |                                 |                            |                        |                          |                |                                    |  |  |  |
| Missing Monthly Data Count , Jun - 2016, HIMACHAL PRADESH |                                 |                            |                        |                          |                |                                    |  |  |  |
| Show 10 v entries Search:                                 |                                 |                            |                        |                          |                |                                    |  |  |  |
| Show 10                                                   | ▼ entries                       |                            |                        |                          |                | Search:                            |  |  |  |
| Show 10<br>Sr. No.                                        | ▼ entries<br>District           | Registered Schools         | Mapped Schools         | Number of Shifts         | Reported       | Search: Not Reported               |  |  |  |
| ihow 10<br>Sr. No.<br>1                                   | entries     District     KANGRA | Registered Schools<br>2520 | Mapped Schools<br>2520 | Number of Shifts<br>2520 | Reported<br>26 | Search: Not Reported 2494 (98.97%) |  |  |  |

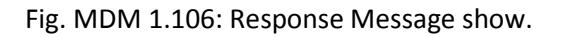

- After Clicking on "District" Link, Education Block wise Missing Monthly Data MDM Summary will be opened and can be seen, as shown in Fig 1.107.
- User will click on "Education Block" Link as given below.

| MDM Missi            | MDM Missing Monthly Data (Education Block)                                                                                                    |                        |                |                  |          |               |  |  |  |  |  |
|----------------------|----------------------------------------------------------------------------------------------------|------------------------|----------------|------------------|----------|---------------|--|--|--|--|--|
| 📢 Back               | 🕊 Back to Start                                                                                                    |                        |                |                  |          |               |  |  |  |  |  |
| Missing N<br>Show 10 | Nonthly Data Count , Jun - 2016, K                                                                                                    | ANGRA HIMACHAL PRADESH |                |                  |          | Search:       |  |  |  |  |  |
| Sr. No.              | Education Block                                                                                                    | Registered Schools     | Mapped Schools | Number of Shifts | Reported | Not Reported  |  |  |  |  |  |
| 1                    | NURPUR                                                                                                    | 187                    | 187            | 187              | 0        | 187 (100.00%) |  |  |  |  |  |
| 2                    | 1         NURPUR         187         187         0         187         (100.00%)           2         RAIT         179         179         179         0         (100.00%) |                        |                |                  |          |               |  |  |  |  |  |

Fig. MDM 1.107: Response Message show.

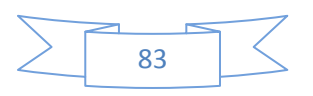

- After Clicking on "Education Block" Link, Cluster wise Missing Monthly Data MDM Summary will be opened and can be seen, as shown in Fig 1.108.
- User will click on "Cluster" Link as given below.

| MDM Missir           | MDM Missing Monthly Data (Ciuster)                             |                        |                |                  |          |              |  |  |  |  |
|----------------------|----------------------------------------------------------------|------------------------|----------------|------------------|----------|--------------|--|--|--|--|
| <b>H</b> Back        | 🕊 Back to Start                                                |                        |                |                  |          |              |  |  |  |  |
| Missing M<br>Show 10 | lonthly Data Count , <b>Jun - 2016</b> , <b>№</b><br>• entries | IURPUR KANGRA HIMACHAI | L PRADESH      |                  | s        | earch:       |  |  |  |  |
| Sr. No.              | Cluster                                                        | Registered Schools     | Mapped Schools | Number of Shifts | Reported | Not Reported |  |  |  |  |
| 1                    | NURPUR                                                         | 21                     | 21             | 21               | 0        | 21 (100.00%) |  |  |  |  |
| 2                    | KOTLA                                                          | 20                     | 20             | 20               | 0        | 20 (100.00%) |  |  |  |  |

Fig. MDM 1.108: Response Message show.

- After Clicking on "Cluster" Link, Cluster wise Missing Monthly Data MDM Summary will be opened and can be seen, as shown in Fig 1.109.
- User will click on "School" Link as given below.

| MDM Missir     | ng Monthly Data (School)                                    |                  |          |              |  |  |  |  |  |  |  |
|----------------|-------------------------------------------------------------|------------------|----------|--------------|--|--|--|--|--|--|--|
| 🕊 Back 🎍 Print |                                                             |                  |          |              |  |  |  |  |  |  |  |
| Missing N      | Ionthiy Data Count , Jun - 2016, NURPUR NURPUR KANGRA HIMAG | CHAL PRADESH     |          |              |  |  |  |  |  |  |  |
| Show 10        | ▼ entries                                                   |                  |          | Search:      |  |  |  |  |  |  |  |
| Sr. No.        | School                                                      | Number of Shifts | Reported | Not Reported |  |  |  |  |  |  |  |
| 1              | 2021400201 - GMS ANUHI                                      | 1                | 0        | 1 (100.00%)  |  |  |  |  |  |  |  |
| 2              | 2021400303 - GSSS AUNDH                                     | 1                | 0        | 1 (100.00%)  |  |  |  |  |  |  |  |
| 3              | 2021401001 - GPS BALAH                                      | 1                | 0        | 1 (100.00%)  |  |  |  |  |  |  |  |

Fig. MDM 1.109: Response Message show.

• After Clicking on "School" Link, List of Users Mapped will be opened and can be seen, as shown in Fig 1.110.

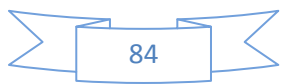

|           |                                     |            |              |              |             |            | मध्याहन भोजन योजना<br>Nid Day Neal Scheme |
|-----------|-------------------------------------|------------|--------------|--------------|-------------|------------|-------------------------------------------|
|           | Location Masters - User Ma          | 202        | 214002       | 01 - GMS ANU | ІНІ         | ×          | English + 💄 Ů                             |
| MDM Missi | ng Monthly Data (School)            | 🖨 Pi       | int          | (Shift ID)   |             |            |                                           |
| 📢 Back    | 🖨 Print                             | List       | of Users Map | pped         |             |            | 📢 🕊 Back to Start                         |
| Missing N | Nonthly Data Count, <b>Jun-2016</b> | Sr.<br>No. | Shift ID     | Name         | Level       | Mobile No. |                                           |
| Show 10   | ▼ entries                           | 1          | 1            | BASANT KUMAR | MDMIncharge | 9418708889 | Search:                                   |
| Sr. No.   | School                              | 2          | 1            | VINOD KUMAR  | Principal   | 9625966500 | Not Reported                              |
| 1         | 2021400201 - GMS ANUHI              |            |              |              |             |            | (100.00%)                                 |
| 2         | 2021400303 - GSSS AUNDH             |            |              |              |             | Back       | (100.00%)                                 |
| 3         | 2021401001 - GPS BALAH              | _          | _            |              |             |            | (100.00%)                                 |

Fig. MDM 1.110: Response Message show.

### 4.5.12.3. MDM Daily Data Report With Exception + 15% (All MDM Users Available)

- Mid-day Meal Summary screen can be seen, as shown in Fig 1.11
- User will choose "District" and "Education Block" Drop down.
- User will choose "For the Month" calendar
- User will click on "Get Report " button
- User will get a Response. as shown in Fig 1.11a

| 👚 Home 🛛 🛢 Masters 🗸           | 🛃 User Management 🗸 | 📤 Online Data Transactions 🗸 | 🛃 Rej | ports/Queries <del>-</del> | 9 Visual Maps → | Å My Profile 🗸 | English <del>-</del> | Ċ |
|--------------------------------|---------------------|------------------------------|-------|----------------------------|-----------------|----------------|----------------------|---|
| Daily / Monthly Enrollment Dev | viation             |                              |       |                            |                 |                |                      |   |
| District *                     |                     |                              |       | Education Block            | r*              |                |                      |   |
| 204 - KULLU                    |                     |                              | •     | 20401 - NA                 | GGAR            |                |                      | • |
| For The Month *                |                     |                              |       | Deviation Perce            | ntage *         |                |                      |   |
| October 2016                   |                     |                              |       | ±5 % and A                 | bove            |                |                      | • |
| Get Report                     |                     |                              |       |                            |                 |                |                      |   |

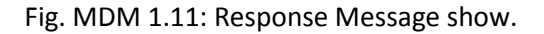

| Daily / Mon | thly Enrollment Deviation                        |                        |                     |                |             |
|-------------|--------------------------------------------------|------------------------|---------------------|----------------|-------------|
| 🖨 Print     | Export to Excel                                  |                        |                     |                |             |
| Daily / Mo  | onthly Enrollment Deviation (Oct, 2016) - NAGGAR | KULLU HIMACHAL PRADESH |                     |                |             |
| Show 10     | ▼ entries                                        |                        |                     | Search:        |             |
| Sr. No.     | School                                           | Monthly Enrollments    | No. of Meals Served | Difference     | Percentage  |
| 1           | 2040100703-GSSS KATRAIN                          | 2064                   | 603                 | 1461           | 70.78%      |
| 2           | 2040100201-GCPS FOZAL                            | 504                    | 266                 | 238            | 47.22%      |
| 3           | 2040100903-GPS KULANG                            | 4992                   | 88                  | 4904           | 98.24%      |
| 4           | 2040100202-GPS RUNGA                             | 192                    | 80                  | 112            | 58.33%      |
| 5           | 2040100203-GPS DHARA                             | 96                     | 40                  | 56             | 58.33%      |
| Showing 1   | to 5 of 5 entries                                |                        |                     | First Previous | 1 Next Last |

Fig. MDM 1.11a: Response Message show.

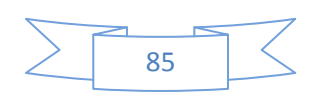

### 4.5.12.4. Erratic Daily Data Report (All MDM Users Available)

- Mid-day Meal Summary screen can be seen, as shown in Fig 1.112
- User will choose "For the Month", "District" and "Education Block" calendar.
- User will click on "Get Report " button

| Erratic Daily Data Report |               |
|---------------------------|---------------|
| For The Month *           | District *    |
| October 2016              | 204 - KULLU • |
| Education Block *         |               |
| 20401 - NAGGAR 🔹          |               |
| Get Report                |               |

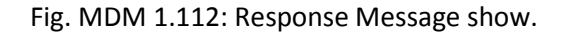

- After Clicking on "Get Report" Button, School Wise MDM Summary will be opened and can be seen, as shown in Fig 1.113.
- User will click on "Y" Link as given below.

| rratic | Daily Data Report    |            |           |         |          |      |        |       |        |     |    |    |      |    |        |       |    |        |       |       |    |       |       |    |    |     |    |
|--------|----------------------|------------|-----------|---------|----------|------|--------|-------|--------|-----|----|----|------|----|--------|-------|----|--------|-------|-------|----|-------|-------|----|----|-----|----|
| 🆨 Pr   | int 😰 Export to Ex   | cel        |           |         |          |      |        |       |        |     |    |    |      |    |        |       |    |        |       |       |    |       |       |    |    |     |    |
| Errat  | ic Daily Data Repor  | t (Oct 20  | 16) - NAG | GAR KI  | ПТО НМ   | АСНА |        |       | SH I   |     |    |    |      |    |        |       |    |        |       |       |    |       |       |    |    |     |    |
| Lindi  | te baily bata repor  | . (000, 20 |           |         |          |      |        |       |        |     |    |    |      |    |        |       |    |        |       |       |    |       |       |    |    |     |    |
| Show   | 10 v entries         |            |           |         |          |      |        |       |        |     |    |    |      |    |        |       |    |        |       |       |    | Searc | h:    |    |    |     |    |
| Sr.    |                      | Shift      |           | Working | Davs     | Tota | al Day | s, 00 | :t-201 | 6 : | 31 |    |      |    | Repo   | orted |    | ) : No | t Rep | orted |    | н : Н | olida | /s |    |     |    |
| No.    | School               | ID         | Holidays  | Days    | Reported | 01   | 02     | 03    | 04     | 05  | 06 | 07 | 08   | 09 | 10     | 11    | 12 | 13     | 14    | 15    | 16 | 17    | 18    | 19 | 20 | 21  | 22 |
| 1.     | GPS KATHI            | 1          | 7         | 24      | 7        |      | н      |       |        |     | Y  |    | н    | н  | ۲      | 0     | 0  | 0      | 0     | 0     | H  | н     |       |    |    |     |    |
| 2.     | GPS KASHTA           | 1          | 7         | 24      | 7        |      | н      |       |        | Y   |    | Y  | н    | н  |        | 0     | 0  | 0      | 0     | 0     | H  | Н     |       |    |    |     |    |
| 3.     | GPS BULANG           | 1          | 7         | 24      | 7        |      | н      |       |        |     | Y  |    | н    | н  | Y      | 0     | 0  | 0      | 0     | 0     | H  | н     |       |    |    |     |    |
| 4.     | GSSS FOZAL           | 1          | 7         | 24      | 7        |      | н      |       |        |     | M  |    | н    | н  | M      | 0     | 0  | 0      | 0     | 0     | H  | н     |       |    |    |     |    |
| 5.     | GPS GUAD             | 1          | 7         | 24      | 7        | Y    | н      |       |        | Y   |    | Y  | н    | н  |        | 0     | 0  | 0      | 0     | 0     | H  | H     |       |    |    |     |    |
| 6.     | GPS MEHA             | 1          | 7         | 24      | 7        | Y    | н      |       |        | Y   | Y  | Y  | н    | н  |        | 0     | 0  | 0      | 0     | 0     | H  | Н     |       |    |    |     |    |
| 7.     | GPS BHUJNU           | 1          | 7         | 24      | 7        |      | н      |       |        |     |    |    | н    | н  |        | 0     | 0  | 0      | 0     | 0     | H  | Н     |       |    |    |     |    |
| 8.     | GCPS FOZAL           | 1          | 7         | 24      | 7        |      | н      |       |        |     | Y  | Y  | н    | н  | Y      | 0     | 0  | 0      | 0     | 0     | H  | н     |       |    |    |     |    |
| 9.     | GMS MEHA             | 1          | 7         | 24      | 7        |      | н      | Y     |        |     | Y  | Y  | н    | н  |        | 0     | 0  | 0      | 0     | 0     | н  | н     |       |    |    |     |    |
| 10.    | GPS DOBHI            | 1          | 7         | 24      | 7        |      | н      |       |        |     |    | Y  | н    | н  |        | 0     | 0  | 0      | 0     | 0     | H  | н     |       |    |    |     |    |
| bowi   | ng 1 to 10 of 130 en | tries      |           |         |          |      |        |       |        |     |    |    | Firs | t  | Previo | ามร   | 1  | 2      | 3     |       | 1  | 5     |       | 13 | N  | ext | la |

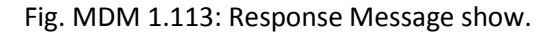

• After Clicking on "Y" link, pop up will be opened and can be seen, as shown in Fig 1.115.

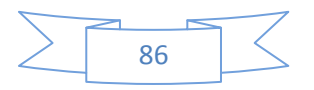

| rratic | Daily Data Report     |         |        |                                       |                      |  |      |        |     |          |     |    |     |      |   |
|--------|-----------------------|---------|--------|---------------------------------------|----------------------|--|------|--------|-----|----------|-----|----|-----|------|---|
| l Pri  | int 🔀 Export to Ex    | cel     |        | School Name : GF<br>School Code : 204 | PS KATHI<br>10100101 |  | ×    |        |     |          |     |    |     |      |   |
| Errat  | ic Daily Data Report  | (Oct, 2 | 016) - | Reporting Details, 04                 | 4 Oct 2016           |  |      |        |     |          |     |    |     |      |   |
| how[   | 10 <b>v</b> entries   |         |        | Reported By                           | Ram Nath             |  |      |        | S   | earch:   |     |    |     |      |   |
| Sr.    |                       | Shift   |        | Mobile No.                            | 9816666938           |  |      | Coorte |     | : Holida | iys |    |     |      |   |
| No.    | School                | ID      | Holic  | Role / Level                          | Principal            |  |      | 15     | 16  | 17 18    | 19  | 20 | 21  | 22   |   |
| 1.     | GPS KATHI             | 1       | 7      | Monthly Enrollments                   | 0                    |  |      | 0      | н   | н        |     |    |     |      |   |
| 2.     | GPS KASHTA            | 1       | 7      | 247                                   |                      |  |      | 0      | н   | н        |     |    |     |      |   |
| 3.     | GPS BULANG            | 1       | 7      | No. of Meals Served                   | 25                   |  |      | 0      | н   | н        |     |    |     |      |   |
| 4.     | GSSS FOZAL            | 1       | 7      | Reporting Date                        | 04 Oct 2016          |  |      | Ø      | н   | н        |     |    |     |      |   |
| 5.     | GPS GUAD              | 1       | 7      | Mode                                  | SMS                  |  |      | 0      | н   | н        |     |    |     |      |   |
| 6.     | GPS MEHA              | 1       | 7      |                                       |                      |  |      |        | н   | н        |     |    |     |      |   |
| 7.     | GPS BHUJNU            | 1       | 7      | SMS Details, 04 Oct                   | 2016                 |  |      |        | н   | н        |     |    |     |      |   |
| 8.     | GCPS FOZAL            | 1       | 7      |                                       |                      |  |      | 0      | H   | н        |     |    |     |      | Í |
| 9.     | GMS MEHA              | 1       | 7      | SMS Date                              | SMS Text             |  |      |        | н   | н        |     |    |     |      |   |
| 10     | GPS DOBHI             | 1       | 7      | 10/4/2016 10:41:00 AM                 | MDM 25               |  |      |        |     |          |     |    |     |      |   |
| iowir  | ng 1 to 10 of 130 ent | ries    |        |                                       |                      |  | Back |        | 4 5 |          | 13  | Ne | ext | Last | t |

Fig. MDM 1.115: Response Message show.

### 4.5.12.5. School Detail with Same Reason since last 7 Days (All MDM Users Available)

- Mid-day Meal Reason wise Transaction count Summary screen can be seen, as shown in Fig 1.116
- User will choose "Reason" and "Sub Reason" from drop down list.
- User will choose "From date" and "To Date" calendar.
- User will click on "Get Report " button

| Reason wise Transaction Count |                         |
|-------------------------------|-------------------------|
| Reason*                       | Sub Reason *            |
| Foodgrains not Available      | Foodgrains not received |
| From Date                     | To Date                 |
| 02/05/2016                    | 02/05/2016              |
| Get Report                    |                         |

#### Fig. MDM 1.116: Response Message show.

• User will get a response message, as shown as Fig 1.117.

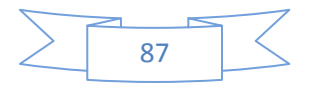

| Reason wise Transaction Count (State) |                                                                    |                    |  |  |  |  |  |  |  |
|---------------------------------------|--------------------------------------------------------------------|--------------------|--|--|--|--|--|--|--|
| 🖨 Print                               |                                                                    |                    |  |  |  |  |  |  |  |
| Reason w                              | vise Transaction Count (02/05/2016 to 02/05/2016) HIMACHAL PRADESH |                    |  |  |  |  |  |  |  |
| Reason                                | : Foodgrains not Available > Sub Reason : Foodgrains not received  |                    |  |  |  |  |  |  |  |
| Sr. No.                               | State                                                              | No of Transactions |  |  |  |  |  |  |  |
| 1                                     | HIMACHAL PRADESH                                                   | 0                  |  |  |  |  |  |  |  |

Fig. MDM 1.117: Response Message show.

# 4.5.12.6. School Detail Where Meal Not Served Since Last X Days (All MDM Users Available)

- Mid-day Meal Not Served Summary screen can be seen, as shown in Fig 1.118
- User will choose "From date" and "To Date" from calendar.
- User will click on "Get Report " button

| Meal Not Served |            |
|-----------------|------------|
| From Date *     | To Date    |
| 14/03/2016      | 02/06/2016 |
| Get Report      |            |

Fig. MDM 1.118: Response Message show.

- After Clicking on "Get Report" Button, State- wise MDM Summary will be opened and can be seen, as shown in Fig 1.119.
- User will click on "State" Link as given below.

| al Not Serve | ed (state wise)             |                    |                |                   |
|--------------|-----------------------------|--------------------|----------------|-------------------|
| MACHAL PR    | ADESH 14/03/2016-02/06/2016 |                    |                |                   |
|              |                             |                    |                |                   |
|              |                             |                    |                |                   |
|              |                             |                    |                | + (               |
| r. No.       | State                       | Registered Schools | Mapped Schools | ← Meal Not Served |

Fig. MDM 1.119: Response Message show.

- After Clicking on "State" Link, District- wise MDM Summary will be opened and can be seen, as shown in Fig 1.121.
- User will click on "District" Link as given below.

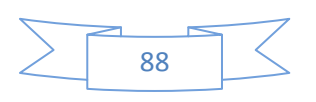

| Meal Not Served (Dis | strict Wise)             |                    |                |                 |
|----------------------|--------------------------|--------------------|----------------|-----------------|
| HIMACHAL PRADES      | SH 14/03/2016-02/06/2016 |                    |                |                 |
|                      |                          |                    |                |                 |
| 🖨 Print              |                          |                    |                | + Back          |
| Sr. No.              | District                 | Registered Schools | Mapped Schools | Meal Not Served |
| 1                    | СНАМВА                   | 1627               | 1627           | 1208 (74.25%)   |
| 2                    | KANGRA                   | 2520               | 2520           | 2407 (95.52%)   |
| 3                    | LAHUL & SPITI            | 268                | 268            | 4 (1.49%)       |

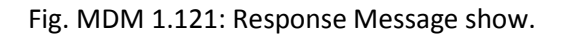

- After Clicking on "district" Link, Block- wise MDM Summary will be opened and can be seen, as shown in Fig 1.122.
- User will click on "Education Block" Link as given below.

| Meal Not Served (Block Wise)                    |          |                 |                    |                |                 |  |  |  |  |  |  |  |
|-------------------------------------------------|----------|-----------------|--------------------|----------------|-----------------|--|--|--|--|--|--|--|
| HIMACHAL PRADESH > CHAMBA 14/03/2016-02/06/2016 |          |                 |                    |                |                 |  |  |  |  |  |  |  |
| A Print                                         |          |                 |                    |                |                 |  |  |  |  |  |  |  |
| Sr. No.                                         | District | Education Block | Registered Schools | Mapped Schools | Meal Not Served |  |  |  |  |  |  |  |
| 1                                               | СНАМВА   | BANIKHET        | 119                | 119            |                 |  |  |  |  |  |  |  |
| 2                                               | СНАМВА   | BHARMOUR        | 85                 | 85             |                 |  |  |  |  |  |  |  |
| 3                                               | CHAMBA   | СНАМВА          | 149                | 149            |                 |  |  |  |  |  |  |  |
| 4                                               | СНАМВА   | CHOWARI         | 126                | 126            | 98 (77.78%)     |  |  |  |  |  |  |  |
| 5                                               | CHAMBA   | GAROLA          | 76                 | 76             | 60 (78.95%)     |  |  |  |  |  |  |  |

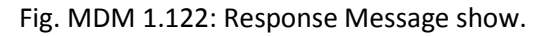

• After Clicking on "Education Block" Link, Cluster- wise MDM Summary will be opened and can be seen, as shown in Fig 1.124.

| Meal Not Serv                                              | Meal Not Served (Cluster Wise) |                 |           |                    |                |                 |  |  |  |  |  |  |
|------------------------------------------------------------|--------------------------------|-----------------|-----------|--------------------|----------------|-----------------|--|--|--|--|--|--|
| HIMACHAL PRADESH > CHAMBA > BANIKHET 14/03/2016-02/06/2016 |                                |                 |           |                    |                |                 |  |  |  |  |  |  |
| 🖨 Print                                                    | 🚔 Print                        |                 |           |                    |                |                 |  |  |  |  |  |  |
| Sr. No.                                                    | District                       | Education Block | Cluster   | Registered Schools | Mapped Schools | Meal Not Served |  |  |  |  |  |  |
| 1                                                          | СНАМВА                         | BANIKHET        | BANIKHET  | 9                  | 9              |                 |  |  |  |  |  |  |
| 2                                                          | СНАМВА                         | BANIKHET        | NAINIKHAD | 10                 | 10             |                 |  |  |  |  |  |  |
| 3                                                          | CHAMBA                         | BANIKHET        | BATHRI    | 12                 | 12             |                 |  |  |  |  |  |  |

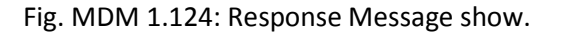

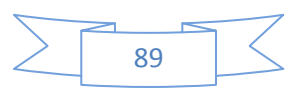

#### 4.6. MDM My Profile

- MDM My Profile can be seen, as shown in Fig 1.125
- Showing all the sub-menus under 'My profile' menu option.

|   | 🕋 Home                       | 🛢 Masters 🗸 | 🏝 User Management <del>-</del> | 📤 Onlir | ne Data Transactions    | ✓ Let Reports/Queries ✓    | 🕈 Visual Maps | •                         | 🛔 My Profile 🗸                                                         | English           |        |  | டு |
|---|------------------------------|-------------|--------------------------------|---------|-------------------------|----------------------------|---------------|---------------------------|------------------------------------------------------------------------|-------------------|--------|--|----|
| н | Home                         |             |                                |         |                         |                            |               | Change Pass<br>MDM User A | sword<br>ctivity                                                       |                   |        |  |    |
|   | User Profile (Basic Details) |             |                                |         | MDM Coordinator Details |                            |               |                           | View Your Previous MDM Reporting Details<br>Frequently Asked Questions |                   |        |  |    |
|   | Mobile No.                   |             | 8894679074                     |         | State User              | Naresh Sharma              |               | Mc                        | Aadhaar Enr                                                            | ollment           |        |  |    |
|   | Name                         |             | pawan Dev                      |         | District User           | SHIMLA-Kuldeep Kumar       |               | We                        | Aadhaar Enr                                                            | ollment Status    |        |  |    |
|   | Role                         |             | Principal                      |         | Block User              | SHIMLA-4-Randhir Singh Mel | hta           | SN.                       | School Wise                                                            | Aadnaar Enrollmen | t<br>U |  |    |

Fig. MDM 1.125: Contact Details.

## 4.6.1. Change Password (All MDM Users Available)

• This page helps User to change his/her password and there are three options to do so i.e. Current password, new password and confirm new password, as shown in Fig 1.126

| Update Password                                                                                                    |   |                |
|----------------------------------------------------------------------------------------------------|---|----------------|
| Current Password * Confirm New Password * Update Password                                                                                                    | ۲ | New Password * |
| <ul> <li>Password Requirements</li> <li>MDM Account Passwords must be atleast 8 characters long and</li> <li>Should not be similar to the Current Password.</li> <li>Should contain atleast one uppercase character (A through Z).</li> <li>Should contain atleast one lowercase character (a through Z).</li> <li>Should contain atleast one 'lower Control of olgit (0 through 9).</li> <li>Should contain atleast one non alphanumeric character (@#\$%^ etc).</li> </ul> |   |                |

Fig. MDM 1.126: Response Message show.

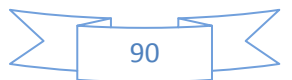

### 4.6.2. MDM User Activity (Principal & Senior Teacher Users Available)

• This page helps User to change his/her password and there are three options to do so i.e. Current password, new password and confirm new password, as shown in Fig 1.126a

| DM User Activity |          |                 |                                      |            |            |                   |              |       |  |  |  |  |
|------------------|----------|-----------------|--------------------------------------|------------|------------|-------------------|--------------|-------|--|--|--|--|
|                  |          |                 |                                      |            |            | Transaction       |              |       |  |  |  |  |
| Sr. No.          | District | Education Block | School                               | From Date  | To Date    | \varTheta Web MIS | 🔒 Mobile App | 🔳 SMS |  |  |  |  |
| 1                | SHIMLA   | SHIMLA-4        | 2111509202- GSSS SANJOLI - Shift No1 | 12/09/2016 | Till Date  | 1                 | 3            | 7     |  |  |  |  |
| 2                | SHIMLA   | SHIMLA-4        | 2111509301- GPS FROOD - Shift No1    | 12/09/2016 | Till Date  | 0                 | 0            | 0     |  |  |  |  |
| 3                | SHIMLA   | SHIMLA-4        | 2111509201- GPS SANJOLI - Shift No1  | 07/09/2016 | Till Date  | 0                 | 1            | 0     |  |  |  |  |
| 4                | SHIMLA   | SHIMLA-4        | 2111509202- GSSS SANJOLI - Shift No1 | 29/07/2016 | 07/09/2016 | 1                 | 3            | 7     |  |  |  |  |
| 5                | KULLU    | NAGGAR          | 2040100404- GPS FLYNE - Shift No1    | 27/07/2016 | 12/09/2016 | 0                 | 0            | 2     |  |  |  |  |
| 6                | KULLU    | NAGGAR          | 2040100103- GPS KUKRI - Shift No1    | 19/07/2016 | 12/09/2016 | 0                 | 0            | 0     |  |  |  |  |
| 7                | KULLU    | NAGGAR          | 2040100101- GPS KATHI - Shift No1    | 12/07/2016 | 12/09/2016 | 0                 | 0            | 0     |  |  |  |  |
| 8                | KULLU    | NAGGAR          | 2040100102- GPS KASHTA - Shift No1   | 12/07/2016 | 12/09/2016 | 0                 | 0            | 0     |  |  |  |  |
|                  |          |                 |                                      |            | Total      | 2                 | 7            | 16    |  |  |  |  |

- Fig. MDM 1.126a: Response Message show.
- 4.6.3. View Your Previous MDM Reporting Details (All MDM Users Available)
  - Mid-day Meal Transaction Details Summary screen can be seen, as shown in Fig 1.127
  - User will choose "From Date" and "To Date" from Drop down.
  - User will click on "Get Details " button

| Transaction Details |            |
|---------------------|------------|
| From Date           | To Date    |
| 02/05/2016          | 02/06/2016 |
| Get Details         |            |

Fig. MDM 1.127: Response Message show.

• User will get a response message, as shown as Fig 1.128.

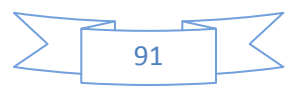

#### Daily Transaction Details

#### Daily Transaction Details from 02/05/2016 To 02/06/2016

| Sr. No. | School                  | Meals Served | Served on             | Mobile     | Sent On              | Mode    |
|---------|-------------------------|--------------|-----------------------|------------|----------------------|---------|
| 1       | 2010100101 - GPS MAIL   | 40           | 5/23/2016 12:00:00 AM | 9418700688 | 5/23/2016 4:03:00 PM | Web MIS |
| 2       | 2010100101 - GPS MAIL   | 25           | 5/24/2016 12:00:00 AM | 9418700688 | 5/24/2016 3:56:00 PM | Web MIS |
| 3       | 2010100102 - GSSS MAIL  | 76           | 5/24/2016 12:00:00 AM | 9418700688 | 5/24/2016 3:56:00 PM | Web MIS |
| 4       | 2010100102 - GSSS MAIL  | 30           | 5/23/2016 12:00:00 AM | 9418700688 | 5/23/2016 4:03:00 PM | Web MIS |
| 5       | 2010100201 - GPS TOURI  | 0            | 5/23/2016 12:00:00 AM | 9418700688 | 5/23/2016 4:03:00 PM | Web MIS |
| 6       | 2010100201 - GPS TOURI  | 34           | 5/24/2016 12:00:00 AM | 9418700688 | 5/24/2016 3:56:00 PM | Web MIS |
| 7       | 2010100301 - GPS KHAIRI | 22           | 5/24/2016 12:00:00 AM | 9418700688 | 5/24/2016 3:51:00 PM | Web MIS |
| 8       | 2010100301 - GPS KHAIRI | 29           | 5/23/2016 12:00:00 AM | 9418700688 | 5/23/2016 4:01:00 PM | Web MIS |
| 9       | 2010100401 - GPS TEIN   | 60           | 5/23/2016 12:00:00 AM | 9418700688 | 5/23/2016 4:03:00 PM | Web MIS |
| 10      | 2010100401 - GPS TEIN   | 0            | 5/24/2016 12:00:00 AM | 9418700688 | 5/24/2016 3:56:00 PM | Web MIS |

Θ

4259 Records Found

Fig. MDM 1.128: Response Message show.

## 4.6.4. Frequently Asked Question (All MDM Users Available)

• User will click on the 'Frequently Asked Question' Sub menu option and FAQ details can be seen, as show in Fig 1.129

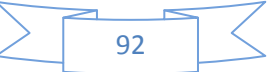

| Frequently Asked Question                                                                                                    |
|----------------------------------------------------------------------------------------------------|
|                                                                                                    |
| 1 : How can I check if my mobile number is registered for sending data?                                                                                                    |
| You need to contact the concerned authority of your school/block/district whether your mobile number has been mapped with the MDM for reporting.                                                                                                    |
| 2 : As MDM School Coordinator, how frequently should I send the meals data?                                                                                                    |
| You need to send the MDM daily data with in the pre-defined time range (SMS Start and End time) of your State. This time limit will be set by your State Administrator.                                                                                                    |
| 3 : Is there any other data besides daily meals severed/taken, to be sent?                                                                                                    |
| No other data needs to be sent despite daily/monthly.                                                                                                    |
| 4 : How can I send daily meal data?                                                                                                    |
| You can send data by (1) SMS in pre-defined format to toll free non-metered number 15544, (2) Mobile App-with or without Internet connectivity, (3) Data will be collected through a voice call by OBD-outbound dial back in case SMS data is not received till the designated time, (4) Through the website if you have access to Internet (5) Through the cluster head or Block Education Officer by calling their office and giving the daily information to them who can use the Mobile App or Web App to enter your data. |
| 5 : I am a School MDM coordinator but I don't have a mobile phone. How can I send daily meal data?                                                                                                    |
| You can send the data by using the web interface of MDM by logging with your username and password. You can also the call center to report the data.                                                                                                    |
| 6: I am a School MDM coordinator and I have a mobile phone. But the phone doesn't work in or around the school campus. What should I do?                                                                                                    |
| You can send the data by using the MDM mobile application SMS feature. The SMS sent will be free.                                                                                                    |

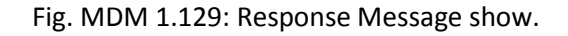

- 4.6.5. Download Formats (only State admin will be Use)
  - User will click on the 'Download Formats' Sub menu option and Formats details can be seen, as show in Fig 1.130

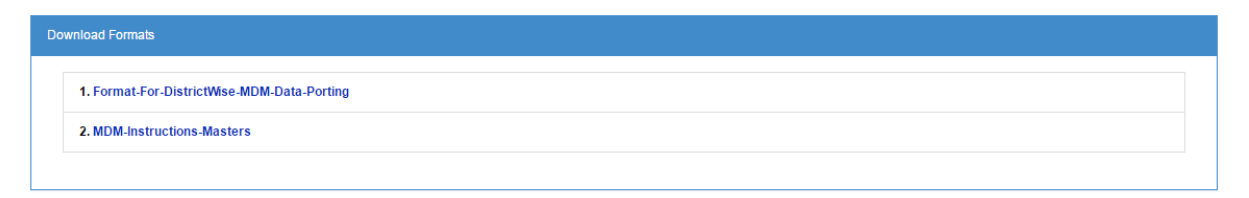

Fig. MDM 1.130: Response Message show.

4.6.6. Aadhaar enrolment (Only for Principal & Senior Teacher)

• User will click on the 'Aadhaar enrolment 'Sub menu option and Formats details can be seen, all details full fill as show in Fig 1.130a

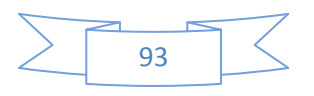

| District                                                                  |          | Education Block                                                                                                    |
|---------------------------------------------------------------------------|----------|----------------------------------------------------------------------------------------------------|
| SHIMLA                                                                    |          | SHIMLA-4                                                                                                    |
| Cluster                                                                   |          | School *                                                                                                    |
| SANJAULI                                                                  |          | Select                                                                                                    |
| Aadhar Card Number                                                        |          | Full Name                                                                                                    |
| Aadhar Card No.                                                           | Q SEARCH | Full Name                                                                                                    |
| Father Name                                                               |          | Date of Birth (DD/MWYYYY)                                                                                                    |
| Father Name                                                               |          | Date of Birth (DD/MM/YYYY)                                                                                                    |
| Email                                                                     |          | Mobile Number                                                                                                    |
| Email                                                                     |          | Mahila Na                                                                                                    |
| Address                                                                   |          | (Please do not add +91)                                                                                                    |
| Ernam<br>Address                                                          |          | (Please do not add +91)                                                                                                    |
| Address Pin Code                                                          |          | (Please do not add +91) Gender                                                                                                    |
| Address Pin Code Pin Code                                                 |          | (Please do not add +91)  Gender  -Se/ect-                                                                                               |
| Address Pin Code Pin Code Roll Number                                     |          | (Please do not add +91)  Gender  -Select-  Class                                                                                        |
| Address Pin Code Pin Code Roll Number Roll Number                         |          | (Please do not add +91)  Gender  Select  Class  Select                                                                                  |
| Address Pin Code Pin Code Roll Number Roll Number Section                 |          | Problem NO.<br>(Please do not add +91)  Gender  -Select  Class  -Select  Category                                                       |
| Address Pin Code Pin Code Roll Number Roll Number Section -Select-        |          | MODIE NO.         (Please do not add +91)         Gender         -Select         Class         -Select         Category         -Select |
| Address Pin Code Pin Code Roll Number Roll Number SectionSelect- Religion |          | MULIE NO.<br>(Please do not add +91)  Gender  -Select-  Class  -Select-  Category  -Select-                                             |

- Fig. MDM 1. 130c: Screen Show.
- 4.6.7. Aadhaar Enrolment Status (only State admin will be Use)
  - User will click on the 'Aadhaar Enrolment Status ' Sub menu option and Formats details can be seen, as show in Fig 1.130b

| Student Aadhar Enrollment (HIMACHAL PRADESH) |                                                     |                       |             |  |  |  |  |  |  |  |
|----------------------------------------------|-----------------------------------------------------|-----------------------|-------------|--|--|--|--|--|--|--|
| HIMACHAL PRADESH                             |                                                     |                       |             |  |  |  |  |  |  |  |
| 🖨 Print 🔀 Export t                           | o Excel                                             |                       |             |  |  |  |  |  |  |  |
| S.No.                                        | State Name                                          | Total Schools (Regd.) | Aadhar Feed |  |  |  |  |  |  |  |
| 1                                            | 1         HIMACHAL PRADESH         15333         15 |                       |             |  |  |  |  |  |  |  |
|                                              |                                                     |                       |             |  |  |  |  |  |  |  |

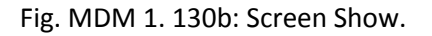

- 4.6.8. School wise Aadhaar Enrolment
  - User will click on the 'School wise Aadhaar Enrolment 'Sub menu option and Formats details can be seen, as show in Fig 1.130c

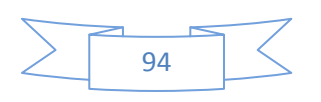

| Schoolwise Aadhar Enrollment                                |       |                      |                                                                                    |  |  |  |  |  |  |  |
|-------------------------------------------------------------|-------|----------------------|------------------------------------------------------------------------------------|--|--|--|--|--|--|--|
| District *<br>204 - KULLU<br>Cluster *<br>204010001 - FOZAL |       |                      | Education Block *       20401 - NAGGAR       School*       2040100201 - GCPS FOZAL |  |  |  |  |  |  |  |
| S.No.                                                       | Class | Total Aadhar Enrollm | ient                                                                               |  |  |  |  |  |  |  |
| 1 2                                                         | 1     | 0                    |                                                                                    |  |  |  |  |  |  |  |
| 3                                                           | Ш     | 0                    |                                                                                    |  |  |  |  |  |  |  |
| 5                                                           | V     | 0                    |                                                                                    |  |  |  |  |  |  |  |
| 6                                                           | VI    | 0                    |                                                                                    |  |  |  |  |  |  |  |
| 8                                                           |       | 0                    |                                                                                    |  |  |  |  |  |  |  |
|                                                             |       | 0                    |                                                                                    |  |  |  |  |  |  |  |

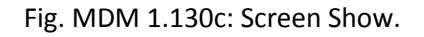

## 4.7. Visual Maps (All MDM Users Available)

- MDM Visual Maps can be seen, as shown in Fig 1.132
- Showing all the sub-menus under 'Visual Maps' menu option.

| Home        | Location Masters 🗸  | User Management <del>-</del> | Online Data Transactions - | Reports/Queries <del>-</del> | MDM My Profile <del>-</del> | Visual Maps 🗸 |              | English <del>-</del> | 1 | ٢ |
|-------------|---------------------|------------------------------|----------------------------|------------------------------|-----------------------------|---------------|--------------|----------------------|---|---|
|             |                     |                              |                            |                              |                             | District Wise | Meals Served |                      |   |   |
| District Wi | ise Meal Served Map |                              |                            |                              |                             | School Wise   | Meals Served |                      |   |   |
| Meal Se     | erved Date *        |                              |                            |                              |                             | Search Near   | By Schools   |                      |   |   |
|             |                     |                              |                            |                              |                             |               |              |                      |   |   |

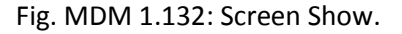

### 4.7.1. District Wise Meal Served

- Mid-day Meal District wise Meal Served Details screen can be seen, as shown in Fig 1.133
- User will choose "Meal Served Date" from Calendar.
- User will click on "Show Map " button

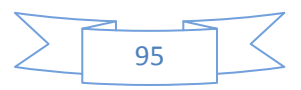

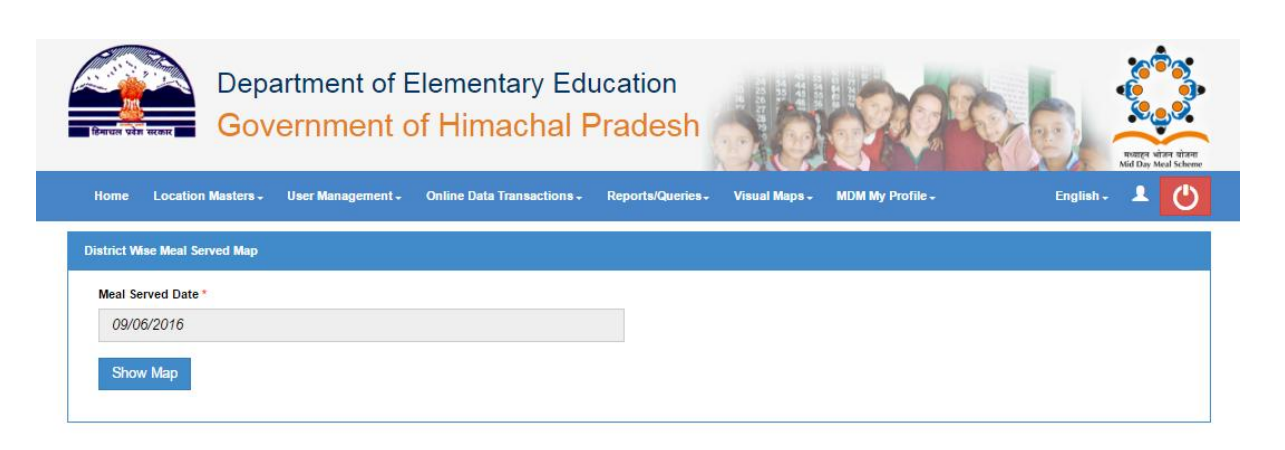

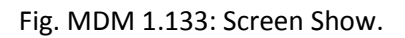

• User will get a response message, as shown as Fig 1.134.

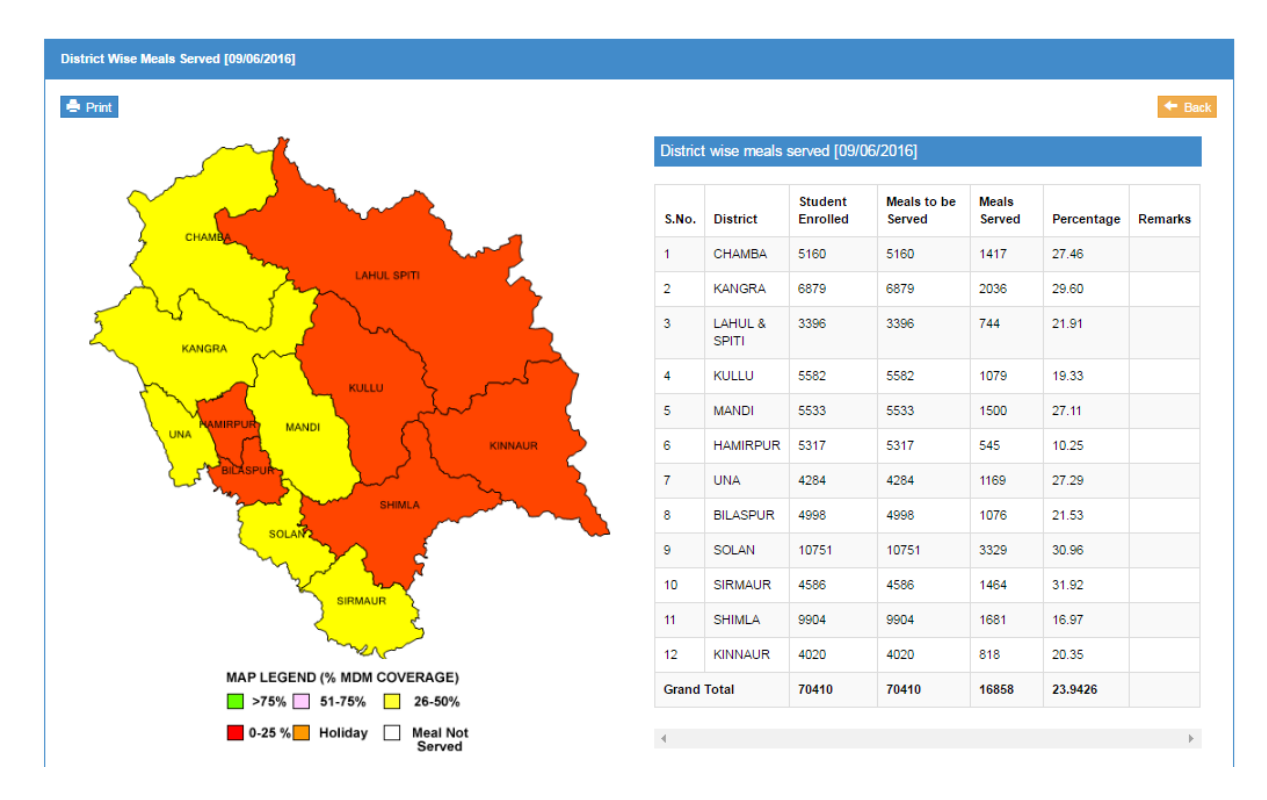

Fig. MDM 1.134: Screen Show.

- 4.7.2. School wise Meals Served (All MDM Users Available)
  - Mid-day Meal School wise Meal Served Details screen can be seen, as shown in Fig 1.135
  - User will choose "District" from Drop down
  - User will choose "Meal Served Date" from Calendar.
  - User will click on "Show Map" button

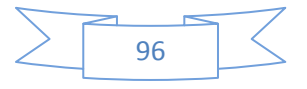

| District *   | Meal Served Date * |  |
|--------------|--------------------|--|
| 201 - CHAMBA | • 09/06/2016       |  |

Fig. MDM 1.135: Screen Show.

• User will get a response message, as shown as Fig 1.136.

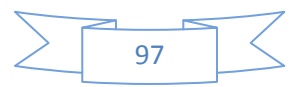

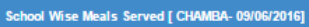

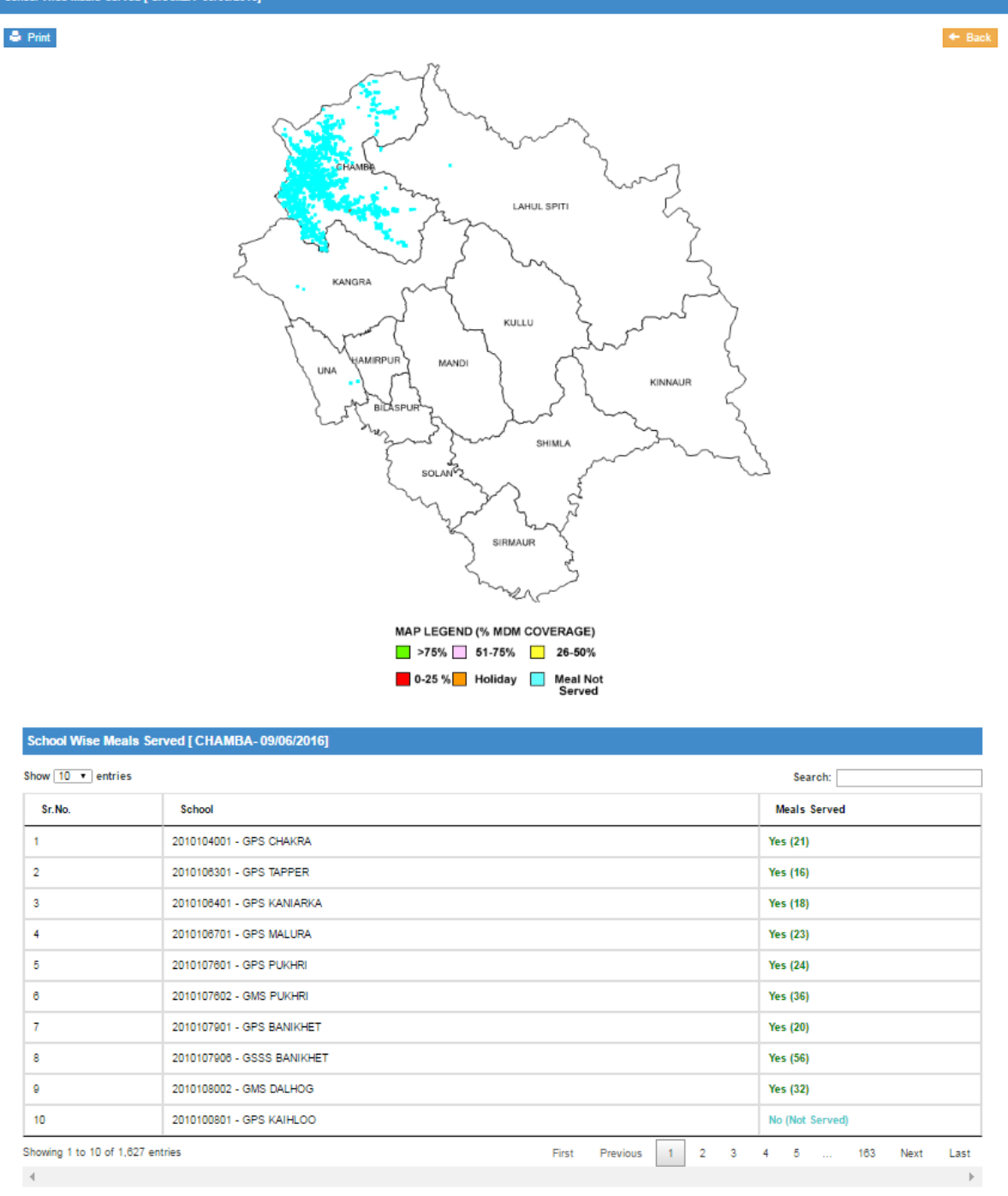

Fig. MDM 1.136: Screen Show.

4.7.3. Search Near By School (All MDM Users Available)

- Mid-day Meal Search Near By School wise Details screen can be seen, as shown in Fig 1.137
- User will choose "District", "Education Block", "Cluster" and "School" from Drop down.
- User will enter "Search Radius (Km)" in Text box.
- User will click on "Search Near By Schools" button

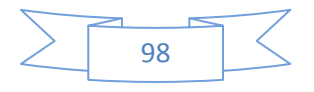

| District *                |   | Education Block *            |  |  |
|---------------------------|---|------------------------------|--|--|
| 211 - SHIMLA              | • | 21115 - SHIMLA-4             |  |  |
| Cluster *                 |   | School *                     |  |  |
| 211150005 - CHHOTA SHIMLA | • | 2111501601-GPS CHHOTA SHIMLA |  |  |
| Search Radius(km) *       |   |                              |  |  |
| 45                        |   |                              |  |  |

Fig. MDM 1.137: Screen Show.

• User will get a response message, as shown as Fig 1.138.

| Stools       Reference School       0       0       0       0       0       0       0       0       0       0       0       0       0       0       0       0       0       0       0       0       0       0       0       0       0       0       0       0       0       0       0       0       0       0       0       0       0       0       0       0       0       0       0       0       0       0       0       0       0       0       0       0       0       0       0       0       0       0       0       0       0       0       0       0       0       0       0       0       0       0       0       0       0       0       0       0       0       0       0       0       0       0       0       0       0       0       0       0       0       0       0       0       0       0       0       0       0       0       0       0       0       0       0       0       0       0       0       0       0       0       0       0       0       0       0       0                                                                                               | CHHOTA SHIMLA within a radius of 45 km |             |                 |                                         |                  |
|----------------------------------------------------------------------------------------------------|----------------------------------------|-------------|-----------------|-----------------------------------------|------------------|
| Schools nearby to GPS CHHOTA SHIMLA within a radius of 45 km           KULLU         Show 10 • entries         Search:           Show         10 • entries         Search:           Show         10 • entries         Search:           Show         11         SHIMLA         GSSS CHHOTA SHIMLA - 2111501603         0.26           2         SHIMLA         GPS KASUMPATI - 2111501701         0.43           3         SHIMLA         GPS VIKAS NAGAR - 2110603601         0.55           4         SHIMLA         GPS PATTI - 2110603601         0.75           6         SHIMLA         GPS BCS - 2111501901         1.00           7         SHIMLA         GPS PATTI - 2110603601         1.57           8         SHIMLA         GPS PORTMORE - 2111507201         1.57           9         SHIMLA         GPS NEW SHIMAR - 2111501201         1.61           Showing 1 to 10 of 179 entries         First         Previous         1         2         3         4         5         Next                                                                                        |                                        |             |                 |                                         | +                |
| Show 10 • entries       Search:         Show 10 • entries       Search:         Show 10 • entries       Show 10 • entries         First 10 • entries       Search:         First 10 • entries       Search:         First 10 • entries       Search:         State       Search:         Show 10 • entries       Search:                    | Sha L                                  | Schools n   | earby to GPS    | S CHHOTA SHIMLA within a radius of 45 I | km               |
| KULLU       KULLU       KINNAUR       District       School       Distance         1       SHMLA       GSSS CHHOTA SHIMLA - 2111501603       0.28         2       SHIMLA       GPS KASUMPATI - 2111501701       0.43         3       SHIMLA       GPS VIKAS NAGAR - 2110803801       0.55         4       SHIMLA       GPS VIKAS NAGAR - 2110803802       0.55         5       SHIMLA       GPS PATTI - 2110803801       0.76         6       SHIMLA       GPS PATTI - 2110803801       1.00         7       SHIMLA       GPS PANTHAGHATI - 2110804301       1.33         8       SHIMLA       GPS PORTMORE - 2111507201       1.67         9       SHIMLA       GPS NEW SHIMLA - 2111507201       1.67         10       SHIMLA       GPS NEW SHIMLA - 2111507201       1.67         10       SHIMLA       GPS NEW SHIMLA - 2111507201       1.67         10       SHIMLA       GPS NEW SHIMLA - 2111507201       1.67         10       SHIMLA       GPS NEW SHIMLA - 2111501801       1.81         Showing 1 to 10 of 179 entries         First Previous 1       2       3       4       5 | ~ > ~                                  | Show 10     | entries         | Search:                                 |                  |
| 1       SHIMLA       GSSS CHHOTA SHIMLA - 2111501603       0.26         2       SHIMLA       GPS KASUMPATI - 2111501701       0.43         3       SHIMLA       GPS VIKAS NAGAR - 2110603801       0.55         4       SHIMLA       GMS VIKAS NAGAR - 2110603802       0.55         5       SHIMLA       GPS PATTI - 2110603501       0.76         6       SHIMLA       GPS PATTI - 2110603501       1.00         7       SHIMLA       GPS PATTI - 2110603501       1.57         8       SHIMLA       GPS PATTI - 2110603501       1.57         9       SHIMLA       GPS PORTMORE - 2111507202       1.57         10       SHIMLA       GPS NEW SHIMLA - 2111501801       1.61         Showing 1 to 10 of 179 entries         First Previous 1       2       3       4       5       Mext         Reference School                                                                                                    | KULLU KULLU                            | S.No.       | District        | School                                  | Distance<br>(km) |
| 2       SHIMLA       GPS KASUMPATI - 2111001701       0.43         3       SHIMLA       GPS VIKAS NAGAR - 2110003801       0.55         4       SHIMLA       GMS VIKAS NAGAR - 2110003802       0.55         5       SHIMLA       GPS PATTI - 2110003501       0.75         6       SHIMLA       GPS BCS - 2111501901       1.00         7       SHIMLA       GPS PATTI - 2110004301       1.33         8       SHIMLA       GPS PORTMORE - 2111507201       1.57         9       SHIMLA       GPS NEW SHIMLA - 2111601801       1.61         Showing 1 to 10 of 179 entries       First       Previous       1       2       3       4       5       Next                                                                                                    | MANDI KINNAUR                          | 1           | SHIMLA          | GSSS CHHOTA SHIMLA - 2111501803         | 0.26             |
| 3       SHIMLA       GPS VIKAS NAGAR - 2110603601       0.65         4       SHIMLA       GMS VIKAS NAGAR - 2110603602       0.55         5       SHIMLA       GPS PATTI - 2110603601       0.75         6       SHIMLA       GPS BCS - 2111501901       1.00         7       SHIMLA       GPS PATTI - 2110604301       1.33         8       SHIMLA       GPS PORTMORE - 2111607201       1.67         9       SHIMLA       GPS NEW SHIMLA - 2111607202       1.67         10       SHIMLA       GPS NEW SHIMLA - 2111607202       1.67         10       SHIMLA       GPS NEW SHIMLA - 2111607202       1.67         10       SHIMLA       GPS NEW SHIMLA - 2111607202       1.67         10       SHIMLA       GPS NEW SHIMLA - 2111607202       1.67         10       SHIMLA       GPS NEW SHIMLA - 2111607202       1.67         10       SHIMLA       GPS NEW SHIMLA - 2111607202       1.67         11       10 of 179 entries       1       2       3       4       5       Mext                                                                                                    |                                        | 2           | SHIMLA          | GPS KASUMPATI - 2111501701              | 0.43             |
| 4         SHIMLA         GMS VIKAS NAGAR - 2110803802         0.55           5         SHIMLA         GPS PATTI - 2110803801         0.75           6         SHIMLA         GPS BCS - 2111501901         1.00           7         SHIMLA         GPS PATTI - 2110804301         1.33           8         SHIMLA         GPS PORTMORE - 2111507201         1.67           9         SHIMLA         GPS NEW SHIMLA - 2111507202         1.67           10         SHIMLA         GPS NEW SHIMLA - 2111501801         1.81           Showing 1 to 10 of 179 entries           First Previous         1         2         3         4         5         Mext           4                                                                                                    | SHMLA SHMLA                            | 3           | SHIMLA          | GPS VIKAS NAGAR - 2110603601            | 0.55             |
| 5       SHIMLA       GPS PATTI - 2110603501       0.75         6       SHIMLA       GPS BCS - 2111501901       1.00         7       SHIMLA       GPS PATTI - 2110604301       1.33         8       SHIMLA       GPS PORTMORE - 2111507201       1.67         9       SHIMLA       GPS NEW SHIMLA - 2111607202       1.67         10       SHIMLA       GPS NEW SHIMLA - 2111501801       1.81         Showing 1 to 10 of 179 entries         First Previous 1       2       3       4       5       Mext                                                                                                    | SOLAN <sup>2</sup> 2                   | 4           | SHIMLA          | GMS VIKAS NAGAR - 2110803802            | 0.55             |
| 6       SHIMLA       GPS BCS - 2111501901       1.00         7       SHIMLA       GPS PANTHAGHATI - 2110804301       1.33         8       SHIMLA       GPS PORTMORE - 2111507201       1.67         9       SHIMLA       GSSS (GIRLS) PORTMORE - 2111507202       1.67         10       SHIMLA       GPS NEW SHIMLA - 2111501801       1.61          Showing 1 to 10 of 179 entries       First       Previous       1       2       3       4       5       18       Next                                                                                                    | 32/5                                   | 5           | SHIMLA          | GPS PATTI - 2110803501                  | 0.75             |
| 7         SHIMLA         GPS PANTHAGHATI - 2110804301         1.33           8         SHIMLA         GPS PORTMORE - 2111507201         1.67           9         SHIMLA         GPS PORTMORE - 2111507202         1.67           10         SHIMLA         GPS NEW SHIMLA - 2111501801         1.81            Showing 1 to 10 of 179 entries         First         Previous         1         2         3         4         5          18         Next                                                                                                    |                                        | 6           | SHIMLA          | GPS BCS - 2111501901                    | 1.00             |
| 8         SHIMLA         GPS PORTMORE - 2111507201         1.67           9         SHIMLA         GSSS (GIRLS) PORTMORE - 2111507202         1.67           10         SHIMLA         GPS NEW SHIMLA - 2111501801         1.81           Showing 1 to 10 of 179 entries           First Previous         1         2         3         4         5          18         Next           A efference School                                                                                                    | Zammon R                               | 7           | SHIMLA          | GPS PANTHAGHATI - 2110604301            | 1.33             |
| 9         SHIMLA         GSSS (GIRLS) PORTMORE - 2111607202         1.67           10         SHIMLA         GPS NEW SHIMLA - 2111501801         1.61           Showing 1 to 10 of 179 entries           First Previous         1         2         3         4         5          18         Next           4                                                                                                    | mer                                    | 8           | SHIMLA          | GPS PORTMORE - 2111507201               | 1.57             |
| 10         SHIMLA         GPS NEW SHIMLA - 2111501801         1.81           Showing 1 to 10 of 179 entries         First         Previous         1         2         3         4         5          18         Next           4                                                                                                    |                                        | 9           | SHIMLA          | GSSS (GIRLS) PORTMORE - 2111507202      | 1.57             |
| Showing 1 to 10 of 179 entries<br>First Previous 1 2 3 4 5 18 Next<br>Schools Reference School                                                                                                    |                                        | 10          | SHIMLA          | GPS NEW SHIMLA - 2111501801             | 1.61             |
| First Previous 1 2 3 4 5 18 Next                                                                                                    |                                        | Showing 1 t | o 10 of 179 ent | tries                                   |                  |
| Reference School                                                                                                    |                                        | Firs        | t Previous      | 5 1 2 3 4 5 18                          | Next La          |
|                                                                                                    | hools Reference School                 |             |                 |                                         |                  |

Fig. MDM 1.138: Screen Show.

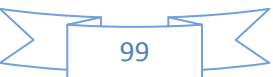